# SCHNEIDER

led tv

# User manual "

LED24-SCP100HC

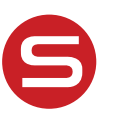

schneiderconsumer.com

#### Sommaire

| Guide de préparation                              |       |
|---------------------------------------------------|-------|
| Consignes de sécurité                             | 2     |
| Installation et branchement du téléviseur         |       |
| Montage du support du téléviseur                  | 4     |
| Boutons du téléviseur et interface du terminal    | 5     |
| Schéma de branchement d'un périphérique externe   | 6     |
| Installation et branchement du téléviseur Instruc | 7     |
| tions d'installation du support du téléviseur     | 7     |
| Télécommande                                      |       |
| Télécommande                                      | 8-9   |
| Première installation                             |       |
| Menu EPG                                          | 10-11 |
| Fonctionnement du menu principal                  |       |
| Channel Menu [Menu Chaînes]                       | 12-16 |
| Picture Menu [Menu Image]                         | 16-18 |
| Sound Menu [Menu Son]                             | 18-20 |
| Time shift [Décalage Horaire]                     | 20-21 |
| Lock System Menu [Menu de verrouillage du système | 22-24 |
| Setup Menu [Menu de configuration]                | 25-29 |
| FONCTIONNEMENT Multimédia                         |       |
| Photo                                             | 31-32 |
| Musique                                           | 32    |
| Film                                              | 33    |
| Texte                                             | 34    |
| Aide                                              | 35    |

Ce mode d'emploi est fourni uniquement à titre de référence.

# Consignes de sécurité

# ATTENTION

RISQUE DE CHOC ÉLECTRIQUE NE PAS OUVRIR Des tensions élevées sont utilisées lors du fonctionnement de ce produit. Pour réduire le risque de choc électrique, n'enlevez pas le couvercle du boîtier, adressez-vous à un technicien qualifié.

Si le téléviseur subit des modifications ou un réglage grossier ou si vous êtes blessé par un choc électrique, n'essayez pas d'ouvrir l'appareil pour effectuer une maintenance, contactez un centre de service client.

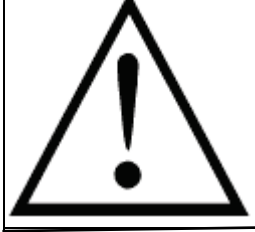

Le point d'exclamation à l'intérieur d'un triangle équilatéral est destiné à alerter l'utilisateur de la présence d'opérations importantes dans la documentation de l'appareil.

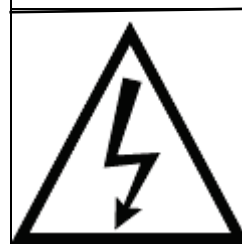

Avertissement L'éclair avec une flèche à l'intérieur d'un triangle équilatéral est destiné à alerter l'utilisateur de la présence d'une tension dangereuse non isolée à l'intérieur du boîtier du produit pouvant être suffisamment élevée pour constituer un danger de choc électrique pour les personnes.

# Consignes de sécurité importantes

- 1) Lisez cette notice d'utilisation.
- 2) Conservez cette notice d'utilisation.
- 3) Respectez tous les avertissements.
- 4) Suivez toutes les instructions.
- 5) N'utilisez pas cet appareil près de l'eau.
- 6) Nettoyez uniquement avec un chiffon sec.

7) N'obstruez pas les orifices de ventilation. Installez l'appareil conformément aux instructions du fabricant.

8) N'installez pas l'appareil près d'une source de chaleur telle qu'un radiateur, une bouche de chaleur, un poêle à bois ou tout autre appareil (y compris des amplificateurs) produisant de la chaleur.

9) N'endommagez pas la prise polarisée ou la prise de terre qui est un système de sécurité. Une prise polarisée dispose de deux broches avec une plus large que l'autre. Une prise de terre dispose de deux broches et d'une troisième broche de mise à la terre. La broche large ou la troisième broche de mise à la terre sont fournies pour votre sécurité. Si la fiche fournie ne s'insère pas dans votre prise murale, contactez un électricien pour remplacer la prise obsolète.

10) Veillez à ne pas marcher sur le cordon d'alimentation ou évitez de le pincer surtout au niveau des fiches et de la sortie de l'appareil.

11) N'utilisez que des accessoires recommandés par le fabricant.

12) Utilisez uniquement avec le chariot, le support, le trépied ou la table spécifié par lefabricant ou vendu avec l'appareil. Lorsqu'un chariot est utilisé, faites attentionlorsque vous déplacez le chariot etl'appareil pour éviter des blessures en cas de basculement.

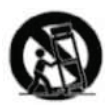

13) Débranchez cet appareil en cas d'orage ou lorsque vous ne l'utilisez pas pendant une longue période. Attention :

14) Afin de réduire les risques d'incendie ou d'électrocution, n'exposez pas l'appareil à la pluie ou à l'humidité.

15) La prise secteur est utilisée pour débrancher l'appareil, le dispositif de déconnexion doit rester facilement utilisable.

16) La prise de courant doit être installée près de l'appareil et doit être facilement accessible.

17) Cet appareil ne doit jamais être encastré dans une bibliothèque ou des étagères à moins qu'une ventilation appropriée soit fournie ou que les instructions du fabricant aient été respectées.

- du fabricant aient été respectées. 18) L'appareil ne doit pas être exposé à des gouttes d'eau ou à des éclaboussures. Aucun récipient rempli de liquide, tel qu'un vase, ne doit être placé sur l'appareil.
- 19) Ne placez aucune source de danger sur l'appareil (par exemple des objets remplis de liquide, des bougies allumées).
- 20) Montage au mur ou au plafond L'appareil doit être monté sur un mur ou un plafond uniquement recommandé par me fabricant.
- 21) W Ne placez jamais le téléviseur, la télécommande ou des piles près de flammes nues ou d'autres sources de chaleur, y compris la lumière directe du soleil. Afin d'éviter la propagation d'un incendie, tenir les bougies et autres flammes éloignées du téléviseur, de la télécommande ou des piles à tout moment.

22) Le terminal USB doit être chargé avec un ampérage de 0,5 A en

fonctionnement normal.

Ces instructions de maintenance sont destinées uniquement à du personnel de maintenance qualifié. Afin de réduire les risques de choc électrique, n'effectuez aucune opération de maintenance autre que celles décrites dans le manuel d'utilisation,

sauf si vous êtes qualifié pour le faire.

23) La pile ne doit pas être exposée à une chaleur excessive telle que la lumière du soleil, le feu ou similaire.A

24) 
Cet équipement est un appareil électrique de classe II ou à double isolation. 
Il a été conçu de telle manière qu'il ne nécessite pas de branchement de sécurité 
à la terre.

25) La température ambiante maximale est de 45 °C.

L'altitude maximale pour utiliser l'appareil est de 2 000 mètres.

Les termes et options peuvent changer en fonction des modèles.

# Montage du support du téléviseur

# Fixez le téléviseur au mur

1. Tout d'abord, placez le téléviseur en douceur sur une table en ayant placé au préalable plusieurs chiffons doux sur la table pour éviter de griffer l'écran.

2. Utilisez le tournevis pour enlever les vis situées sur le support inférieur (pour connaître

la direction de la flèche, référez-vous à la photo 1). Puis enlevez le support inférieur (veuillez enlever les vis et le support inférieur avec précautions).

3. Placez un support mural conforme à la taille pointée par les flèches (Photos 2 et 3).

4. Percez correctement quatre trous dans le mur (taille donnée uniquement à titre de référence) et insérez quatre vis (vis en option).

5. Conformément à l'étape 4, utilisez le tournevis pour serrer la vis au dos du téléviseur. Puis accrochez le téléviseur au mur.

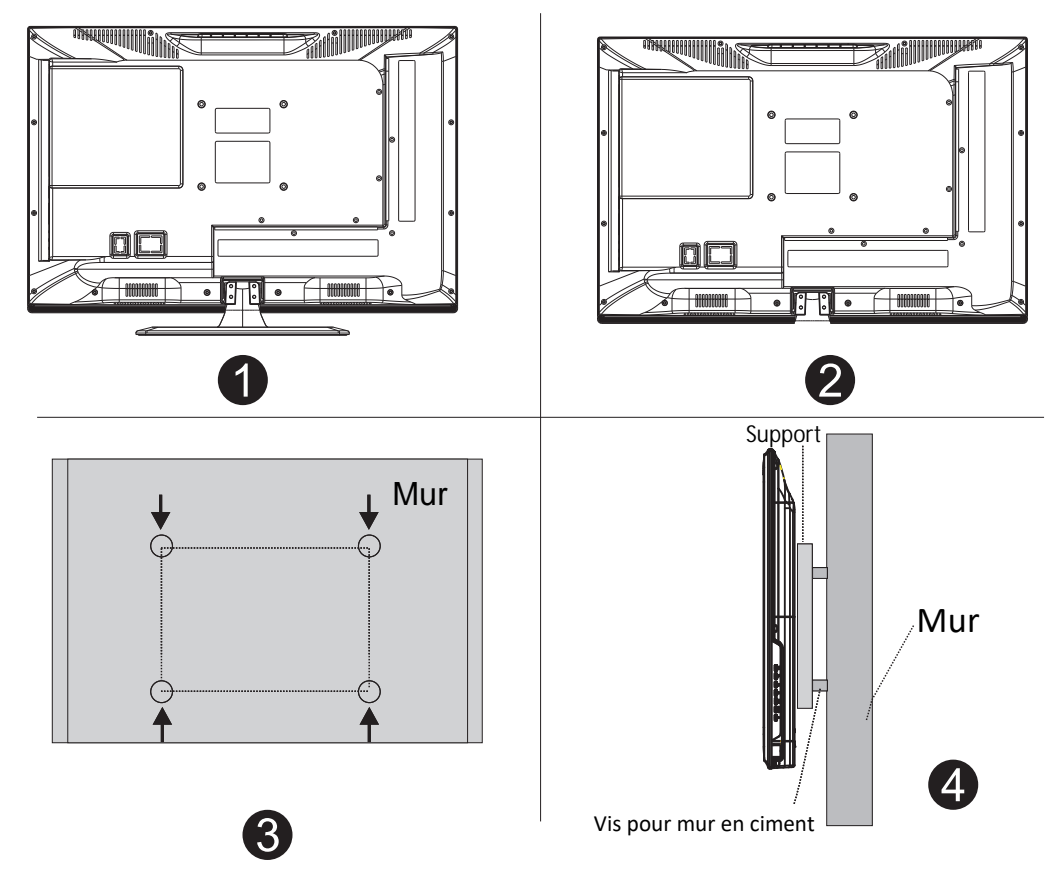

# **Remargue :**

1. Le support mural est en option.

2. Lorsque vous assemblez le téléviseur, assurez-vous qu'il n'y a pas d'autres appareils à proximité et

veuillez maintenir une certaine distance avec les autres appareils.

3. Lors du montage du téléviseur, veuillez demander au technicien de fixer le support pour éviter tout danger.

4. L'image du montage est fournie uniquement à titre de référence.

5. Veuillez suivre les instructions du mode d'emploi concernant le montage du support lors de l'assemblage du téléviseur. 6. Fixez le support de montage à partir du kit de montage mural compatible

VESA.

# Boutons du téléviseur et interface du terminal Boutons du téléviseur

Remarque : Ce qui suit est uniquement un schéma fonctionnel. La position et la disposition réelles des différents modèles peuvent être différentes.

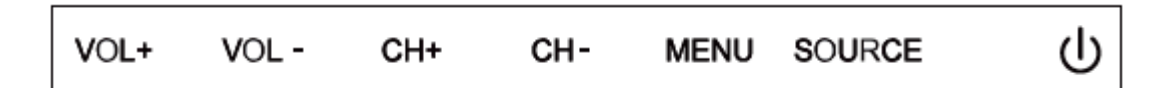

**SOURCE** : Sélection de l'entrée du signal externe.

**MENU** : Affichage du MENU principal et confirmation de la sélection d'un élément du MENU.

CH+/- : Sélection de la chaîne.

**VOL+/-** : Réglage du volume.

# Interface du terminal

Remarque : Voici les différentes interfaces du terminal ainsi que la position et la disposition réelle. Peut différer en fonction des différents modèles.

|                                   | Entrée AV                                                                                                    |                                                  | Sortie ÉCOUTEURS                                                                     |
|-----------------------------------|----------------------------------------------------------------------------------------------------|--------------------------------------------------|--------------------------------------------------------------------------------------|
| INPUT<br>Video l r<br>I Inpediate | Entrée du signal AV<br>externe et canal<br>sonore droit / gauche<br>pertinent                                                                                             | EARPHONE                                         | Lorsque des<br>écouteurs sont<br>branchés, les haut-<br>parleurs sont<br>désactivés. |
| Cl                                | FENTE CI<br>L'interface commune<br>(CI) de l'entrée du<br>lecteur de carte<br>nécessite un module<br>d'accès conditionnel<br>(CAM) utilisé pour la<br>télévision payante. | USB                                              | Entrée USB<br>Uniquement pour<br>la mise à jour du<br>logiciel.                      |
| PC AUDIO<br>INPUT                 | <b>ENTRÉE AUDIO PC</b><br>Entrée VGA et entrée<br>audio si entrée VGA                                                                                                    | COAXIAL                                          | Sortie COAXIALE<br>Branchez le<br>récepteur SPDIF.                                   |
| HDMI                              | Entrée HDMI<br>Entrée du signal<br>numérique provenant<br>du connecteur vidéo<br>HDMI.                                                                                    | Ø 🗱 Ø<br>VGA                                     | Entrée VGA<br>Entrée de signal<br>analogique PC                                      |
|                                   | Antenne connecter<br>l'entrée antenne / câble tv<br>(75 / VHF / UHF)                                                                                                    | <del>◇                                    </del> | DC 12V                                                                               |

\*DC 12V pour voiture seulement. Un convertisseur/adaptateur d'alimentation pour \*DC12V n'est pas inclus et doit être acheté par l'utilisateur.

# Schéma de branchement d'un périphérique externe

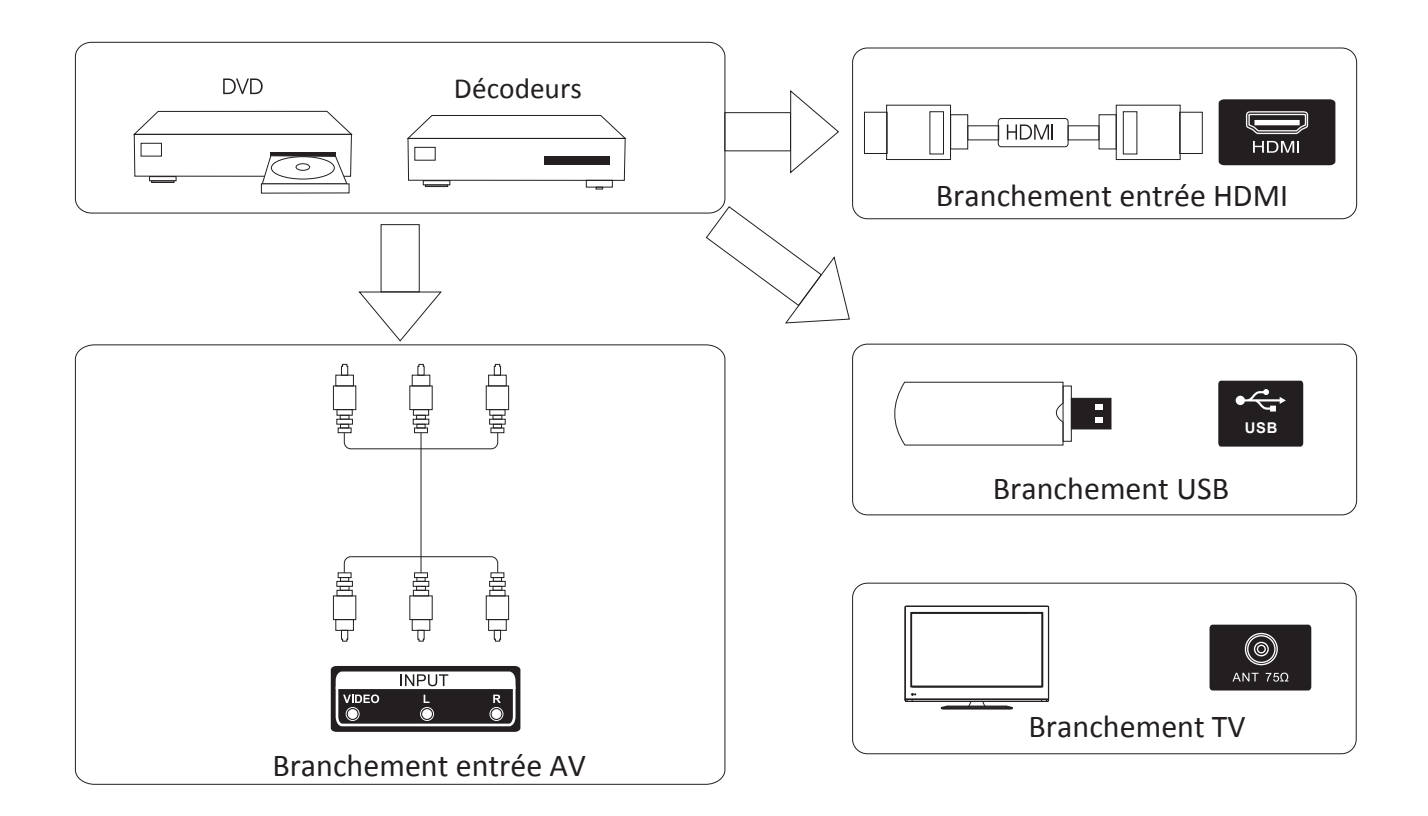

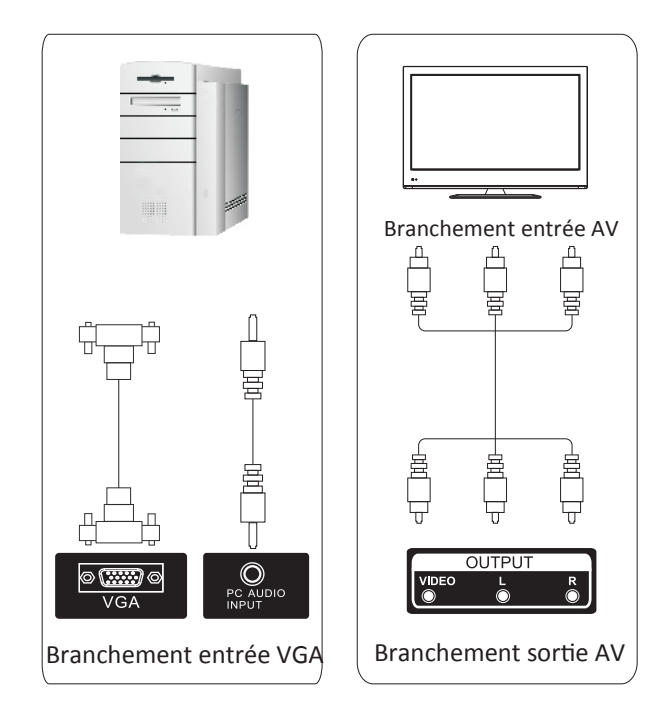

# Installation et branchement du téléviseur

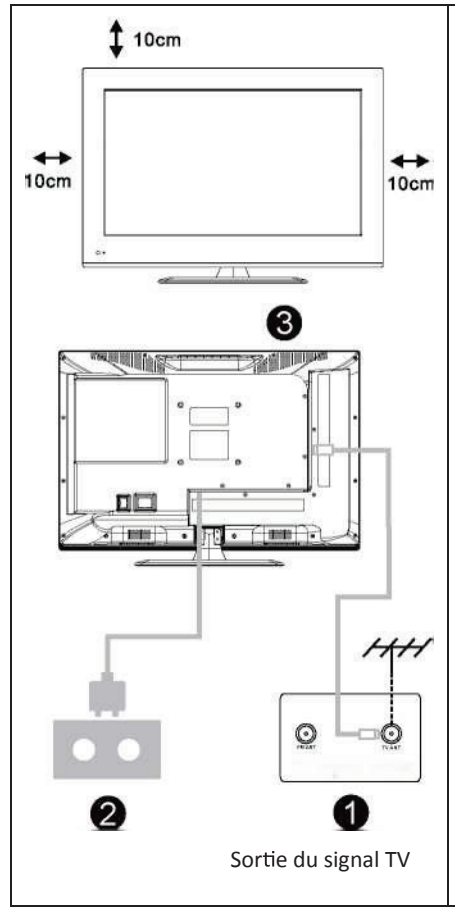

#### Installation de votre téléviseur

Installez votre téléviseur dans un endroit stable qui peut supporter le poids du téléviseur.

Pour éviter tout danger, n'exposez pas le téléviseur à de l'eau ou de la chaleur (telle que la lumière, une bougie, un chauffage), ne bloquez pas la ventilation située au dos du téléviseur.

#### Branchement de l'antenne et branchement au secteur

1. Connectez le câble de l'antenne à la prise de l'antenne au dos du téléviseur.

2. Branchez le cordon d'alimentation du téléviseur (AC 100-240 V  $^{\sim}$  50/60 Hz).

## Allumez la TV

3. Branchez le câbled'alimentation, la TV passe en mode veille (le voyant rouge s'allume). Appuyezsur la touche POWER de la TV ou de la télécommande pour allumer la TV.

## Remarque :

Illustration uniquement à titre de référence.

## Instructions pour l'installation du support du téléviseur

1. Ouvrez le carton et enlevez le téléviseur, les accessoires et la base (certains modèles sont vendus sans la base).

2. Pour ne pas endommager le téléviseur, recouvrez-le d'un linge doux matelassé, posez-le sur la table, face sur le linge.

- 3. Clipsez la base dans les fentes en suivant les flèches indiquées.
- 4. L'assemblage est terminé.

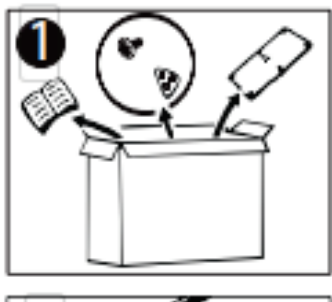

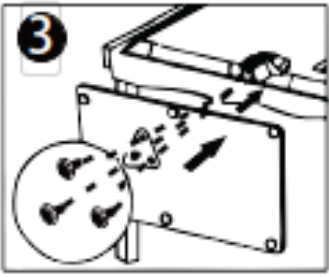

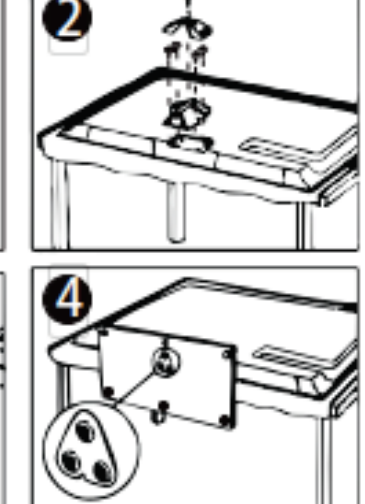

Suggestion:

Pour faciliter le vissage de la base et éviter les risques de rayures et de dommages, veuillez utiliser le type de tournevis PH2.

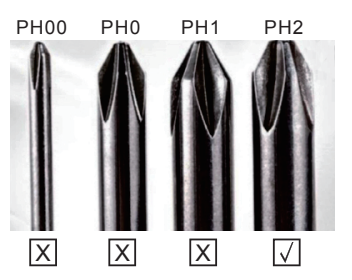

# Télécommande

|             |           | -                                            |              |                     |
|-------------|-----------|----------------------------------------------|--------------|---------------------|
| 1           | MISE EN   | Bascule entre MARCHE et VEILLE.              |              |                     |
| 0           | VEILLE    |                                              |              |                     |
| 9           | MUET      | Éteint ou allume le son.                     |              | ( )                 |
| <b>(3</b> ) | 0-9       | Les figures 0 à 9 sont utilisées pour entrer | 0            |                     |
| 0           |           | directement le numéro de la chaîne.          | 3)           | (1)(2)(3)           |
| U,          | RECALL    | Revient à la chaîne sélectionnée en dernier. | 0            | 456                 |
| 0           | CH.LIST   | Appuyez pour afficher le programme de la     | 0            |                     |
| 0           |           | liste des chaînes.                           | <b>(</b> )   | CHLLIST RECALL      |
|             | PIC.MODE  | Sélectionne directement les différents       | <b>(()</b> ) |                     |
|             |           | modes d'image.                               | <b>(()</b>   |                     |
|             | S.MODE    | Sélectionne directement les différents       |              |                     |
|             |           | modes sonores.                               |              | 1 miles             |
|             | SLEEP     | Réglage de l'heure de désactivation          | 0)           | - ( ◀ ((ENTER)) ► ) |
| _           |           | programmée.                                  |              |                     |
| 7)          | MENU      | Sélectionne un menu                          |              |                     |
|             | SOURCE    | Affiche la liste des sources du signal       |              |                     |
|             |           | d'entrée.                                    | <b>0</b> ) — | VOL RECLIST CH      |
|             |           |                                              | 0/           | [[-]0[-]            |
|             | ▲ / ▼     | Diminue/augmente la valeur choisie.          | -            |                     |
|             | ◀/►       | Sélectionne la fonction                      |              | SUB.PG              |
|             |           | précédente/suivante.                         | (main)       |                     |
|             | ENTER     | Confirme votre sélection ou affiche le mode  | <b>()</b>    |                     |
|             |           | actuel.                                      | -            | 0000                |
|             | EXIT      | Retourne au visionnage à partir de           |              |                     |
|             |           | n'importe quel menu.                         | -            |                     |
|             | AFFICHAGE | Affiche l'état du système défini par         |              | SCHNEIDER           |
|             |           | l'utilisateur.                               |              |                     |
|             |           |                                              |              |                     |
|             |           |                                              |              |                     |
|             |           |                                              |              |                     |
|             |           |                                              |              |                     |

#### Installation de la pile :

Enlevez le couvercle du compartiment à piles au dos de la télécommande en faisant glisser le couvercle vers le bas. Placez deux piles AAA à l'intérieur du compartiment à piles avec leurs extrémités + et - alignées comme indiqué. Ne mélangez pas des piles neuves avec des piles usagées ou des piles de différents types.

Faites glisser le couvercle jusqu'à ce que vous entendez un clic.

#### Utilisation de la télécommande :

Sauf indication contraire, la télécommande peut exploiter toutes les fonctions du téléviseur.

Pointez toujours la télécommande directement vers le capteur situé sur le devant du téléviseur.

#### Télécommande

| 8) | VOL+/VOL- | Augmente/diminue le niveau du son.         |               | $\square$     |
|----|-----------|--------------------------------------------|---------------|---------------|
| -  | CH+/CH-   | Sélectionne un programme.                  | 0)            | <b>O O</b>    |
|    | AUDIO     | Appuyez sur AUDIO pour changer le mode     | <b>(3</b> )   | (1)(2)(3)     |
|    |           | audio.                                     | 0             | 456           |
|    | REC.LIST  | Affiche la liste des programmes            | 0             |               |
|    |           | enregistrés.                               | <b>()</b>     | CHLUST RECALL |
|    | REC       | Démarre l'enregistrement de l'actuelle     | <b>(G</b> ) — |               |
|    |           | chaînes DVB-T.                             | <b>()</b>     |               |
|    | TIMER     | Entre dans le menu de configuration de     |               | $\circ$       |
|    |           | l'enregistreur de temps.                   |               | No h          |
|    | TIMESHIFT | Appuyez sur le bouton TIMESHIFT lorsque    | <b>(</b> )    |               |
| 0  |           | vous voulez mettre en pause ; appuyez à    |               |               |
| 9) |           | nouveau sur le bouton Lecture/Pause pour   |               |               |
|    |           | reprendre la lecture du programme          |               |               |
|    |           | televise.                                  | 0)            |               |
|    | HOLD      | Maintient la page actuelle.                |               | [-]0[-]       |
|    | SIZE      | Change la taille de la page actuelle.      | _             |               |
|    | INDEX     | Affiche la liste des numéros de page des   |               |               |
|    |           | programmes télévisés principaux.           | -             |               |
|    | SUBTITLE  | Rappelle vos sous-titres préférés en mode  | <b>()</b>     |               |
|    |           | numerique.                                 | _             | 0000          |
|    | SUBPAGE   | Affiche la sous -page actuelle.            | -             |               |
|    | TV/RADIO  | Bascule entre DVB-T et RADIO. (la radio    |               |               |
|    |           | numerique n'est pas disponible (V/KAUIU)   |               | SCHNEIDER     |
|    |           | dans des pays tels que la France)          | _             |               |
|    | ASPECI    | Selectionne le format de l'aspect.         | _             |               |
|    | REVEAL    | Amone les caracteres masques.              | -             |               |
|    | IEXI      | Amone le leletext à l'écran.               | _             |               |
|    |           | Lecture.                                   | _             |               |
|    |           | Pause.                                     | _             |               |
|    |           | Stop.                                      | -             |               |
|    | <b>H</b>  | Passe à la piste ou au chapitre précédent. | _             |               |
|    | <b>M</b>  | Passe à la piste ou au chapitre suivant.   | _             |               |
|    | ◀         | Retour rapide.                             | _             |               |
|    | ▶         | Avance rapide.                             |               |               |
|    | ROUGE     | ]                                          |               |               |
|    | VERT      | Disponible dans les modes suivants :       |               |               |
|    | JAUNE     | Teletext, DVB-T et TV.                     |               |               |
|    | CYAN      | J                                          |               |               |

# **Première installation**

Raccordez un câble RF entre l'« Entrée RF » de la TV et votre prise d'antenne TV.

#### Sélectionner la langue

Appuyez sur le bouton ◀/▶ pour sélectionner la langue à utiliser pour les menus et les messages.

#### Sélectionner le pays

Appuyez sur le bouton ▼/▲ pour mettre en surbrillance le menu Pays. Appuyez sur le bouton ◀/► pour sélectionner le pays de votre choix.

| Tuning Setup |      |             |  |  |
|--------------|------|-------------|--|--|
| Tune Type    |      | DTV + ATV   |  |  |
| Digital Type | 4    | DVB-T       |  |  |
| Scan Type    |      |             |  |  |
| Network ID   | Auto |             |  |  |
| Frequency    | Auto |             |  |  |
| Symbol Rate  | Auto |             |  |  |
|              |      |             |  |  |
| MENU Back    |      | ENTER Start |  |  |

| First Time Installation |  |   |              |   |
|-------------------------|--|---|--------------|---|
| Language                |  | < | English      | Δ |
| Country                 |  | < | Saudi_Arabia |   |
| Environment             |  | < | Home Mode    |   |
| ENTER Auto Tuning       |  |   |              |   |

#### Réglage automatique

Réglage ATV en premier lieu, appuyez sur Menu et le bouton flèche gauche pour ignorer le réglage ATV, Réglage DTV en second lieu, appuyez sur Menu et le bouton flèche gauche pour ignorer le réglage DTV.

|        | Chan  | nel Tuning |        |
|--------|-------|------------|--------|
| т٧     | :     | 0 Progra   | mme    |
| DTV    | :     | 0 Progra   | mme    |
| Radio  | :     | 0 Progra   | mme    |
| Data   | :     | 0 Progra   | mme    |
| 0 %    | 46.3  | 25 MHz     | (TV)   |
| Please | press | MENU key t | o skip |

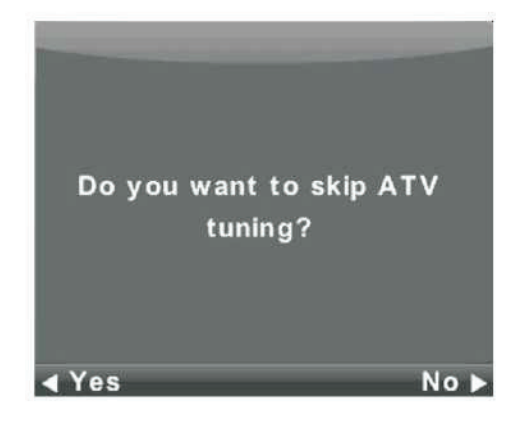

| Channel Tuning |         |                  |  |  |
|----------------|---------|------------------|--|--|
| тν             | :       | 0 Programme      |  |  |
| DTV            | :       | 0 Programme      |  |  |
| Radio          | :       | 0 Programme      |  |  |
| Data           | :       | 0 Programme      |  |  |
| 50 %           | VHF     | CH 1 (DTV)       |  |  |
| Please         | e press | MENU key to exit |  |  |

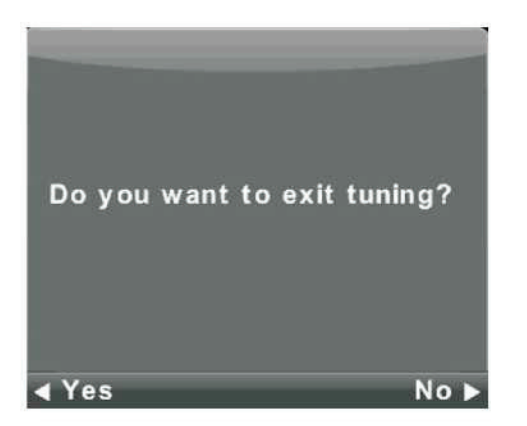

# Menu Chaîne

Appuyez sur le bouton **MENU** pour afficher le menu principal. Appuyez sur le bouton **◄**/▶ pour sélectionner CHAÎNE dans le menu principal.

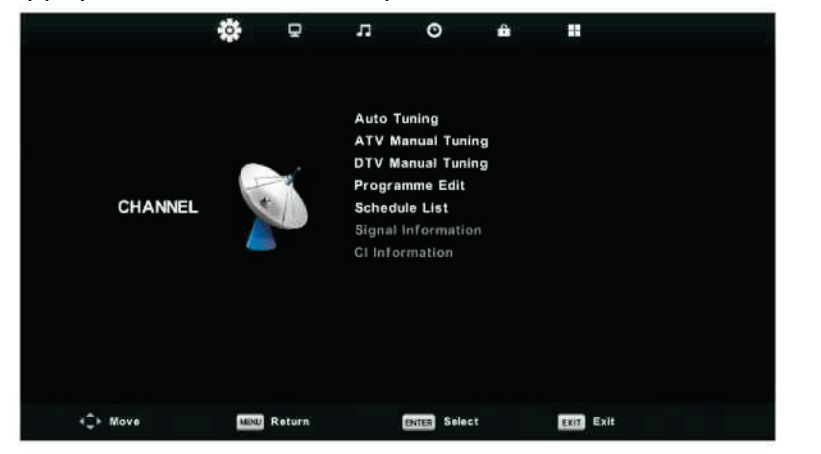

- Appuyez sur le bouton ▼/▲ pour sélectionner l'option que vous souhaitez régler dans le menu CHAÎNE.
- 2. Appuyez sur le bouton Entrée pour effectuer le réglage.
- 3. Une fois le réglage terminé, appuyez sur le bouton **Entrée** pour enregistrer et revenir au menu précédent.

#### Réglage automatique

Appuyez sur le bouton ▼/▲ pour sélectionner Réglage automatique, puis appuyez sur le bouton **Entrée/**▶ pour valider.

| Tuning Setup |           |           |   |  |
|--------------|-----------|-----------|---|--|
| Country      |           | Germany   | Þ |  |
| Tune Type    | <         | DTV + ATV |   |  |
| Digital Type | ۲         | DVB-T     |   |  |
| Scan Type    |           |           |   |  |
| Network ID   | Auto      |           |   |  |
| Frequency    | Auto      |           |   |  |
| Symbol Rate  | Rate Auto |           |   |  |
| ENTER Start  |           | MENU Back |   |  |

|        | Chanı | nel Tuning  |        |
|--------|-------|-------------|--------|
| тν     |       | 0 Progra    | nme    |
| DTV    | 1     | 0 Progra    | nme    |
| Radio  |       | 0 Progra    | nme    |
| Data   |       | 0 Progra    | nme    |
| 0 %    | 43.2  | 5 MHz       | (TV)   |
|        |       |             |        |
|        |       |             |        |
| Please | press | MENU key to | o skip |

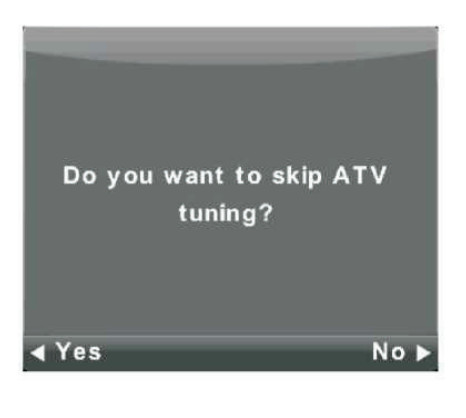

|       | Chan    | nel Tuning |        |
|-------|---------|------------|--------|
| тν    | ;       | 1 Progra   | mme    |
| DTV   | Ĩ       | 4 Progra   | mme    |
| Radio | 8       | 0 Progra   | mme    |
| Data  |         | 0 Progra   | mme    |
| 54 %  | VHF     | CH 6       | (DTV)  |
|       |         |            |        |
| Pleas | e press | MENU key t | o exit |

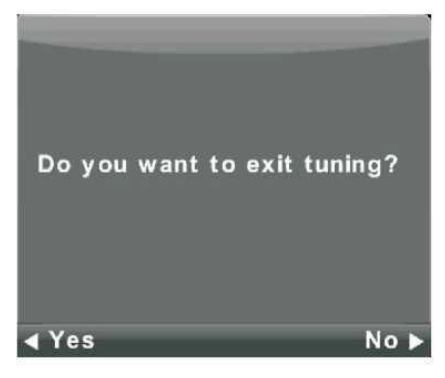

#### **Réglage manuel ATV**

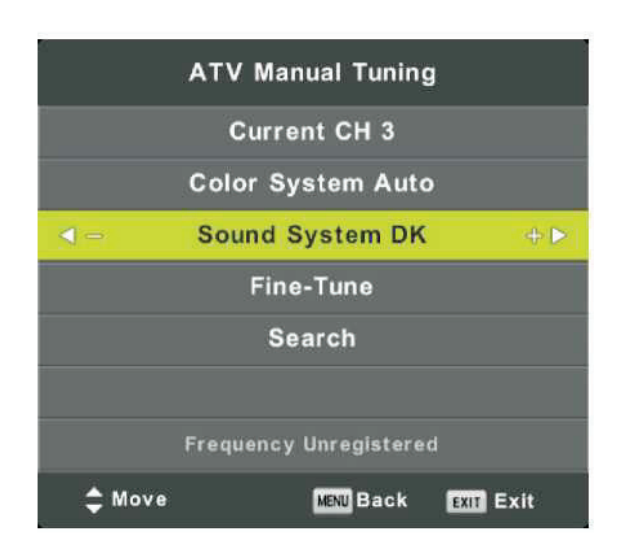

Chaîne actuelle Définit le numéro de la chaîne.

Système de couleurs Sélectionner le système de couleurs (Système disponible : AUTO, PAL, SECAM)

Système sonore Sélectionner le système sonore

Réglage fin Règle finement la fréquence de la chaîne.

Rechercher Lance la recherche de la chaîne.

#### **Réglage manuel DTV**

Appuyez sur le bouton ▼/▲ pour sélectionner Réglage manuel DTV, puis appuyez sur le bouton Entrée pour accéder au sous-menu.

Appuyez sur le bouton ◀/▶ pour sélectionner la chaîne, puis appuyez sur le bouton Entrée pour rechercher un programme.

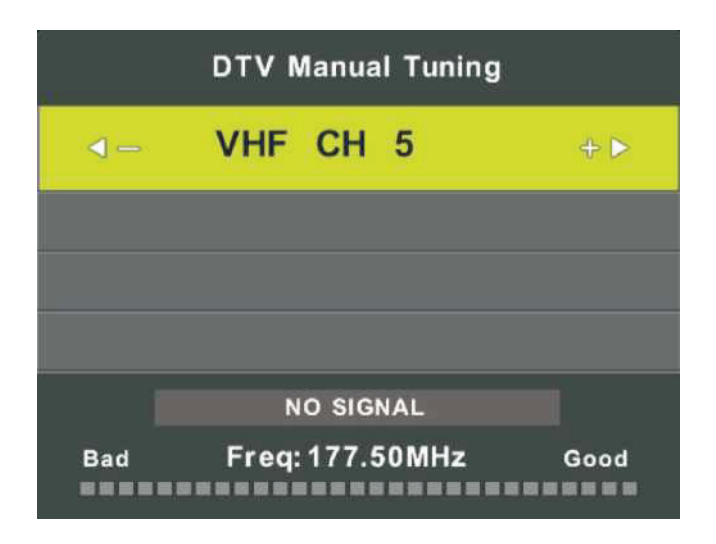

#### Édition de programme

Appuyez sur le bouton ▼/▲ pour sélectionner Édition de programme, puis appuyez sur le bouton Entrée pour accéder au sous-menu.

| Programme Edit |         |       |           |  |
|----------------|---------|-------|-----------|--|
| 1 ONE H        | ID      |       | DTV       |  |
| 2 TEN D        | Digital |       | στν       |  |
| 3 ONE H        | ID      |       | DIV       |  |
| 4 ONE I        | Digital |       | OTV       |  |
|                |         |       |           |  |
|                |         |       |           |  |
|                |         |       |           |  |
|                |         |       |           |  |
|                |         |       |           |  |
|                |         |       |           |  |
| Delete         |         | OMove | Skip      |  |
| ENTER Select   | 1/1     | 😁 Fav | MENU Back |  |

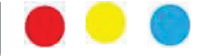

Les trois touches de couleur sont les touches de raccourci permettant de programmer la chaîne.

Appuyez d'abord sur  $\mathbf{\nabla}/\mathbf{\Delta}$  pour mettre en surbrillance la chaîne que vous voulez sélectionner, puis :

Appuyez sur le bouton **Rouge** pour supprimer le programme dans la liste.

Appuyez sur le bouton Jaune pour déplacer la chaîne dans la liste. Appuyez sur le bouton Bleu pour ignorer la chaîne sélectionnée. Appuyez sur le bouton Fav pour ajouter ou supprimer la chaîne dans votre liste de favoris.

(Votre téléviseur ignore automatiquement la chaîne lorsque vous

utilisez CH+/- pour regarder les chaînes.)

#### Liste de programmation

Appuyez sur le bouton ▼/▲ pour sélectionner Liste de programmation, puis appuyez sur le bouton Entrée pour accéder au sous-menu.

Cette fonction est disponible avec les sources DTV et Satellite.

|     |     |                       | Schedule List |           |              |
|-----|-----|-----------------------|---------------|-----------|--------------|
|     |     |                       |               | (0% Used) | 11:44 05 Nov |
| 1/1 |     | Programme Title       | Date          | 1 ON      | E HD         |
| 1   | 0   | [DTV]Manual Timer Set | 05/11/2010    | Manual T  | imer Set     |
|     |     |                       |               | 11:47-    | -12:17       |
|     |     |                       |               |           |              |
|     |     |                       |               |           |              |
|     |     |                       |               |           |              |
|     |     |                       |               |           |              |
|     |     |                       |               |           |              |
|     |     |                       |               |           |              |
|     |     |                       |               |           |              |
|     | -   |                       |               |           |              |
| -   | Mov |                       | - Add         | G Edit    | CCC Exit     |

# Appuyez sur le bouton JAUNE pour accéder à l'interface ci-dessous.

|    | Sched        | ule Setup |       |
|----|--------------|-----------|-------|
| 4- | 1.0          | NE HD     | + 🖻   |
|    | Туре         | Record    | er    |
|    | Mode         | Once      |       |
|    | Start Time   | 11:47 05  | ο Νον |
|    | End Time     | 12:17 05  | 5 Nov |
|    | ENTER Select | MENU Bac  | ck    |

En cas de conflit de détermination de l'horaire, un message d'avertissement est affiché.

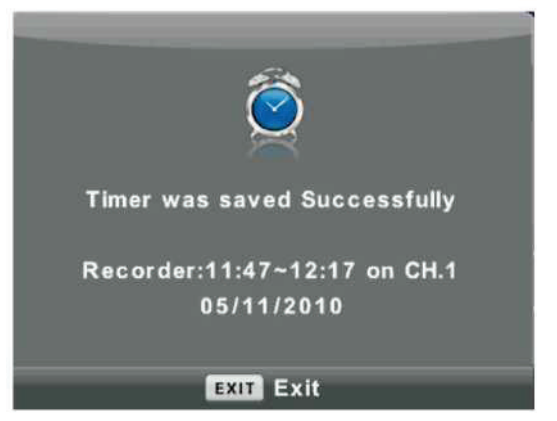

#### Informations sur le signal

Appuyez sur le bouton ▼/▲ pour sélectionner **Informations sur le signal**, appuyez sur le bouton **Entrée** pour afficher les informations détaillées sur le signal. Uniquement disponible si un signal est présent dans DTV.

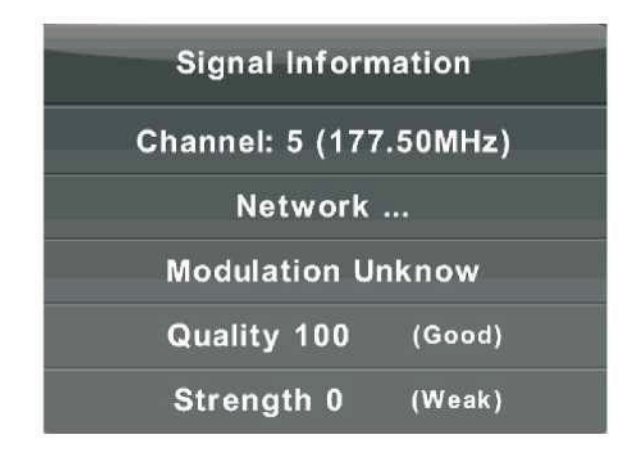

#### Informations CI (Nécessite la prise en charge de la fonction CI)

Appuyez sur le bouton ▼/▲ pour sélectionner Informations CI, puis appuyez sur le bouton Entrée pour afficher les informations détaillées si vous avez inséré la carte CI

## Menu Image

Appuyez sur le bouton **MENU** pour afficher le menu principal.

Appuyez sur le bouton ◀/► pour sélectionner IMAGE dans le menu principal.

|          | ٥    | Ţ      | л       | O           | û |           |  |
|----------|------|--------|---------|-------------|---|-----------|--|
|          |      |        |         |             |   |           |  |
|          |      |        | Picture | e Mode      |   | Standard  |  |
|          |      |        | Contra  | ast         |   | 50        |  |
|          |      |        | Bright  | ness        |   | 50        |  |
|          |      |        | Colour  |             |   | 50        |  |
| PICTURE  |      |        | Tint    |             |   | 50        |  |
|          |      |        | Sharp   | ness        |   | 50        |  |
|          |      |        | Colour  | Temp        |   | Normai    |  |
|          |      |        | Noise   | Reduction   |   | Middle    |  |
|          |      |        | 120Hz   | Mode        |   | Middle    |  |
|          |      |        | HDMI (  | Mode        |   | Auto      |  |
|          |      |        |         |             |   |           |  |
|          |      |        |         |             |   |           |  |
|          |      |        |         |             |   |           |  |
| 4Ĵ⊦ Move | MENL | Return |         | ENTER Selec | t | EXIT Exit |  |

Remarque : La fonction MODE 120 Hz n'est prise en charge qu'avec la TV UHD

- Appuyez sur le bouton ▼/▲ pour sélectionner l'option que vous souhaitez régler dans le menu IMAGE.
- 2. Appuyez sur le bouton **OK** pour effectuer le réglage.
- 3. Une fois le réglage terminé, appuyez sur le bouton **MENU** pour enregistrer et revenir au menu précédent.

#### Mode d'image

Appuyez sur le bouton ▼/▲ pour sélectionner Mode d'image, puis appuyez sur le bouton **OK** pour accéder au sous-menu.

Vous pouvez modifier les valeurs de contraste, luminosité, couleur, netteté et teinte lorsque l'image est en mode **Personnel**.

CONSEILS : Vous pouvez appuyer sur le bouton PMODE pour changer directement le mode d'image.

| Picture Mode           |  |
|------------------------|--|
| Dynamic                |  |
| Standard               |  |
| Mild                   |  |
| Personal               |  |
|                        |  |
|                        |  |
| ENTER Select MENU Back |  |

#### Contraste/Luminosité/Couleur/Teinte/Netteté

Appuyez sur le bouton ▼/▲ pour sélectionner une option, puis appuyez sur le bouton Entrée/▶ pour effectuer le réglage.

| Contraste  | Règle l'intensité de la surbrillance de l'image, mais l'ombre de l'image ne change pas.     |
|------------|---------------------------------------------------------------------------------------------|
| Luminosité | Règle la sortie fibre optique de l'ensemble de l'image, ce qui affecte les zones sombres de |
|            | l'image.                                                                                    |
| Couleur    | Règle la saturation de la couleur selon vos préférences.                                    |
| Teinte     | Utilisé pour compenser le changement de couleur avec la transmission à l'aide du code       |
| NTSC.      |                                                                                             |
| Netteté    | Améliore l'écrêtage dans les détails de l'image.                                            |

#### Température de couleur

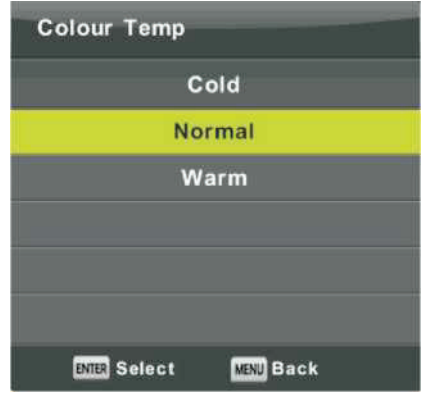

#### Réduction du bruit

| Noise Reduction        |  |  |  |  |
|------------------------|--|--|--|--|
| Off                    |  |  |  |  |
| Low                    |  |  |  |  |
| Middle                 |  |  |  |  |
| High                   |  |  |  |  |
| Default                |  |  |  |  |
|                        |  |  |  |  |
| ENTER Select MENU Back |  |  |  |  |

Modifie la dominante de couleur globale de l'image. Appuyez sur le bouton  $\bigvee / \blacktriangle$  pour sélectionner Température de couleur, puis appuyez sur le bouton **OK** pour accéder au sous-menu. Appuyez sur le bouton  $\blacktriangle / \bigvee$  pour sélectionner. (Mode d'image disponible : Froid, Moyen, Chaud).

| Froid  | Augmente le ton bleu pour le blanc.                 |
|--------|-----------------------------------------------------|
| Normal | Augmente les couleurs liées au texte pour le blanc. |
| Chaud  | Augmente la couleur rouge pour le blanc.            |

| Pour filtrer et réduire le bruit de l'image et améliorer la qualité de |  |  |  |  |  |  |
|------------------------------------------------------------------------|--|--|--|--|--|--|
| 'image.                                                                |  |  |  |  |  |  |
| Appuyez sur le bouton ▼/▲ pour sélectionner Réduction de bruit, puis   |  |  |  |  |  |  |
| appuyez sur le bouton <b>OK</b> pour accéder au sous-menu.             |  |  |  |  |  |  |
| Désactivé Sélectionnez cette option pour désactiver la détection       |  |  |  |  |  |  |
| du bruit vidéo.                                                        |  |  |  |  |  |  |
| Faible Détecte et réduit le bruit vidéo faible.                        |  |  |  |  |  |  |
| <b>Moyen</b> Détecte et réduit le bruit vidéo modéré.                  |  |  |  |  |  |  |
| Élevé Détecte et réduit le bruit vidéo étendu.                         |  |  |  |  |  |  |
| Par défaut Réglage par défaut.                                         |  |  |  |  |  |  |

#### MODE 120 Hz (Uniquement avec TV UHD)

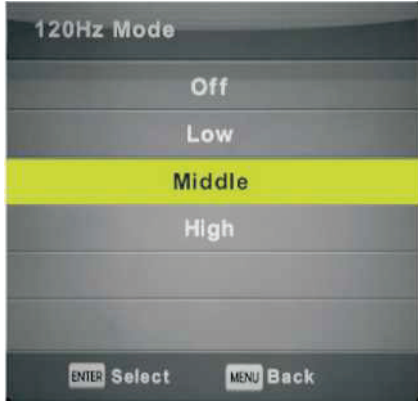

Règle la compensation de mouvement. Un réglage plus élevé peut améliorer les performances de mouvement en regardant du sport ou en jouant à des jeux. Appuyez sur le bouton ▼/▲ pour sélectionner (Désactivé/Faible/Moyen/Élevé)

#### Mode HDMI

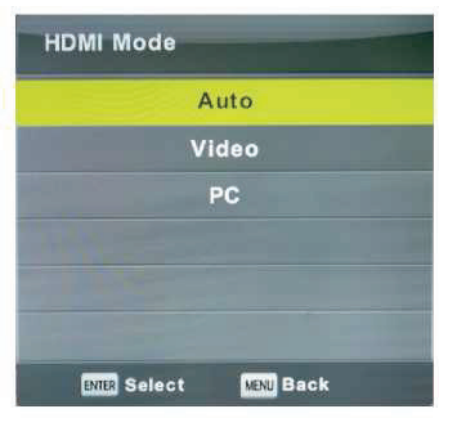

Appuyez sur le bouton  $\bigvee/\blacktriangle$  pour sélectionner Mode HDMI, puis appuyez sur le bouton **OK** pour accéder au sous-menu. Appuyez sur le bouton  $\bigvee/\blacktriangle$  pour sélectionner. (Mode d'image disponible : Auto, Vidéo, PC).

#### Menu Son

Appuyez sur le bouton **MENU** pour afficher le menu principal. Appuyez sur le bouton **◄**/**▶** pour sélectionner **SON** dans le menu principal.

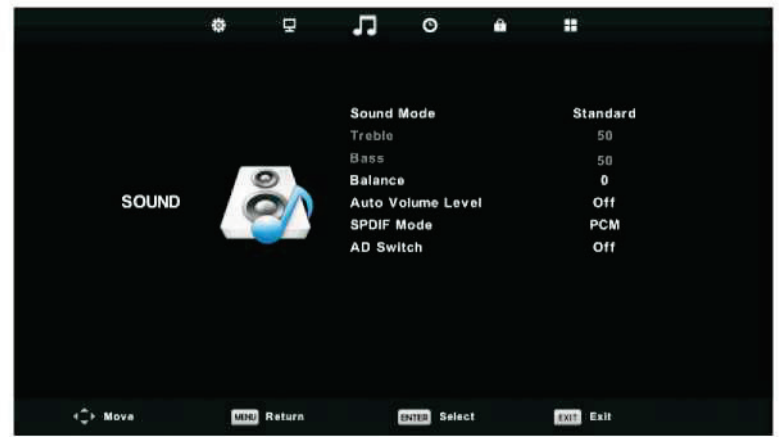

- 1. Appuyez sur le bouton ▼/▲ pour sélectionner l'option que vous souhaitez régler dans le menu SON.
- 2. Appuyez sur le bouton Entrée pour effectuer le réglage.
- 3. Une fois le réglage terminé, appuyez sur le bouton **Entrée** pour enregistrer et revenir au menu précédent.

| Sound Mode             |  |  |  |  |
|------------------------|--|--|--|--|
| Standard               |  |  |  |  |
| Music                  |  |  |  |  |
| Movie                  |  |  |  |  |
| Sports                 |  |  |  |  |
| Personal               |  |  |  |  |
|                        |  |  |  |  |
| ENTER Select MENU Back |  |  |  |  |

#### Mode sonore

Appuyez sur le bouton  $\mathbf{\nabla}/\mathbf{\Delta}$  pour sélectionner Mode sonore, puis appuyez sur le bouton **Entrée** pour accéder au sous-menu. Appuyez sur le bouton  $\mathbf{\nabla}/\mathbf{\Delta}$  pour sélectionner.

Vous pouvez modifier les valeurs des Aigus et des Graves lorsque le son est en mode Personnel. CONSEILS : Vous pouvez appuyer sur le bouton **SMODE** de la télécommande pour changer directement le mode sonore.

StandardProduit un son équilibré dans tous les environnements.MusiqueConserve le son original. Idéal pour les programmes musicaux.FilmAméliore les aigus et les graves pour une expérience sonore riche.

Sports Améliore les voix pour le sport.

Personnel Sélectionnez cette option pour personnaliser les réglages de l'image.

Remarque : Le réglage des aigus et des graves n'est disponible qu'en mode personnel, vous pouvez les régler selon vos préférences.

#### Balance

Appuyez sur le bouton  $\bigvee/\blacktriangle$  pour sélectionner une option, appuyez sur le bouton  $\checkmark/\triangleright$  pour effectuer le réglage.

#### Niveau de volume automatique

Appuyez sur le bouton  $\bigvee/\blacktriangle$  pour sélectionner Niveau de volume automatique, puis appuyez sur le bouton  $\checkmark/\triangleright$  pour sélectionner Activé ou Désactivé.

#### Mode SPDIF

Appuyez sur le bouton ▼/▲ pour sélectionner Mode SPDIF, puis appuyez sur le bouton ◀/► pour sélectionner Désactivé PCM/Auto.

#### **Commutation Analogique/Numérique**

Appuyez sur le bouton ▼/▲ pour sélectionner Commutation Analogique/Numérique, puis appuyez sur le bouton ◀/▶ pour sélectionner Activé ou Désactivé.

Fonction Amblyopie pour les aveugles, la description de l'écran en cours est ajoutée aux pistes.

Elle nécessite la prise en charge des flux de codes.

#### **REMARQUE :**

**Balance** : Cet élément permet de régler la sortie des haut-parleurs, il vous permet d'obtenir la meilleure qualité d'écoute à votre position.

**Volume automatique** : Cet élément sert à réduire automatiquement la différence de volume entre les chaînes et les programmes.

#### Menu Horaire

Appuyez sur le bouton **MENU** pour afficher le menu principal.

Appuyez sur le bouton ◀/► pour sélectionner **HORAIRE** dans le menu principal.

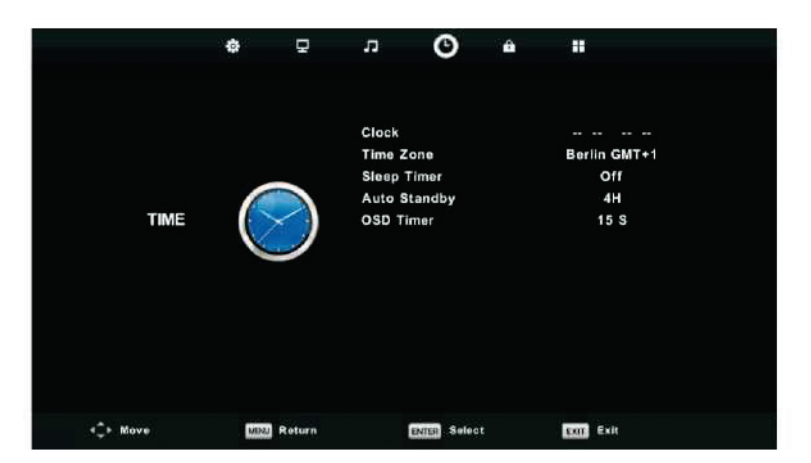

- 1. Appuyez sur le bouton ▼/▲ pour sélectionner l'option que vous souhaitez régler dans le menu ▼/▲.
- 2. Appuyez sur le bouton  $\mathbf{\nabla}/\mathbf{A}$  l pour effectuer le réglage.
- 3. Une fois le réglage terminé, appuyez sur le bouton ▼/▲pour enregistrer et revenir au menu précédent.

#### **Fuseau horaire**

Appuyez sur le bouton ▼/▲ pour sélectionner Fuseau horaire, puis appuyez sur le bouton Entrée pour accéder au sous-menu.

| Time Zone    |                    |                |
|--------------|--------------------|----------------|
| Canary GMT   | A<br>Rabat GMT     | Berlin GMT+1   |
| ┥ Lisbon GMT | Amsterdam<br>GMT+1 | Brussels GMT+1 |
| London GMT   | Beograd GMT+1<br>▼ | Budapest GMT+1 |
| 🗘 Move       | ENTER Select       | MENU Back      |

Appuyez sur le bouton  $\nabla/\Delta/\langle/\rangle$  pour sélectionner le fuseau horaire.

#### Minuterie d'arrêt différé

| Sleep Timer            |
|------------------------|
| Off                    |
| 15Min                  |
| 30Min                  |
| 45Min                  |
| 60Min                  |
| 90Min                  |
| ENTER Select MINU Back |

Appuyez sur le bouton  $\mathbf{\nabla}/\mathbf{\Delta}$  pour sélectionner Minuterie d'arrêt différé, puis appuyez sur le bouton **Entrée** pour accéder au sous-menu.

Appuyez sur le bouton ▼/▲ pour sélectionner. (Les options disponibles sont : Désactivé, 15 min, 30 min, 45 min, 60 min, 90 min, 120 min, 240 min).

#### Veille automatique

| <b>A</b>            | J |
|---------------------|---|
| Auto Sleep Timer    |   |
| Off                 |   |
| 2H                  |   |
| ЗН                  |   |
| 4H                  |   |
|                     |   |
|                     |   |
| Bitti Select 🔣 Back |   |
| Ψ.                  |   |

Appuyez sur le bouton  $\mathbf{\nabla}/\mathbf{\Delta}$  pour sélectionner Veille automatique, puis appuyez sur le bouton **Entrée** pour accéder au sous-menu.

Appuyez sur le bouton  $\mathbf{\nabla}/\mathbf{\Delta}$  pour sélectionner.

Conseils : La télécommande n'effectue aucune opération dans les horaires théoriques, elle les ferme automatiquement. Si vous effectuez une opération, cela réinitialise l'horaire.

#### **Minuterie OSD**

| OSD Timer  |           |
|------------|-----------|
|            | 5 S       |
|            | 15 S      |
|            | 30 S      |
|            |           |
|            |           |
|            |           |
| BNB Select | MENU Back |

Appuyez sur le bouton  $\mathbf{\nabla}/\mathbf{\Delta}$  pour sélectionner Minuterie OSD, puis appuyez sur le bouton **Entrée** pour accéder au sous-menu.

Appuyez sur le bouton  $\mathbf{\nabla}/\mathbf{\Delta}$  pour sélectionner.

# Verrouillage du menu

Appuyez sur le bouton **MENU** pour afficher le menu principal.

Appuyez sur le bouton ◀/▶ pour sélectionner Verrouiller dans le menu principal.

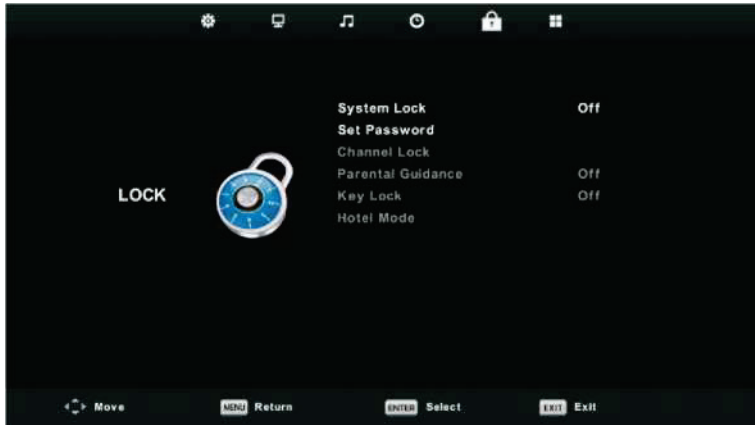

- 1. Appuyez sur le bouton ▼/▲ pour sélectionner l'option que vous souhaitez régler dans le menu **VERROUILLAGE DU SYSTÈME**
- 2. Appuyez sur le bouton **Entrée**/◀/▶ pour effectuer le réglage.
- 3. Une fois le réglage terminé, appuyez sur le bouton MENU pour revenir au menu précédent.

#### Verrouillage du système

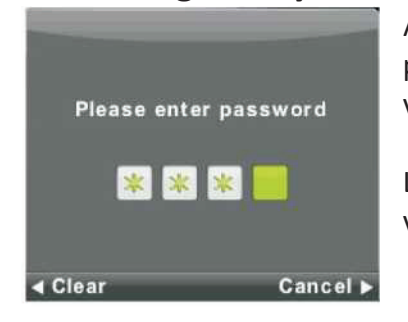

Appuyez sur le bouton ▼/▲ pour sélectionner Verrouillage du système, puis appuyez sur le bouton **Entrée** pour rendre les 3 options suivantes valides.

Le mot de passe par défaut est 0000/8888. Si vous oubliez le mot de passe que vous avez défini, veuillez contacter le service client.

#### Définir le mot de passe

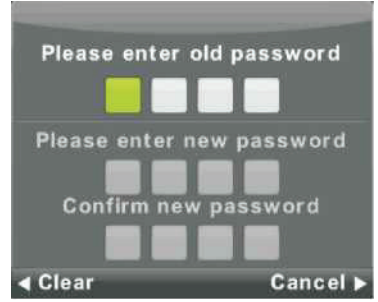

Appuyez sur le bouton  $\mathbf{\nabla}/\mathbf{A}$  pour sélectionner Définir le mot de passe, puis appuyez sur le bouton **Entrée** pour accéder au sous-menu et définir le nouveau mot de passe.

# Verrouillage des chaînes

| Channel I        | ∟ock      |
|------------------|-----------|
| 1 ONE HD         |           |
| 2 TEN Digital    | DIV       |
| 3 ONE HD         | DTV       |
| 4 ONE Digital    |           |
|                  |           |
|                  |           |
|                  |           |
|                  |           |
|                  |           |
|                  |           |
| COCK             |           |
| ENTER Select 1/1 | MENU Back |

Appuyez sur le bouton ▼/▲ pour sélectionner Verrouillage des chaînes, puis appuyez sur le bouton **Entrée** pour accéder au sous-menu et sélectionner.

Appuyez sur le bouton Vert pour verrouiller ou déverrouiller la chaîne.

#### Surveillance parentale

| Parental Guidance |           |  |
|-------------------|-----------|--|
| 0                 | ff        |  |
|                   | 3         |  |
|                   | 4         |  |
|                   | 5         |  |
|                   | 6         |  |
|                   | 7         |  |
| ENE Select        | MENU Back |  |

Appuyez sur le bouton ▼/▲ pour sélectionner Surveillance parentale, puis appuyez sur le bouton **Entrée** pour accéder au sous-menu et sélectionner l'âge adapté pour vos enfants.

#### Verrouillage des touches

Appuyez sur le bouton ▼/▲ pour sélectionner Verrouillage des touches, puis appuyez sur le bouton ◀/► pour sélectionner Activé ou Désactivé.

Lorsque le Verrouillage des touches est activé, vous ne pouvez pas utiliser les boutons du panneau de touches.

#### Mode Hôtel (Nécessite la prise en charge du mode Hôtel)

|          | \$                                                             | Ð                                               | л                                       | O           | Ŷ  |                 |      |  |
|----------|----------------------------------------------------------------|-------------------------------------------------|-----------------------------------------|-------------|----|-----------------|------|--|
|          | Hotel Mo                                                       | de                                              |                                         |             | On |                 |      |  |
| HOTEL    |                                                                | Source L<br>Default S<br>Default F<br>Default N | ode<br>.ock<br>Source<br>Prog<br>/olume |             |    | Off<br>1<br>Off |      |  |
| (mm)     | Max Volume<br>Import Database<br>Export Database<br>Clear Lock |                                                 |                                         |             |    | 100             |      |  |
|          |                                                                |                                                 |                                         |             |    |                 |      |  |
| <‡≻ Move | MENU R                                                         | eturn                                           | EN                                      | NTER Select |    | EXIT            | Exit |  |

- Appuyez sur le bouton ▼/▲ de la télécommande pour sélectionner le mode Hôtel dans le menu Verrouiller.
- 2. Appuyez sur le bouton Entrée de la télécommande pour accéder au sous-menu.
- 3. Une fois le réglage terminé, appuyez sur le bouton **MENU** pour enregistrer et revenir au menu précédent.

#### Mode Hôtel

Appuyez sur le bouton ▼/▲ pour sélectionner Mode Hôtel, puis appuyez sur le bouton ◀/► pour sélectionner Activé ou Désactivé.

#### Verrouillage de la source

Appuyez sur le bouton ▼/▲ pour sélectionner Verrouillage de la source, puis appuyez sur le bouton **Entrée** pour accéder au sous-menu et sélectionner.

#### Source par défaut

Appuyez sur le bouton ▼/▲ pour sélectionner Source par défaut, puis appuyez sur le bouton Entrée pour accéder au sous-menu et sélectionner.

#### Programme par défaut

Appuyez sur le bouton ▼/▲ pour sélectionner Programme par défaut, puis appuyez sur le bouton ◀/► pour effectuer le réglage. Cette option est disponible lorsque la source par défaut est TV.

#### Volume maximal

Appuyez sur le bouton  $\mathbf{V}/\mathbf{A}$  pour sélectionner Volume maximal, puis appuyez sur le bouton  $\mathbf{A}/\mathbf{P}$  pour effectuer le réglage.

#### Déverrouiller

Appuyez sur le bouton ▼/▲ pour sélectionner Déverrouiller, puis appuyez sur le bouton **Entrée** pour annuler les réglages précédemment effectués.

# **Menu Configuration**

Appuyez sur le bouton **MENU** pour afficher le menu principal. Appuyez sur le bouton **◄/▶** pour sélectionner **CONFIGURATION** dans le menu principal.

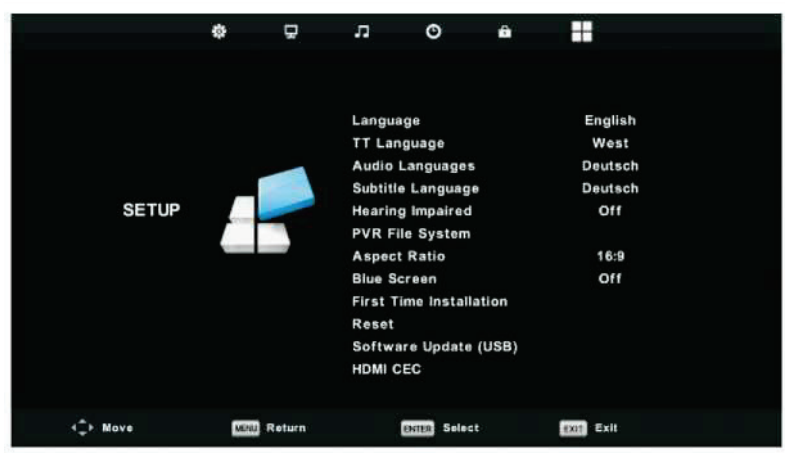

- 1. Appuyez sur le bouton ▼/▲ pour sélectionner l'option que vous souhaitez régler dans le menu **CONFIGURATION**.
- 2. Appuyez sur le bouton Entrée pour effectuer le réglage.
- 3. Une fois le réglage terminé, appuyez sur le bouton **Entrée** pour enregistrer et revenir au menu précédent.

#### Langue OSD

Sélectionnez la langue à afficher dans le menu OSD. Par défaut, l'anglais est sélectionné en tant que langue du menu.

Appuyez sur le bouton  $\nabla/\Delta/\langle/\rangle$  pour sélectionner la langue du menu.

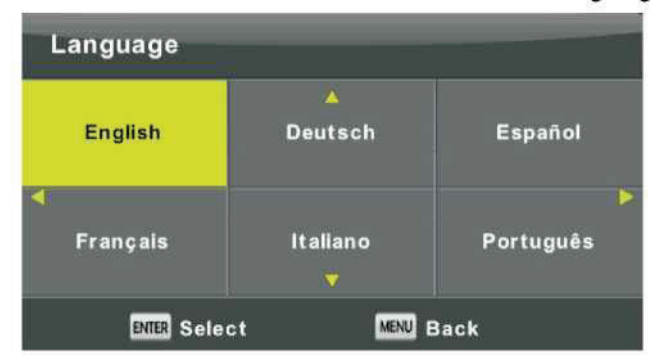

#### Langue du télétexte

Appuyez sur le bouton ▼/▲ pour sélectionner Langue du télétexte, puis appuyez sur le bouton Entrée pour accéder au sous-menu.

Appuyez sur le bouton  $\mathbf{\nabla}/\mathbf{\Delta}$  pour sélectionner la langue du télétexte.

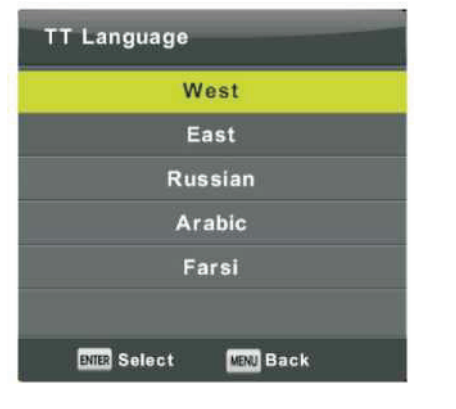

#### Langues audio

Appuyez sur le bouton ▼/▲ pour sélectionner Langues audio, puis appuyez sur le bouton Entrée pour accéder au sous-menu.

Appuyez sur le bouton  $\blacktriangleleft$  pour sélectionner la langue audio principale.

Appuyez sur le bouton  $\nabla/\Delta/\langle/\rangle$  pour sélectionner les langues audio.

| Audio Langu            | Primary        |          |  |  |
|------------------------|----------------|----------|--|--|
| English                | ▲<br>Italiano  | Čeština  |  |  |
| Français               | Español        | Dansk 🕨  |  |  |
| Deutsch                | Português<br>V | Ελληνικά |  |  |
| ENTER Select MENU Back |                |          |  |  |

#### Langue des sous-titres

Appuyez sur le bouton ▼/▲ pour sélectionner Langue des sous-titres, puis appuyez sur le bouton Entrée pour accéder au sous-menu.

Appuyez sur le bouton ◀/▶ pour sélectionner la langue principale des sous-titres.

Appuyez sur le bouton  $\mathbf{\nabla}/\mathbf{A}/\mathbf{A}$  pour sélectionner la langue des sous-titres.

| Subtitle Lan | Primary        |          |  |
|--------------|----------------|----------|--|
| English      | ▲<br>Italiano  | Čeština  |  |
| ┥ Français   | Español        | Dansk 🕨  |  |
| Deutsch      | Português<br>V | Ελληνικά |  |
| ENTER Se     | lect MENU      | Back     |  |

#### Malentendant

Appuyez sur le bouton ▼/▲ pour sélectionner Malentendant, puis appuyez sur le bouton Entrée pour sélectionner Activé ou Désactivé.

#### Système de fichiers PVR

Appuyez sur le bouton ▼/▲ pour sélectionner Système de fichiers PVR, puis appuyez sur le bouton Entrée pour accéder au sous-menu.

Appuyez sur le bouton ▼/▲ pour sélectionner Vérifier le système de fichiers PVR, puis appuyez sur le bouton Entrée pour valider. La vitesse USB est ensuite vérifiée.

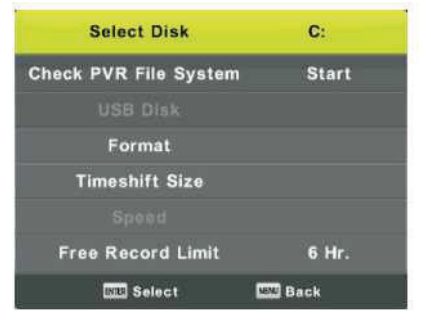

#### Rapport d'aspect

Appuyez sur le bouton ▼/▲ pour sélectionner Rapport d'aspect, puis appuyez sur le bouton Entrée pour accéder au sous-menu.

Appuyez sur le bouton ▼/▲ pour sélectionner le rapport d'aspect. (Les options disponibles sont : Auto, 4:3, 16:9, Zoom1, Zoom2).

| Aspect Ratio           |  |  |
|------------------------|--|--|
| Auto                   |  |  |
| 4:3                    |  |  |
| 16:9                   |  |  |
| Zoom1                  |  |  |
| Zoom2                  |  |  |
|                        |  |  |
| ENTER Select MENU Back |  |  |

#### Écran bleu

Appuyez sur le bouton ▼/▲ pour sélectionner Écran bleu, puis appuyez sur le bouton Entrée pour sélectionner Activé ou Désactivé.

#### **Première installation**

Appuyez sur le bouton ▼/▲ pour sélectionner Première installation, puis appuyez sur le bouton Entrée pour valider.

#### Réinitialiser

Appuyez sur le bouton ▼/▲ pour sélectionner Réinitialiser, puis appuyez sur le bouton Entrée pour accéder au sous-menu.

#### Mise à jour logicielle (USB)

Appuyez sur le bouton ▼/▲ pour sélectionner Mise à jour logicielle (USB), branchez votre périphérique USB dans l'emplacement USB, puis appuyez sur le bouton **Entrée** pour mettre à jour le logiciel adéquat.

#### HDMI CEC (Nécessite la prise en charge de la fonction HDMI CEC/ARC)

Appuyez sur le bouton ▼/▲ pour sélectionner HDMI CEC, puis appuyez sur le bouton Entrée pour accéder au sous-menu.

| HDMI CEC     |     |
|--------------|-----|
| HDMI CEC     | On  |
| HDMI ARC     | Off |
| Auto Standby | Off |
| Device List  |     |
|              |     |
|              |     |
| MENU Back    |     |

HDMI CEC Appuyez sur le bouton ◄/► pour activer ou désactiver
HDMI CEC.
HDMI ARC Appuyez sur le bouton ◄/► pour activer ou désactiver
HDMI ARC.
Veille automatique Appuyez sur le bouton ◄/► pour activer ou désactiver la Veille automatique.
Liste des périphériques Appuyez sur le bouton Entrée pour ouvrir le menu principal du périphérique.

# Menu Écran

Appuyez sur le bouton **MENU** pour afficher le menu principal. Appuyez sur le bouton ◀/▶ pour sélectionner **ÉCRAN** dans le menu principal.

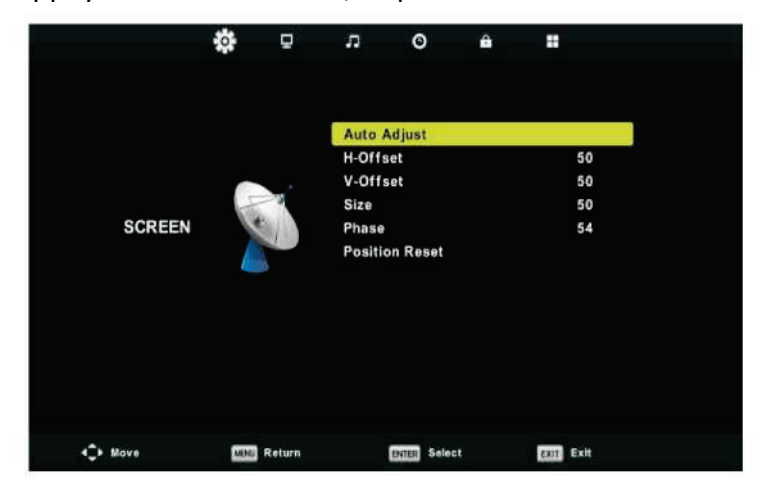

- 1. Appuyez sur le bouton ▼/▲ pour sélectionner l'option que vous souhaitez régler dans le menu ÉCRAN.
- 2. Appuyez sur le bouton Entrée pour effectuer le réglage.
- 3. Une fois le réglage terminé, appuyez sur le bouton **Entrée** pour enregistrer et revenir au menu précédent.

#### Réglage automatique

Appuyez sur le bouton Entrée pour commencer le réglage automatique de **Décalage H/Décalage V/Taille/Phase**.

#### Décalage H.

Règle la position horizontale de l'image.

Appuyez sur le bouton  $\mathbf{\nabla}/\mathbf{\Delta}$  pour sélectionner **Décalage H**, puis appuyez sur le bouton **Entrée** pour accéder au sous-menu.

#### Décalage V

Règle la position verticale de l'image.

Appuyez sur le bouton  $\mathbf{\nabla}/\mathbf{\Delta}$  pour sélectionner **Décalage V**, puis appuyez sur le bouton **Entrée** pour accéder au sous-menu.

#### Taille

Règle la taille de l'affichage.

Appuyez sur le bouton ▼/▲ pour sélectionner **Taille**, puis appuyez sur le bouton **Entrée** pour accéder au sous-menu.

#### Phase

Permet d'ajuster les lignes parasites horizontales.

Appuyez sur le bouton ▼/▲ pour sélectionner **Phase**, puis appuyez sur le bouton **Entrée** pour accéder au sous-menu.

#### Réinitialisation de la position

Appuyez sur le bouton ▼/▲ pour sélectionner **Réinitialisation de la position**, puis appuyez sur le bouton **Entrée** pour valider.

#### Remarques :

- 1. Réduction du bruit n'est pas valide dans l'option IMAGE.
- 2. Commutation Analogique/Numérique n'est pas valide dans l'option SON.
- 3. Le menu HORAIRE et la description sont identiques au mode Air.
- 4. Bloquer programme et Surveillance parentale ne sont pas valides dans l'option VERROUILLAGE.
- 5. Langues audio, Langue des sous-titres, Malentendant et Système de fichiers PVR ne sont pas valides dans l'option CONFIGURATION.
- 6. Le mode PC n'a pas de menu CHAÎNE.

# **FONCTIONNEMENT** Multimédia

Remarque : Avant d'utiliser le menu **Multimédia**, branchez un périphérique USB, puis appuyez sur le bouton Source pour régler la source d'entrée sur **Multimédia**.

Appuyez sur le bouton ▼/▲ pour sélectionner **Multimédia** dans le menu Source, puis appuyez sur le bouton **Entrée** pour valider.

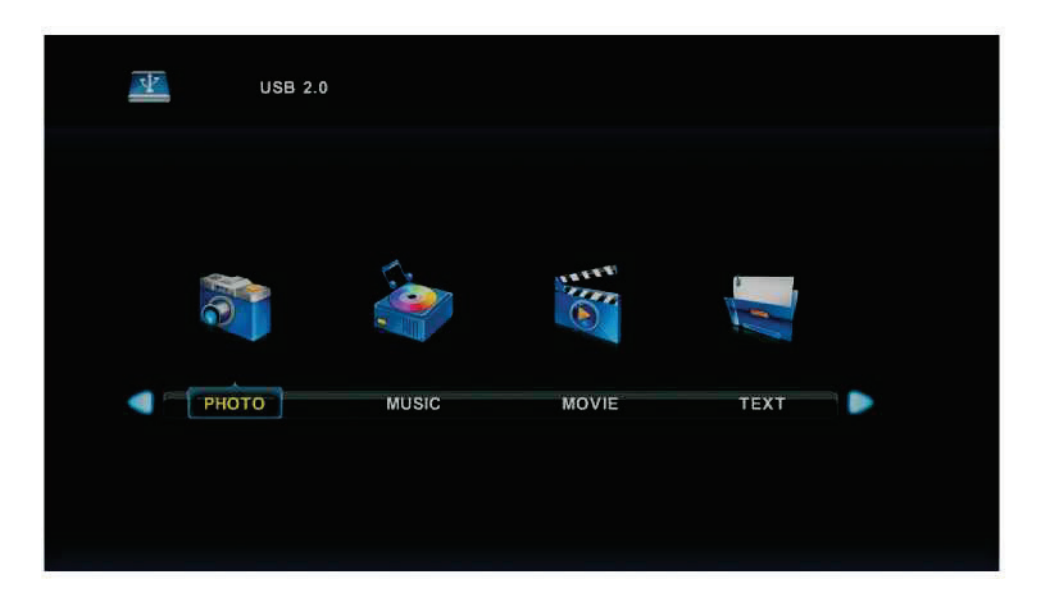

Appuyez sur le bouton ◀/▶ pour sélectionner l'option que vous souhaitez régler dans le menu **Multimédia** principal, puis appuyez sur le bouton **Entrée** pour valider.

# Menu Photo

Appuyez sur le bouton ◀/▶ pour sélectionner PHOTO dans le menu principal, puis appuyez sur le bouton **Entrée** pour valider.

Appuyez sur le bouton **Quitter** pour revenir au menu précédent et Sortie menu pour quitter.

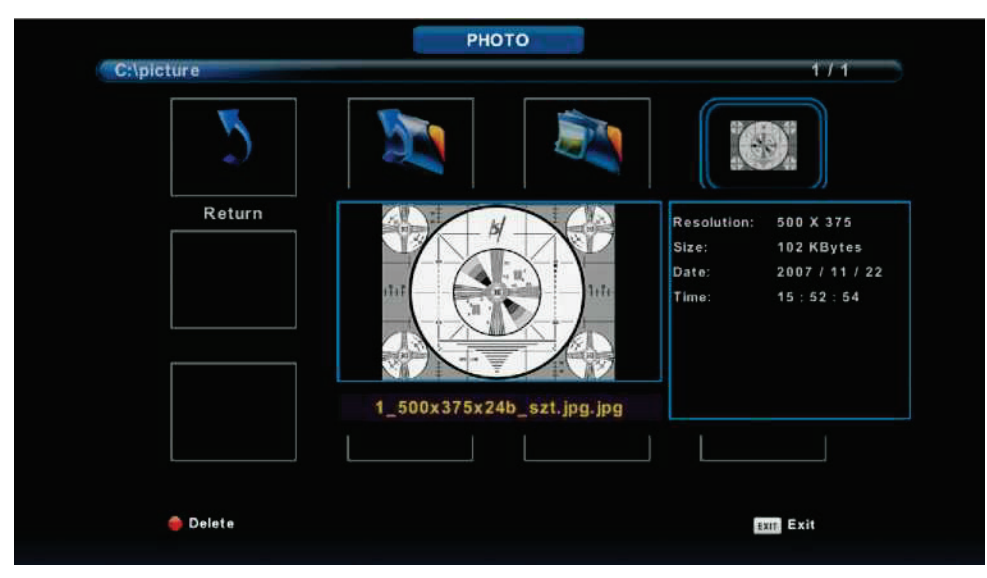

Appuyez sur le bouton ◀/► pour sélectionner le fichier que vous souhaitez regarder dans le menu de sélection des fichiers, puis appuyez sur le bouton Entrée pour afficher l'image.

En mettant en surbrillance l'option que vous sélectionnez, les informations sur le fichier apparaissent à droite et l'image est prévisualisée au centre.

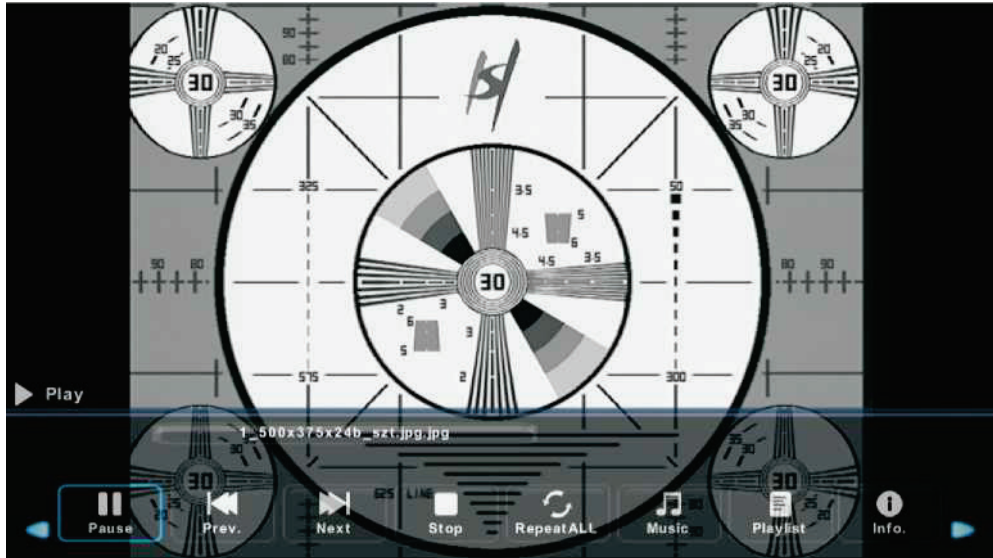

# Menu Musique

Appuyez sur le bouton ◀/▶ pour sélectionner MUSIQUE dans le menu principal, puis appuyez sur le bouton **Entrée** pour valider.

Appuyez sur le bouton **Quitter** pour revenir au menu précédent et Sortie menu pour quitter.

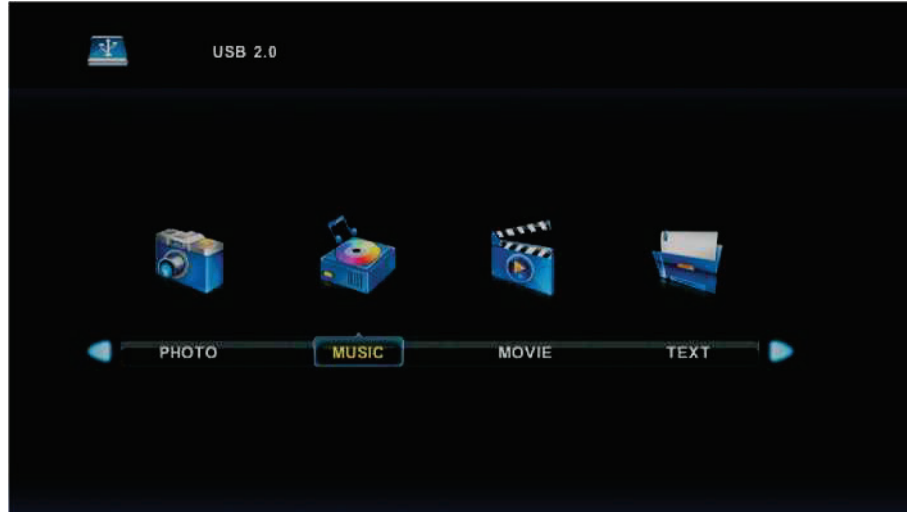

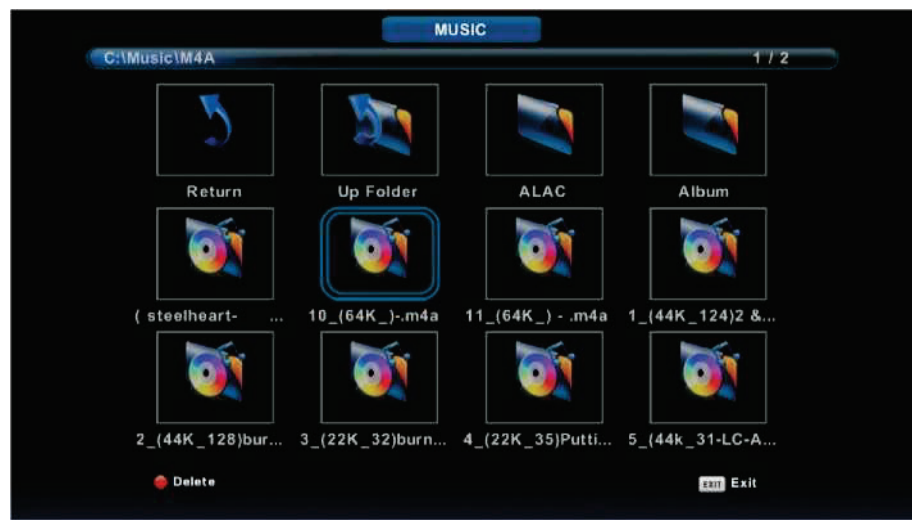

Appuyez sur le bouton ◀/▶ pour sélectionner le disque que vous souhaitez regarder, puis appuyez sur le bouton **Entrée** pour valider.

Appuyez sur le bouton ◀/▶ pour sélectionner l'option de retour au menu précédent.

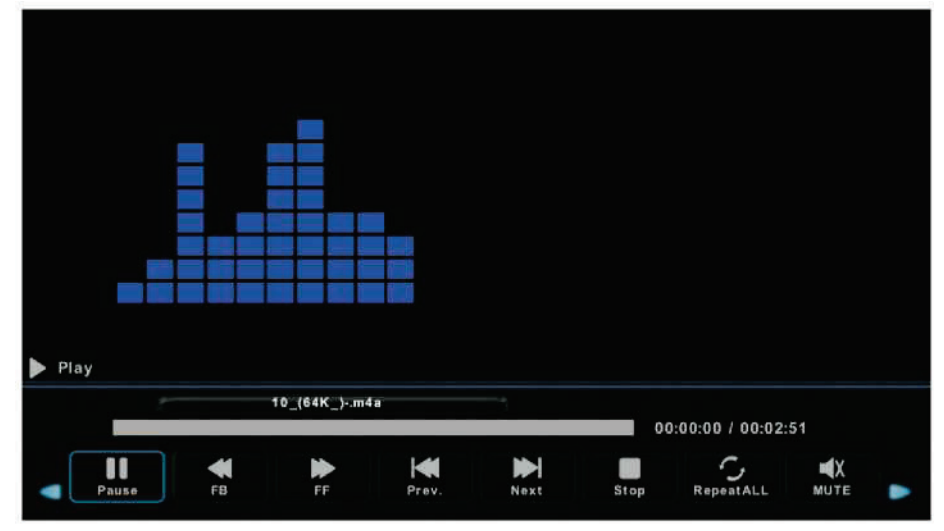

# Menu Film

Appuyez sur le bouton ◀/▶ pour sélectionner FILM dans le menu principal, puis appuyez sur le bouton **Entrée** pour valider.

Appuyez sur le bouton **Quitter** pour revenir au menu précédent et Sortie menu pour quitter.

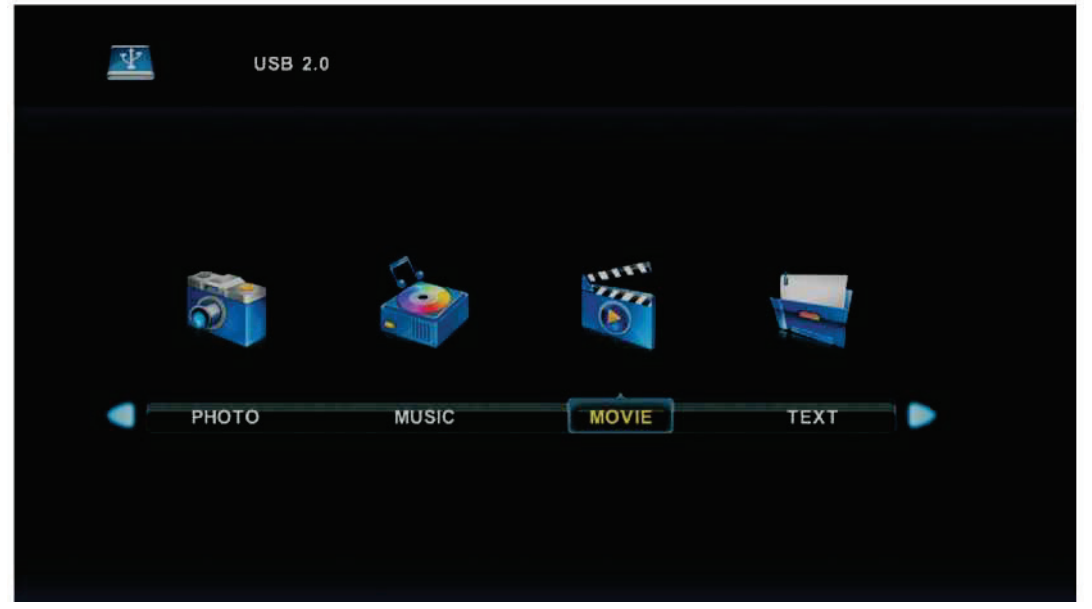

Appuyez sur le bouton ◀/▶ pour sélectionner le disque que vous souhaitez regarder, puis appuyez sur le bouton **Entrée** pour valider.

Appuyez sur le bouton Entrée pour lire le film sélectionné.

Appuyez sur le bouton d'affichage pour sélectionner le menu de la partie inférieure que vous souhaitez lancer, puis appuyez sur le bouton **Entrée** pour l'exécuter. Appuyez sur le bouton Quitter pour revenir au menu précédent et sur le bouton Quitter pour quitter l'ensemble du menu.

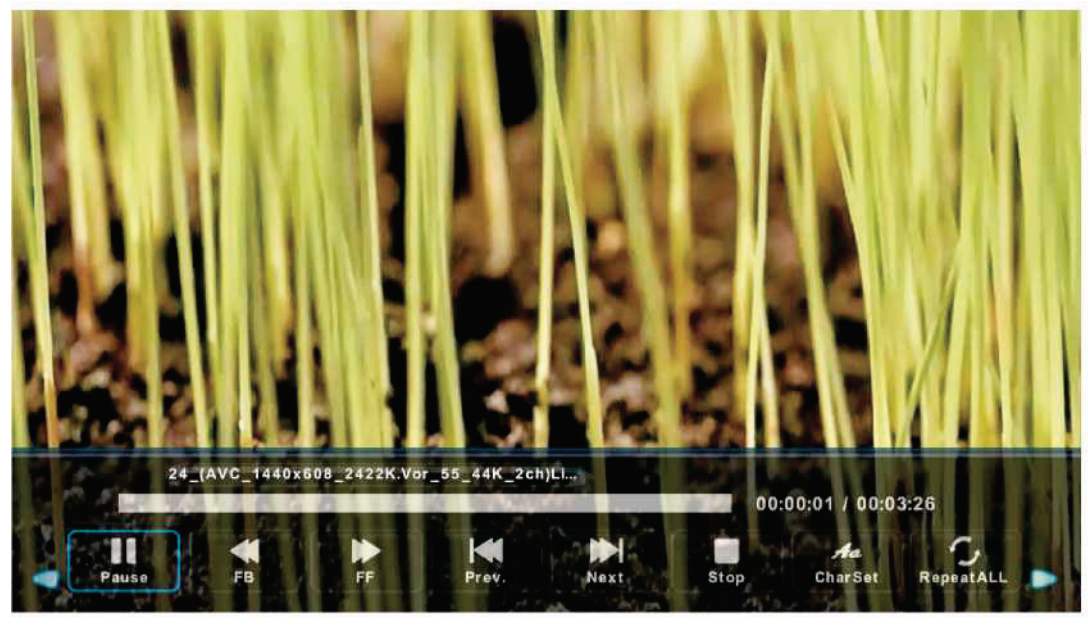

# Menu Texte

Appuyez sur le bouton ◀/► pour sélectionner TEXTE dans le menu principal, puis appuyez sur le bouton **Entrée** pour valider.

Appuyez sur le bouton **Quitter** pour revenir au menu précédent et Sortie menu pour quitter.

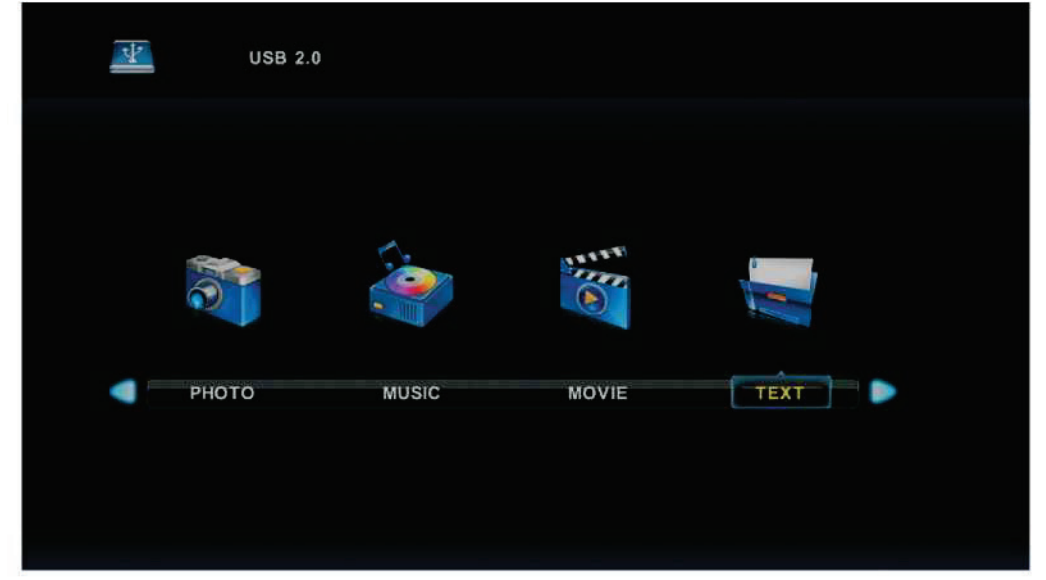

Appuyez sur le bouton ◀/▶ pour sélectionner le disque que vous souhaitez regarder, puis appuyez sur le bouton **Entrée** pour valider.

Appuyez sur le bouton ◀/▶ pour sélectionner l'option de retour afin de revenir au menu précédent.

| 1. Hola! !                    |       |      |         |       |          |  |
|-------------------------------|-------|------|---------|-------|----------|--|
| 2. Buenos dias!!              |       |      |         |       |          |  |
| 3.Buenas tardes!!             |       |      |         |       |          |  |
| 4. Buenas noches!!            |       |      |         |       |          |  |
| 5. Gracias!                   |       |      |         |       |          |  |
| 6. Muchas gracias!            |       |      |         |       |          |  |
| 7. De nada                    |       |      |         |       |          |  |
| 8. Adiós‼                     |       |      |         |       |          |  |
| 9. Hasta luego!!              |       |      |         |       |          |  |
| 10.Hasta mañana!!             |       |      |         |       |          |  |
| 11.Hasta prontoll (=see you : | soon) |      |         |       |          |  |
| 12. Qué tal??                 |       |      |         |       |          |  |
| Spanish 10                    | D.txt |      |         |       |          |  |
|                               |       |      |         |       |          |  |
|                               |       |      | Aa      |       | liti     |  |
| Previous P Next Page Prev.    | Next  | Stop | CharSet | Music | Playlist |  |

| Help [Aide]                                                                                               |                                                                                                    |
|----------------------------------------------------------------------------------------------------|----------------------------------------------------------------------------------------------------|
| Aucune                                                                                                    | Vérifier que le cordon d'alimentation CA du téléviseur est branché ou non.<br>S'il n'y a toujours pas de puissance, débranchez puis rebranchez après 60                                                                                                    |
| pullocance                                                                                                | secondes. Puis allumez à nouveau le téléviseur.                                                                                                    |
| Mauvaise<br>réception du<br>signal                                                                        | <ul> <li>La présence d'un haut bâtiment ou d'une haute montagne près du téléviseur peut<br/>provoquer une image double ou une image fantôme. Vous pouvez ajuster manuellement<br/>l'effet de l'image : consultez les instructions de la règlementation Vernier ou changez<br/>l'orientation de l'antenne externe.</li> <li>Si vous utilisez une antenne interne, la réception est plus difficile dans certaines<br/>circonstances. Vous pouvez donc changer l'orientation de l'antenne pour régler l'image. Si<br/>vous ne pouvez pas modifier l'image, vous devez utiliser une antenne externe.</li> </ul> |
|                                                                                                    | Vérifiez que l'antenne située au dos du téléviseur est correctement branchée.                                                                                                    |
| Aucune photo                                                                                              | Essayez de sélectionner d'autres chaînes et vérifiez si le problème existe toujours.                                                                                                    |
| OK sans son                                                                                               | <ul> <li>Augmentez le volume.</li> <li>Vérifiez si le téléviseur est en mode muet. Si c'est le cas, appuyez sur le bouton Mute pour rétablir le son.</li> </ul>                                                                                                    |
| Le son est OK,<br>mais les<br>couleurs de<br>l'image ne sont<br>pas bonnes ou il<br>n'y a pas<br>d'image. | <ul> <li>Augmentez le contraste et la luminosité.</li> </ul>                                                                                                    |
| lmage statique<br>de neige et bruit                                                                       | <ul> <li>Vérifiez que l'antenne située au dos du téléviseur est correctement branchée.</li> </ul>                                                                                                    |
| Lignes de niveau<br>brisées                                                                               | <ul> <li>Il est possible qu'il y ait des interférences avec d'autres appareils électriques, tels qu'un<br/>aspirateur ou un sèche-cheveux</li> <li>Veuillez éteindre tous ces appareils électriques.</li> </ul>                                                                                                    |
| lmage ou double<br>« simulacre ». Le<br>téléviseur ne<br>répond pas à la<br>télécommande.                 | <ul> <li>L'antenne n'est peut être pas placée au bon endroit. L'utilisation d'une grande antenne peut améliorer la qualité de l'image.</li> <li>Pointez la télécommande directement vers le capteur situé sur le téléviseur. S'il n'y a toujours pas de réponse du téléviseur, vérifiez si le film plastic a été retiré de la télécommande. Et vérifiez si la pile a été bien insérée. Utilisez une pile neuve.</li> <li>Le téléviseur passe en mode veille s'il n'y a aucune réponse de la télécommande dans les minutes qui suivent.</li> </ul>                                                           |
| Pas de vidéo en<br>entrée (Mode<br>PC)                                                                    | <ul> <li>Vérifiez que le câble d'affichage est correctement branché à la VGA.</li> <li>Vérifiez que le câble pour l'affichage n'est pas plié.</li> </ul>                                                                                                    |
| Scintillement<br>vertical (Mode<br>PC)                                                                    | <ul> <li>Allez dans le menu principal. Utilisez le régulateur d'horloge pour le bruit de l'affichage<br/>vidéo afin d'éliminer la ligne verticale.</li> </ul>                                                                                                    |
| Déchirure<br>horizontale<br>(Mode PC)                                                                     | <ul> <li>Réglez le son audio horizontalement dans le menu principal pour effacer la ligne de<br/>déchirure horizontale.</li> </ul>                                                                                                    |
| L'écran est trop<br>clair ou trop<br>sombre (Mode<br>PC)                                                  | <ul> <li>Réglez le contraste ou la luminosité dans le menu principal.</li> </ul>                                                                                                    |
| Aucune réponse<br>de la fonction PC                                                                       | <ul> <li>Vérifiez les paramètres de l'ordinateur concernant l'état de la résolution de l'affichage<br/>compatible.</li> </ul>                                                                                                    |
| Ligne de<br>déchirure avec<br>la connexion<br>RCA                                                         | <ul> <li>Veuillez utiliser un câble de branchement de bonne qualité.</li> </ul>                                                                                                    |
| Le problème<br>n'est pas résolu.                                                                          | <ul> <li>Débranchez le câble d'alimentation et attendez 30 secondes, puis rebranchez-le. S'il y a un<br/>problème avec le téléviseur, ne le réparer pas vous-même, veuillez contacter le service<br/>client</li> </ul>                                                                                                    |
## Spécifications techniques de l'appareil

| Taille de<br>l'écran | Consommation électrique         | Accessoires principaux  |
|----------------------|---------------------------------|-------------------------|
| 16"                  | 24 W                            |                         |
| 20"                  | 30 W / 36 W                     |                         |
| 22"                  | 30 W / 36 W                     |                         |
| 24"                  | 36 W / 48 W                     |                         |
| 28"                  | 36 W                            |                         |
| 32"                  | 56 W / 65 W / 100 W             | 1 notice d'utilisation  |
| 39"/40"              | 60 W / 70 W / 76 W              | 1 cordon d'alimentation |
| 42"                  | 67 W / 70 W / 95 W / 100 W      |                         |
| 43″                  | 65 W / 80 W                     |                         |
| 50″                  | 100 W / 108 W / 135 W           |                         |
| 55″                  | 100W / 135 W / 140 W / 160<br>W | ]                       |
| 65″                  | 159 W / 165 W / 195 W           |                         |

★ DURÉE DE VIE : 60 000 H

tableau ci-dessous concernant le niveau de tolérance des pixels défectueux sur ce produit.

| Γaille de l'écran | Résolution | Nombre de<br>sous-pixels<br>clairs ou<br>sombres (pixels<br>de couleur) | Nombre de<br>pixels clairs ou<br>foncés (blanc ou<br>noir) | Ligne continue |
|-------------------|------------|-------------------------------------------------------------------------|------------------------------------------------------------|----------------|
| 24                | 1366x768   | 5                                                                       | 2                                                          | 0              |

# Fiche technique des dispositifs d'affichage électroniques la règlement (UE) 2019/2013

|                                          | Valeur     | Unité                        |  |
|------------------------------------------|------------|------------------------------|--|
| Référence du modèle                      | LED24      | LED24-SCP100HC               |  |
| Raison sociale ou marque déposée         | Schneider  |                              |  |
| Classe d'efficacité énergétique pour la  | F          | A-G                          |  |
| gamme dynamique standard (SDR)           |            |                              |  |
| Puissance appelée en mode marche pour la | 21         | W                            |  |
| gamme dynamique standard (SDR)           |            |                              |  |
| Classe d'efficacité énergétique (HDR)    | /          | A-G ou s.o.                  |  |
| Puissance appelée en mode marche pour la | /          | W                            |  |
| haute gamme dynamique (HDR)              | -          |                              |  |
| Puissance appelée en mode arrêt          | 0          | W                            |  |
| Puissance appelée en mode veille         | <0.5       | W                            |  |
| Puissance appelée en mode veille         | /          | W                            |  |
| avec maintien de la connexion au         |            |                              |  |
| réseau                                   |            |                              |  |
| Catégorie de dispositif d'affichage      | téléviseur | [téléviseur/écran/dispositif |  |
| électronique                             |            | d'affichage dynamique/autre] |  |
| Rapport de taille                        | 16:9       | Entire                       |  |
| Résolution de l'écran (pixels)           | 1366*768   | Pixels                       |  |
| Diagonale de l'écran                     | 61.0       | cm                           |  |
| Diagonale de l'écran                     | 24         | pouces                       |  |
| Surface visible de l'écran               | 1528.87    | cm2                          |  |
| Technologie d'affichage utilisée         | LCD/DLED   | Par exemple: LCD/LED         |  |
|                                          |            | LCD/QLED LCD/OLED/Micro-     |  |
|                                          |            | LED/QDLED/SED/FED/EPD,       |  |
|                                          |            | etc.                         |  |
| Réglage automatique de la luminosité     | NON        | [OUI/NON]                    |  |
| (ABC) disponible                         |            |                              |  |
| Capteur de reconnaissance vocale         | NON        | [OUI/NON]                    |  |
| disponible                               |            |                              |  |
| Capteur de présence disponible           | NON        | [OUI/NON]                    |  |
| Taux de fréquence de                     | 60         | Hz                           |  |
| rafraîchissement de l'image              |            |                              |  |
|                                          |            |                              |  |

| Type d'alimentation:  |                | Externe         | Interne/Externe/Externe<br>normalisée |
|-----------------------|----------------|-----------------|---------------------------------------|
| Alimentation externe  | Nom de la      | JKY36-SP1203000 |                                       |
| normalisée (EPS)      | norme          |                 |                                       |
| (incluse dans         | Tension        | 100-240         | V                                     |
| l'emballage du        | d'entrée       |                 |                                       |
| produit)              | Tension de     | 12              | V                                     |
|                       | sortie         |                 |                                       |
| Alimentation externe  | Nom de la      |                 |                                       |
| normalisée appropriée | norme          |                 |                                       |
| (si non incluse dans  | Tension de     |                 | V                                     |
| l'emballage du        | sortie requise |                 |                                       |
| produit)              | Intensité du   |                 | А                                     |
|                       | courant à      |                 |                                       |
|                       | fournir        |                 |                                       |
|                       | Fréquence      |                 | Hz                                    |
|                       | du courant     |                 |                                       |
|                       | requise        |                 |                                       |

#### Remarque :

1. Classe d'efficacité énergétique est désignée par des lettre allant de A (très économe) à G (peu économe).

2. La consommation du téléviseur est basée sur une utilisation de 1000 heures. La consommation réelle peut varier en fonction de la durée de fonctionnement et les réglages de contraste ou de luminosité.

La fiche d'information sur le produit conformément au règlement UE n ° 2019/2013 L'étiquetage énergétique pour l'affichage électronique et la télévision se trouve sous l'URL ou le code QR indiqu é sur l'URL de l'étiquette énergétique : https://eprel.ec.europa.eu/qr/404159

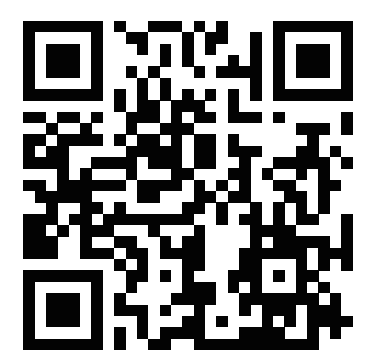

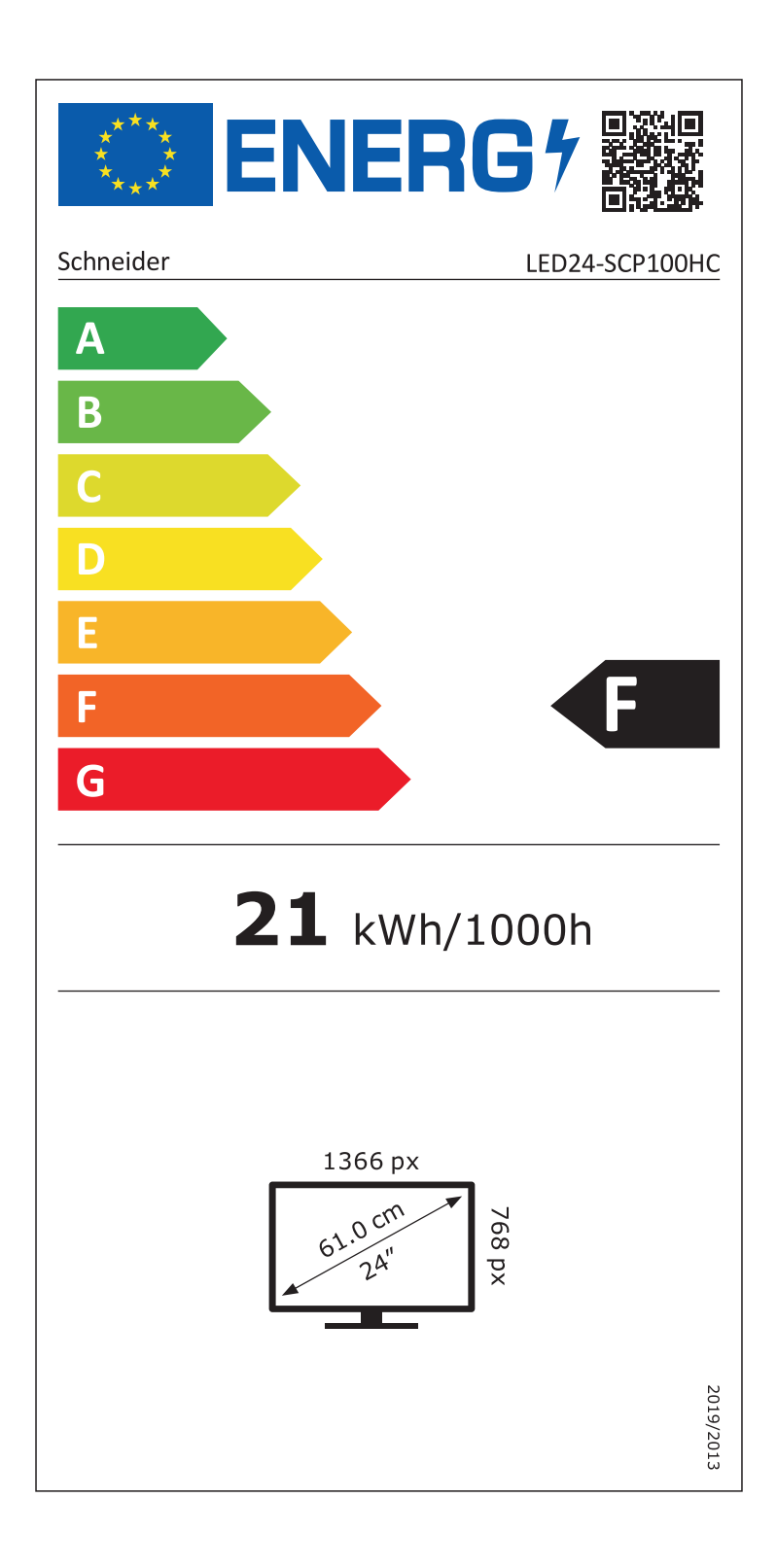

SCHNEIDER CONSUMER GROUP SCHNEIDER CONSUMER SERVICES ZI du clos des charmes 26 rue du clos des charmes 77090 COLLEGIEN - France

## 1. Champ d'application

Cette spécification s'applique aux alimentations de véhicule avec une entrée 12VDC et une sortie nominale 12V/3A.

## 2. Aspect du produit :

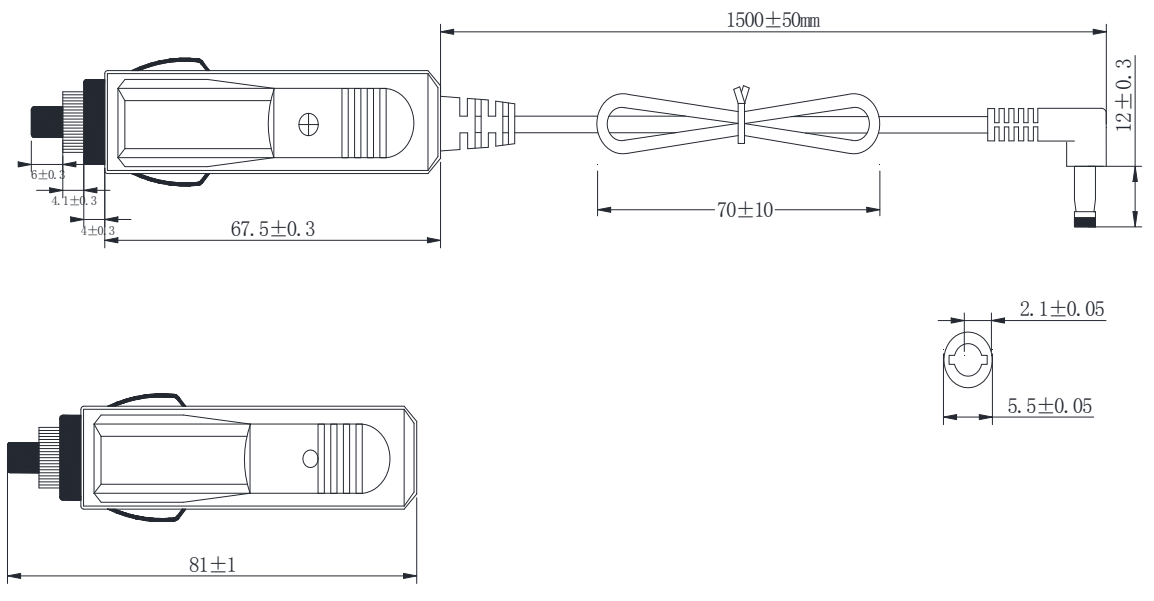

Remarques : La coque est noire.

### 3. Le poids est d'environ 50 grammes

### 4. Étapes d'utilisation :

- ①Branchez l'extrémité inférieure du chargeur de voiture directement dans le bas de l'allume-cigare pour l'utiliser. Il est à noter que, comme il y a deux ressorts dans l'allume-cigare pour fixer le mégot, vous ne pouvez pas l'insérer contre le ressort lorsque le chargeur de voiture est inséré dans l'allume-cigare. Cela endommagerait l'allume-cigare et le chargeur de voiture. Insérez-le simplement à partir de la piste à côté du ressort lorsque vous l'utilisez.
- ②Lorsque le chargeur de voiture a réussi à contacter l'allume-cigare, le voyant du chargeur de voiture s'allume en rouge.

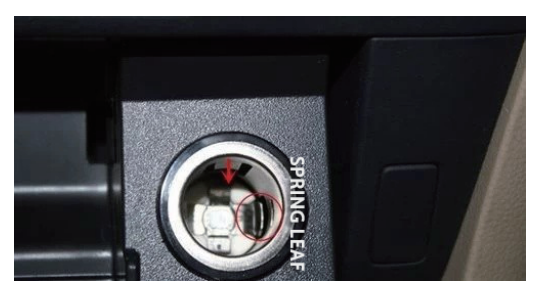

③Connectez l'autre extrémité du chargeur de voiture au port CC du téléviseur.

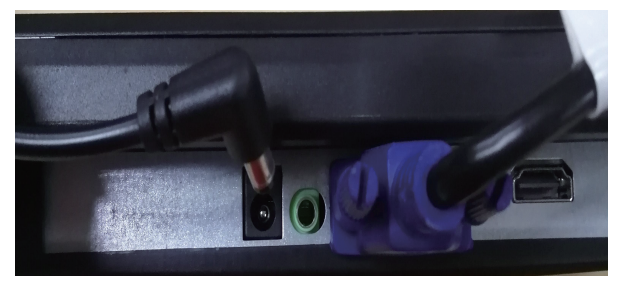

## **Table Of Contents**

| Preparations Guide                  |   |
|-------------------------------------|---|
| Safety Information                  | 2 |
| Installed And Connected TV          |   |
| TV Bracket assemble                 | 4 |
| TV Buttons And Terminal Interface   | 5 |
| External device connect ion diagram | 6 |
| Install And Connect TV              | 7 |
| TV St and installation Instructions | 7 |
| Remote Controller                   | 8 |

## TV Menu

| First Time Installation | 10 |
|-------------------------|----|
| Channel Menu            | 12 |
| Picture Menu            | 16 |
| Sound Menu              | 18 |
| Time Menu               | 19 |
| Lock Menu               | 22 |
| Hotel Mode              | 23 |
| Setup Menu              | 24 |

## PC Menu

| reen Menu27 |
|-------------|
|-------------|

## Media Menu

| Media Operation | 28 |
|-----------------|----|
| Photo Menu      |    |
| Music Menu      |    |
| Movie Menu      | 31 |
| Text Menu       |    |
|                 | _  |

### Other Information

|     |   | 22 |
|-----|---|----|
| пец | ) | ວວ |

This user manual for reference only

## **Safety Information**

## CAUTION

### RISK OF ELECTRIC SHOCK DO NOT OPEN

High voltages are used in the operation of this product.to reduce the risk of electric shock,do not remove cover of the cabinet, refer servicing to qualified service personal

If the TV any changes or coarse adjustment, electric shocks to be hurt, do not attempt to open a machine-maintenance, customer contact centres needed overhaul.

|          | The exclamation point within an equilateral<br>triangle is intended to alert the user to the<br>presence of important operating in the<br>literature accompanying the appliance.                                                                                                    |
|----------|----------------------------------------------------------------------------------------------------|
| <u>Å</u> | Warning<br>The lightning flash with arrowhead symbol<br>within an equilateral triangle, is inten ded to<br>alert the user to the presence of uninsulated<br>dangerous voltage within the products<br>enclosure that may be of sufficient magnitude<br>to constitute a risk of electric shock to persons. |

## **Important Safety Precautions**

1) Read these instructions.

2) Keep these instructions.

3) Heed all warnings.

4) Follow all instructions.

5) Do not use this apparatus near water.

6) Clean only with dry cloth.

7) Do not block any ventilation openings. Install in accordance with the manufacturer's instructions.

8) Do not install near any heat sources such as radiators, heat registers, stoves, or other apparatus (including amplifiers) that produce heat.

9) Do not defeat the safety purpose of the polarized or grounding-type plug. A polarized plug has two blades with one wider than the other. A grounding type plug has two blades and a third grounding prong. The wide blade or the third prong are provided for your safety, If the provided plug does not fit into your outlet, consult an electrician for replacement of the obsolete outlet.

10) Protect the power cord from being walked on or pinched particularly at Plugs, convenience receptacles, and the point where they exit from the apparatus.

11) Only use attachments /accessories specified by the manufacturer.

12) Use only with the cart, stand, tripod, bracket, or table specified by the manufacturer, or sold with the apparatus. When a cart is used caution when moving the cart/apparatus combination to avoid injury tip-over.

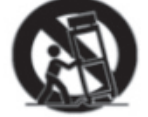

13) Unplug this apparatus during lightning storms or when unused for long periods of time.

Caution:

14) To reduce the risk of fire or electric shock, do not expose this apparatus to rain or moisture.

15) The mains plug is used as disconnect device, the disconnect device shall remain readily operable.

16) The socket-out shall be installed near the equipment and shall be easily accessible.

17) This product should never be placed in a built-in installation such as a bookcase or rack unless

proper ventilation is provided or the manufacture's instructions have been adhered to.

18) The apparatus shall not be exposed to dripping or splashing and that no objects filled with liquid, such as vases, shall be placed on the apparatus.

19) Do not place any sources of danger on the apparatus (e.g. liquid filled objects, lighted candles).20) Wall or Ceiling Mounting - The appliance should be mounted to a wall or ceiling only as recommended by the manufacturer.

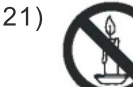

Never place the TV, remote control or batteries near naked flames or other heat sources, including direct sunlight. To prevent the spread of fire, keep candles or other flames away from the TV, remote control and batteries at all times.

22) The USB terminal should be loaded with 0.5 A under normal operation.

These servicing instructions are for use by qualified service personnel only. To reduce the risk of electric shock do not perform any servicing other than that contained in the operating instructions.

unless you are qualified to do so.

23) The battery shall not be exposed to excessive heat such as sunshine, fire or the like.

24) D This equipment is a Class II or double insulated electrical appliance. It has been designed in such a way that it does not require a safety connection to electrical earth

25) The maximum using environment temperature is 45 degrees.

The Maximum using altitude is 2000 meters

### Fix the TV on the wall

- 1.First, put the TV on the table smoothly and put some soft cloth on the table to avoid scratching the screen.
- 2.User the screw driver to take off the screws which are fixed on the bottom stand (the direction of the arrow, refer to the ptoto1).And take off the bottom stand(please take off the screws and bottom stand carefully).
- 3.Make one bracket which can fix on the wall according to the size of arrow direction of photo2 and photo3.
- 4.Drill four holes properly on the wall (the size only for reference) and put into four screws.(optional parts) Drill four holes properly on the wall (the size only for reference) and put into four screws.(optional parts)
- 5.according to the step 4, use the screwdriver to lock the screw on the back of the TV. then hang the TV on the wall.

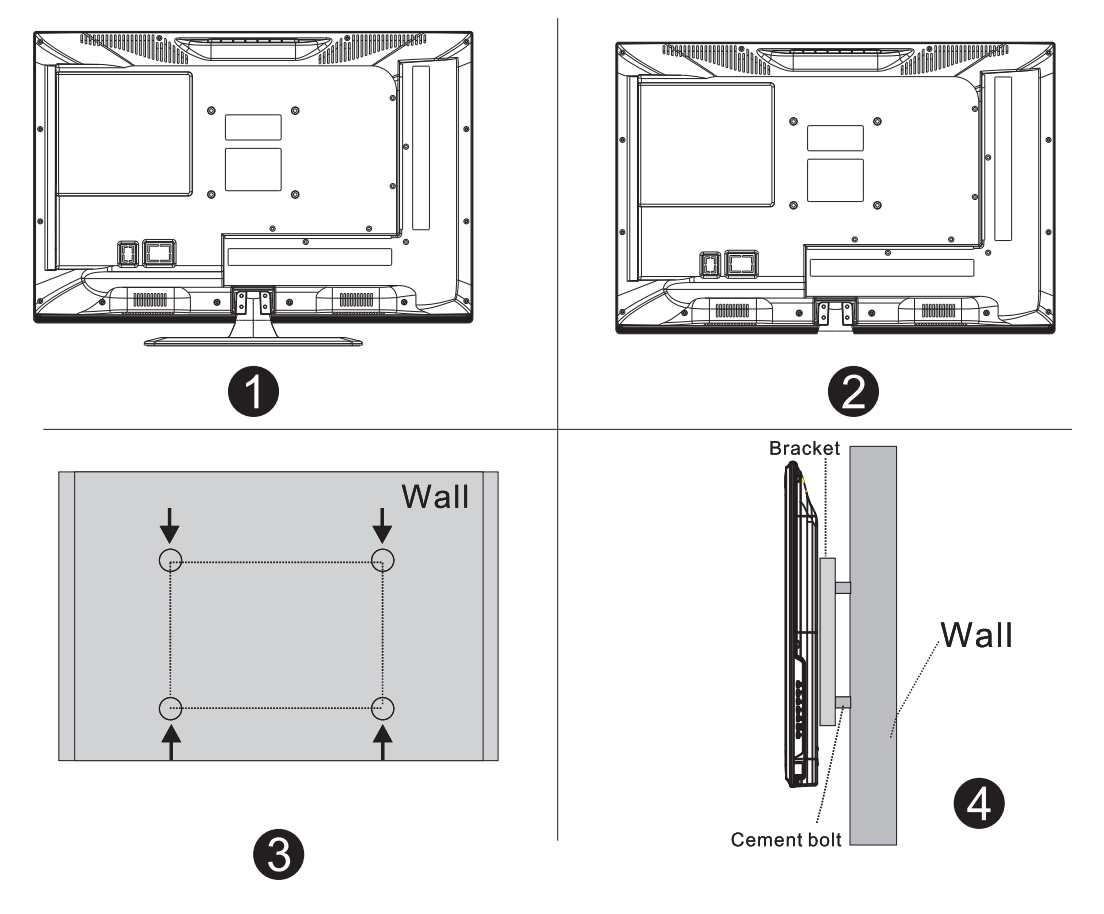

### Note:

- 1. The bracket fixed on the wall is optional part.
- 2.when you assemble the TV, there should be no other articles on the around and front and please keep the distance from other articles.
- 3.When assemble the TV, please ask the career man to fix in order to avoid the danger.
- 4. The fixing picture is only for reference.
- 5.Please follow the use manual about bracket assemble to fix the TV.
- 6.Attach the mounting bracket from the VESA compatible wall mounting kit.

## **TV Buttons And Terminal Interface**

## **TV Buttons**

Note: The following is only functional schematic, And the actual position and arrangement of different models may be different.

VOL+ VOL - CH+ CH- MENU SOURCE

():Turn ON/OFF Power.

**SOURCE**: External Signal Input Selection.

**MENU**: Display Main MENU And Confirm MENU Item Selection.

CH+/-:Selecting Channel.

**VOL+/-**:Adjusting Volume.

### **Terminal Interface**

Note: The following are the various terminal interface, the actual position and arrangement, the number of different models may be different.

| INPUT<br>Video L R<br>© © © | <b>AV input</b><br>External AV Signal Input And<br>Relevant Right/Left Sound Channel                                                 | EARPHONE                                         | <b>EARPHONE output</b><br>When earphones are plugged in,<br>speakers are disabled                                               |
|-----------------------------|----------------------------------------------------------------------------------------------------|--------------------------------------------------|----------------------------------------------------------------------------------------------------|
| CI                          | <b>CI SLOT</b><br>The card reader input CI(common<br>interface) this requires CAM<br>(conditional access module)<br>used for pay TV. | USB                                              | <b>USB input</b><br>Connect a USB device here to play<br>its media files or to recordprograms<br>via the PVR function.          |
| PC AUDIO<br>INPUT           | <b>PC AUDIO INPUT</b><br>VGA input and audio input when VGA<br>input                                                                 |                                                  | COAXIAL<br>Connect the SPDIF receiver.                                                                                          |
| HDMI                        | HDMI input<br>Digital signal input from HDMI video<br>connector.                                                                     | © ()))<br>VGA                                    | <b>VGA input</b><br>PC analog signal input                                                                                      |
| O<br>ANT 75Ω                | ANT 75<br>Connect the antennal/cadle tv input<br>(75/VHF/UHF)                                                                        | <del>◇                                    </del> | DC 12V<br>DC 12V for car use only. A power con-<br>verter/adapter for DC12V is not included<br>and required to purchase by user |

# **External device connection diagram**

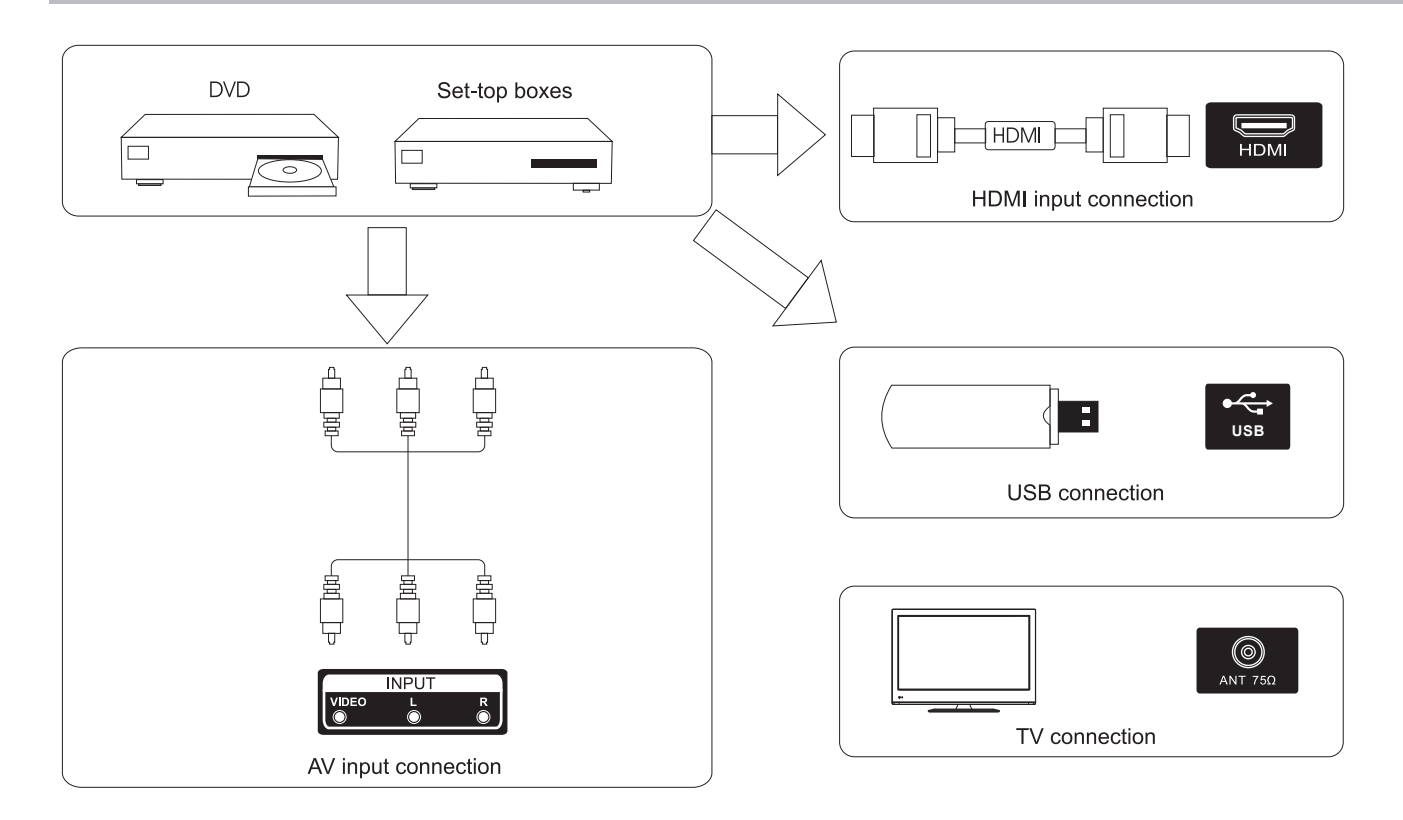

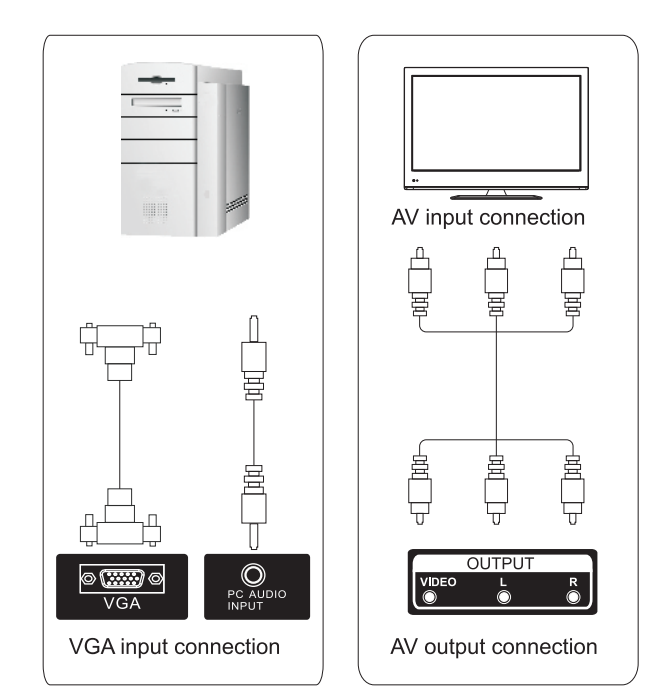

## Install And Connect TV

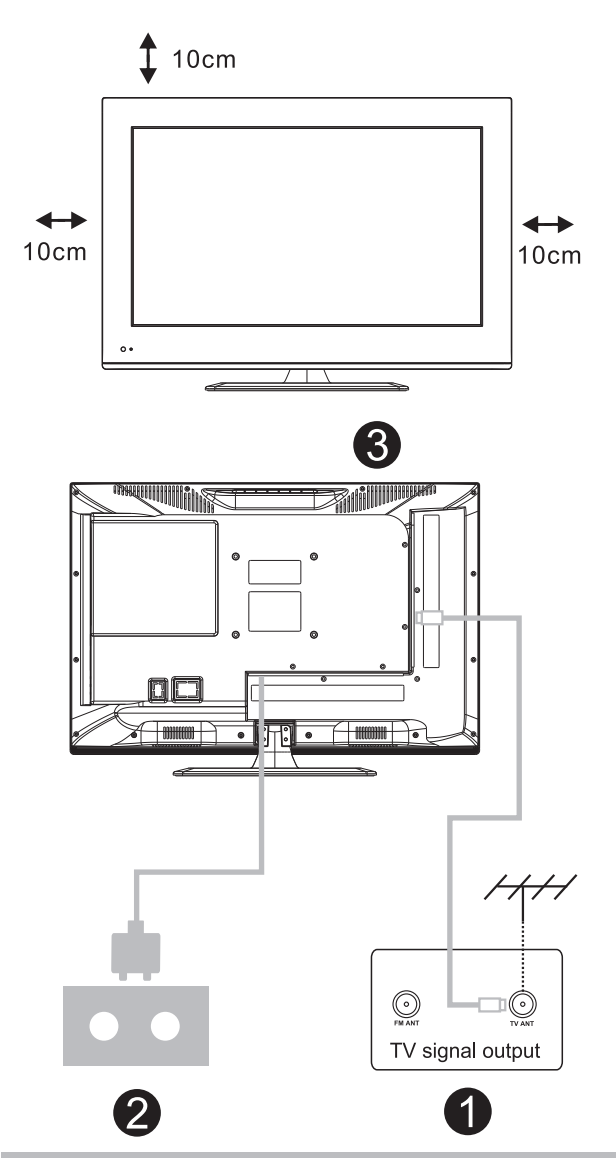

### Set your TV

To put your TV in a firm place which can bear the weight of the TV. To avoid danger, please don't expose the TV near water or heating place (such as light, candle, heating machine),do not block the ventilation at the back of TV.

### Connect antenna and power

1.Connect the antenna cable to the antenna socket on the back of the TV.

2.To plug the power cord of TV.

### Turn on TV

3.Connect the power supply, enter the standby mode (red light), press the power button of the TV or the power button on the remote control to turn on the TV.

### Note:

Picture for reference purposes only.

# **TV Stand Installation Instructions**

1.Open the carton and remove the TV and scattered accessories and base

(some models without base).

2.to avoid the injury of the TV, covered with a soft mattress, put it on the table, face down on a soft mattress, the base of the neck is fixed on the TV with screws.

3.screw the base and connected to the TV.

4. the installation is complete.

### Note:

Picture for reference purposes only. Please prevail in kind

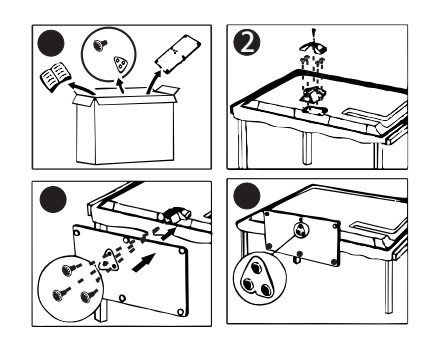

Suggestion: To make it more convenient for base installation and to avoid any risk of scratches and damage, we advise you using the type of PH2 screwdriver.

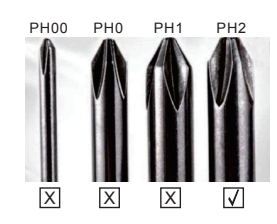

## **Remote Controller**

| <b>1</b> ) | STANDBY  | Switches the set between ON and STANDBY.                 |                          |
|------------|----------|----------------------------------------------------------|--------------------------|
| 2)         | MUTE     | Switches the sound on or off.                            |                          |
| <b>3</b> ) | 0-9      | Figures 0-9 are used to directly input channel number.   |                          |
| <b>(</b> ) | RECALL   | Returns to the channel selected last time.               |                          |
| 6          | CH.LIST  | Press to show the channel list programme.                |                          |
| 6          | PIC.MODE | Selects the different picture mode directly.             | CH.LIST RECALL           |
|            | S.MODE   | Selects the different sound mode directly. 6)            |                          |
|            | SLEEP    | Sleep time setting. 6) ——                                | 1000                     |
|            | MENU     | Selects a menu                                           |                          |
|            | SOURCE   | Displays the source list of input signal.                |                          |
| 7)         | ▲/▼      | Decrease/increase the option value.                      | $1)\widetilde{\alpha}()$ |
|            |          | Selects the previous/next function option.               |                          |
|            | ENTER    | Confirms your selection or displays the current mode.    |                          |
|            | EXIT     | Returns to TV viewing from any menu.                     |                          |
|            | DISPLAY  | Display the system state information set by active user. |                          |

### **Battery Installation:**

Remove the battery compartment lid on the rear of the remote control by sliding the lid down, then off. Put two AAA batteries inside the battery compartment with their + and - ends aligned as indicated. Do not mix old and new batteries or different types of batteries. Slide the lid until you hear it click into place.

### Using the Remote Control:

Unless stated, otherwise, the remote control can operate all the features of the TV. Always point the remote control directly at the remote sensor in front of the TV.

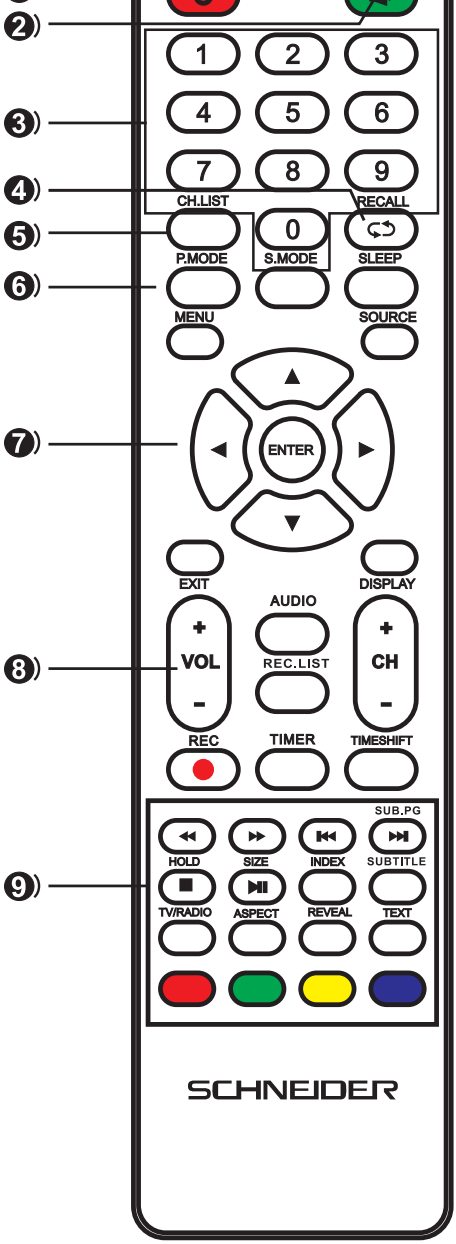

## **Remote Controller**

| 8)         | VOL+/VOL- | Increase / decrease the sound level.                                                                                     |
|------------|-----------|----------------------------------------------------------------------------------------------------|
|            | CH+/CH-   | Selects a program.                                                                                                    |
|            | AUDIO     | Press AUDIO to change audio mode.                                                                                        |
|            | REC.LIST  | Displays the list of recorded programs.                                                                                  |
|            | REC       | Starts recording of the current DVB-T channel.                                                                           |
|            | TIMER     | Enter the setup menu of time recorder.                                                                                   |
|            | TIMESHIFT | Press the TIME SHIFT button when you want to pause.<br>Press the PLAY/PAUSE button to resume playback of the TV program. |
| <b>9</b> ) | HOLD      | Hold the current page and prevent again                                                                                  |
|            | SIZE      | Change the size of current page.                                                                                         |
|            | INDEX     | Ask for the list of main TV letter broadcast page number.                                                                |
|            | SUBTITLE  | Recalls your preferred subtitle in digital mode.                                                                         |
|            | SUBPAGE   | Display the current sub-page .                                                                                           |
|            | TV/RADIO  | Switch between DVB-T and RADIO. (Digital radio is not available in countries such as France)                             |
|            | ASPECT    | Select the aspect format.                                                                                                |
|            | REVEAL    | Display the characters hidden.                                                                                           |
|            | TEXT      | Display the teletext on screen.                                                                                          |
|            | •         | Play.                                                                                                    |
|            | П         | Pause.                                                                                                    |
|            |           | Stop.                                                                                                    |
|            | H4        | Skip to previous track or chapter.                                                                                       |
|            | <b>H</b>  | Skip to next track or chapter.                                                                                           |
|            |           | Fast reverse.                                                                                                    |
|            | ₩         | Fast forward.                                                                                                    |
|            | RED       | 1                                                                                                    |
|            | GREEN     | Available in the following modes:                                                                                        |
|            | YELLOW    | teletext, DVB-T and TV.                                                                                                  |
|            | CYAN      | J                                                                                                    |
|            |           |                                                                                                    |

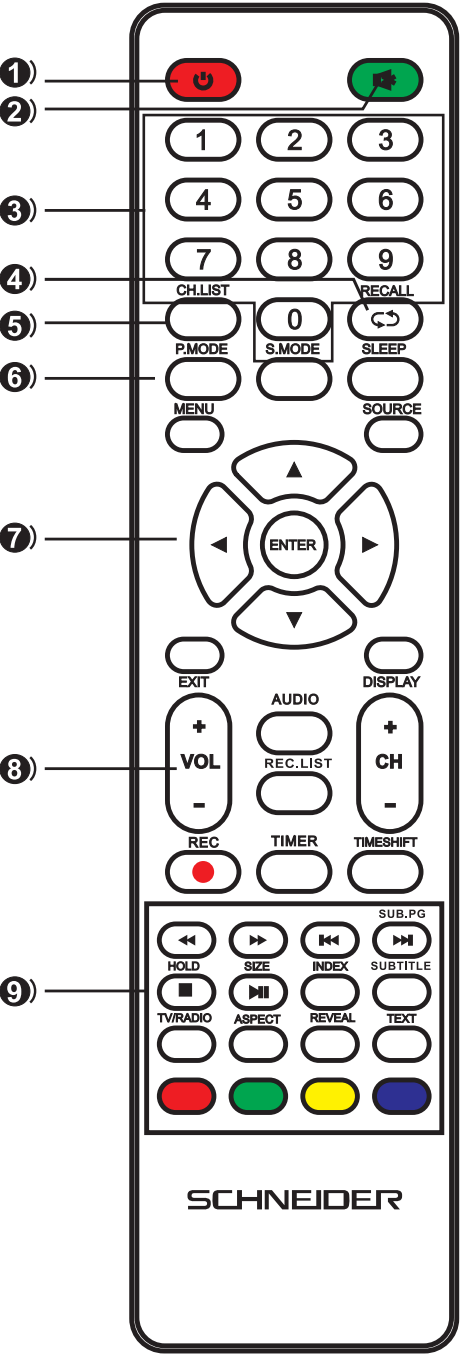

Connect an RF cable from the Tv's input called "RF-In" and to your TV Aerial socket.

#### Select Language

Press  $\triangleleft$  /  $\blacktriangleright$  button to select the language to be used for menus and message.

#### Select Country

Press ▼ / ▲ button to highlight country menu.
Press ◀ / ▶ button to select the country you want to.

| First Time Installation |                         |              |   |  |  |
|-------------------------|-------------------------|--------------|---|--|--|
| Language                | •                       | English      | ► |  |  |
| Country                 | •                       | Saudi_Arabia |   |  |  |
| Environment             | vironment < Home Mode > |              |   |  |  |
| ENTER Auto Tuning       |                         |              |   |  |  |

| Tuning Setup            |                 |       |  |  |  |  |
|-------------------------|-----------------|-------|--|--|--|--|
| Tune Type 🔄 DTV + ATV 🛛 |                 |       |  |  |  |  |
| Digital Type            | •               | DVB-T |  |  |  |  |
|                         |                 |       |  |  |  |  |
|                         | Network ID Auto |       |  |  |  |  |
|                         |                 |       |  |  |  |  |
|                         |                 |       |  |  |  |  |
|                         |                 |       |  |  |  |  |
| MENU Back ENTER Start   |                 |       |  |  |  |  |

#### Auto Tuning

First tuning ATV, press Menu and left arrow button to skip ATV tuning, Second tuning DTV, press Menu and left arrow button to skip DTV tuning.

|        | Chan    | inel Tuning        |
|--------|---------|--------------------|
| тν     | :       | 0 Programme        |
| DTV    | :       | 0 Programme        |
| Radio  | :       | 0 Programme        |
| Data   | :       | 0 Programme        |
| 0 %    | 46.:    | 25 MHz (TV)        |
| Please | e press | s MENU key to skip |

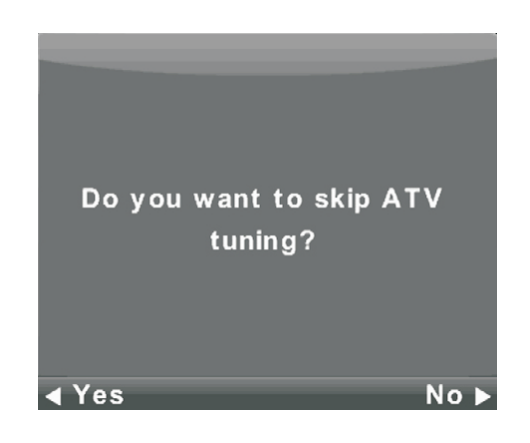

|        | Chanı   | nel Tuning       |
|--------|---------|------------------|
| тν     | :       | 0 Programme      |
| DTV    | :       | 0 Programme      |
| Radio  | :       | 0 Programme      |
| Data   | :       | 0 Programme      |
| 50 %   | VHF     | CH 1 (DTV)       |
| Please | e press | MENU key to exit |

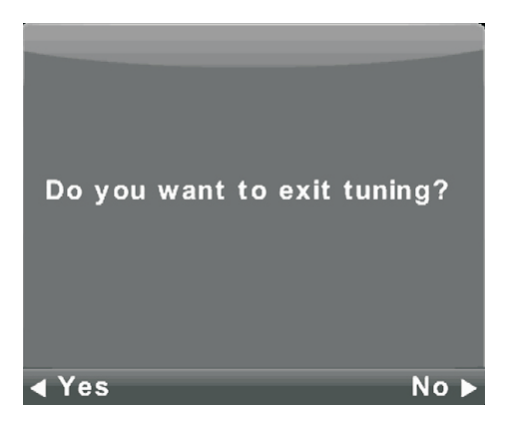

## **Channel Menu**

Press **MENU** button to display the main menu. Press **∢**/**▶** button to select **CHANNEL** in the main menu.

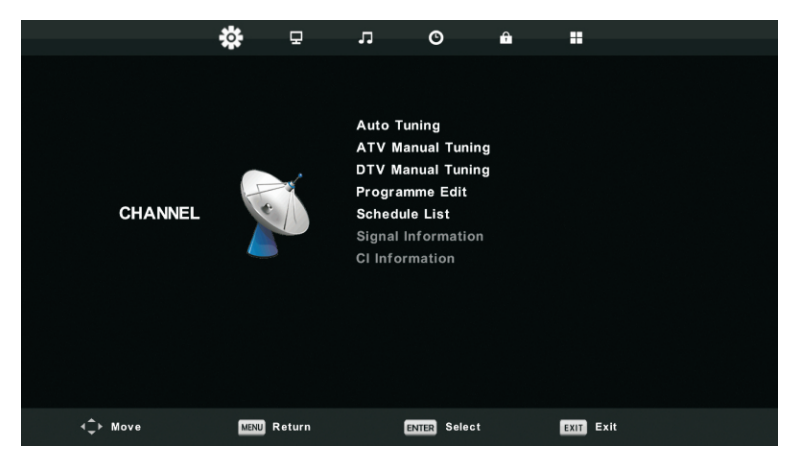

- 1. Press  $\mathbf{\nabla}/\mathbf{A}$  button to select the option that you want to adjust in the **CHANNEL** menu.
- 2. Press Enter button to adjust.
- 3. After finishing your adjustment, Press **Enter** button to save and return to the previous menu.

#### Auto Tuning

Press  $\nabla/\triangle$  button to select Auto Tuning, then press **Enter**/ $\triangleright$  button to enter.

| Tuning Setup |   |           |  |  |  |
|--------------|---|-----------|--|--|--|
| Country      | ◄ | Germany   |  |  |  |
| Tune Type    | • | DTV + ATV |  |  |  |
| Digital Type | • | DVB-T     |  |  |  |
| Scan Type    |   |           |  |  |  |
| Network ID   |   |           |  |  |  |
| Frequency    |   |           |  |  |  |
| Symbol Rate  |   |           |  |  |  |
| ENTER Start  |   | MENU Back |  |  |  |

| Channel Tuning |        |            |         |  |
|----------------|--------|------------|---------|--|
| тν             | :      | 0 Progra   | amme    |  |
| DTV            | :      | 0 Progra   | amme    |  |
| Radio          | :      | 0 Progra   | amme    |  |
| Data           | :      | 0 Progra   | amme    |  |
| 0 %            | 43     | .25 MHz    | (TV)    |  |
| Please         | e pres | s MENU key | to skip |  |

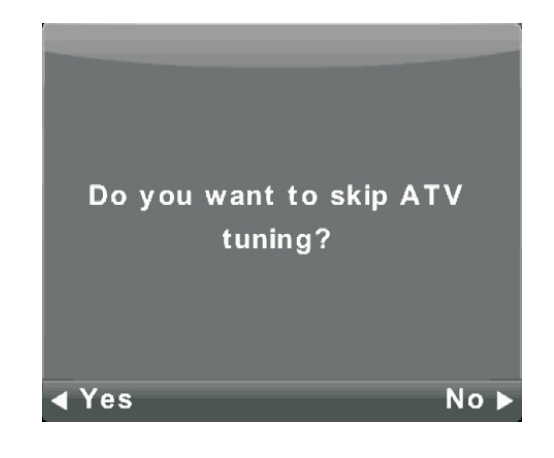

|        | Chan    | nel Tuning       |
|--------|---------|------------------|
| тν     | :       | 1 Programme      |
| DTV    | :       | 4 Programme      |
| Radio  | :       | 0 Programme      |
| Data   | :       | 0 Programme      |
| 54 %   | VHF     | CH 6 (DTV)       |
|        |         |                  |
| Please | e press | MENU key to exit |

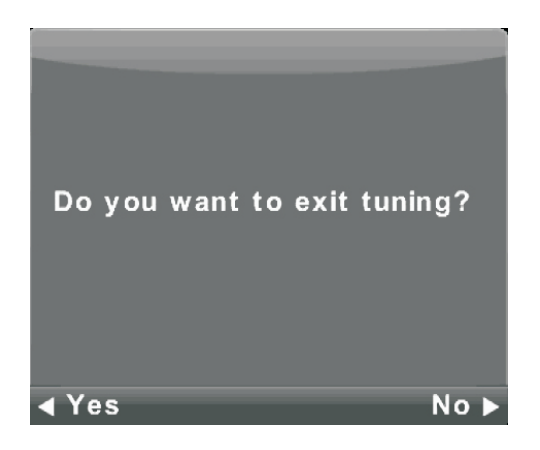

#### **ATV Manual Tuning**

| ATV Manual Tuning |                        |  |  |  |  |  |  |  |
|-------------------|------------------------|--|--|--|--|--|--|--|
| Current CH 3      |                        |  |  |  |  |  |  |  |
|                   | Color System Auto      |  |  |  |  |  |  |  |
| < -               | Sound System DK + >    |  |  |  |  |  |  |  |
| Fine-Tune         |                        |  |  |  |  |  |  |  |
| Search            |                        |  |  |  |  |  |  |  |
|                   |                        |  |  |  |  |  |  |  |
|                   | Frequency Unregistered |  |  |  |  |  |  |  |
| 🔷 Move            | MENU Back EXIT Exit    |  |  |  |  |  |  |  |

Current CH Set the channel number.

Color System Select the color system (Available System: AUTO,PAL , SECAM )

Sound System Select the Sound system

Fine-Turn Adjust the frequency of the channel finely.

Search Start searching channel.

#### **DTV Manual Tuning**

Press  $\checkmark/\blacktriangle$  button to select DTV Manual Tuning, then press **Enter** button to enter sub-menu. Press  $\checkmark/\triangleright$  button to select channel, then press **Enter** button to search program.

| DTV Manual Tuning |                 |      |  |  |  |
|-------------------|-----------------|------|--|--|--|
| <                 | VHF CH 5        | + >  |  |  |  |
|                   |                 |      |  |  |  |
|                   |                 |      |  |  |  |
|                   |                 |      |  |  |  |
| NO SIGNAL         |                 |      |  |  |  |
| Bad               | Freq: 177.50MHz | Good |  |  |  |

#### **Program Edit**

Press  $\mathbf{V}/\mathbf{A}$  button to select Program Edit, then press **Enter** button to enter sub-menu.

| Programme Edit           |        |       |           |  |  |  |
|--------------------------|--------|-------|-----------|--|--|--|
| 🗘 1 ONE H                | D      |       | DTV       |  |  |  |
| 2 TEN D                  | igital |       | DTV       |  |  |  |
| 3 ONE H                  | D      |       | DTV       |  |  |  |
| 4 ONE D                  | igital |       | DTV       |  |  |  |
|                          |        |       |           |  |  |  |
|                          |        |       |           |  |  |  |
|                          |        |       |           |  |  |  |
|                          |        |       |           |  |  |  |
|                          |        |       |           |  |  |  |
|                          |        |       |           |  |  |  |
| 😑 Delete — 🕒 Move 🔵 Skip |        |       |           |  |  |  |
| ENTER Select             | 1/1    | ─ Fav | MENU Back |  |  |  |

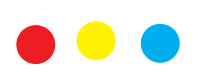

The three colored key is the shortcut key for programming the channel.

First press ▼ / ▲ to highlight the channel you want to select, then:

Press the **Red** button to delete the program in the list. Press the **Yellow** button to move the channel in the list. Press the Blue button to skip the selected channel. Press Fav button to add or remote the channel to your favorite list. (Your TV set will skip the channel automatically when using CH+/- to view the channels.)

#### Schedule List

Press  $\bigvee/\blacktriangle$  button to select Schedule List, then press **Enter** button to enter sub-menu. It is available in DTV and satellite source.

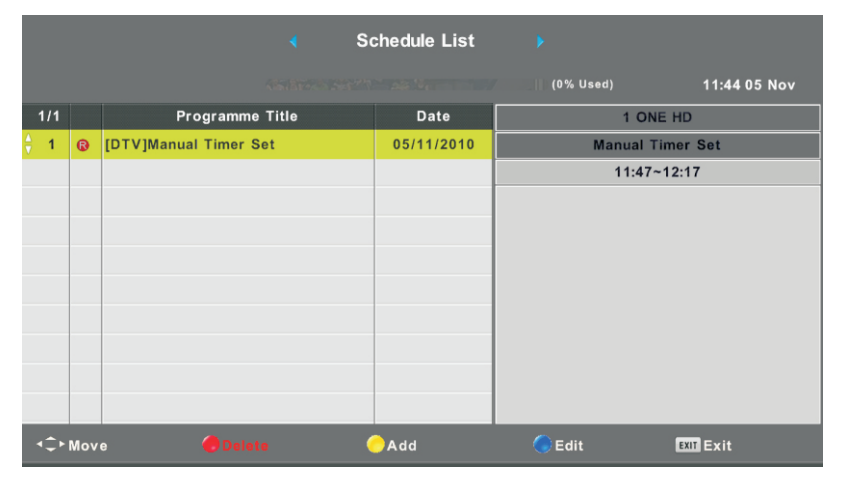

## Press the YELLOW button to enter the interface below.

| Schedule Setup |               |       |         |      |     |  |
|----------------|---------------|-------|---------|------|-----|--|
| <-             | 1 ONE HD + >  |       |         |      |     |  |
|                | Type Recorder |       |         |      |     |  |
|                | Mode Once     |       |         |      |     |  |
|                | Start Time    |       | 11:47   | 05   | Nov |  |
|                | End Time      |       | 12 : 17 | 05   | Nov |  |
|                | ENTER Se      | elect | MENU    | Back | (   |  |

When the time appointment is conflict, it will produce a warning message.

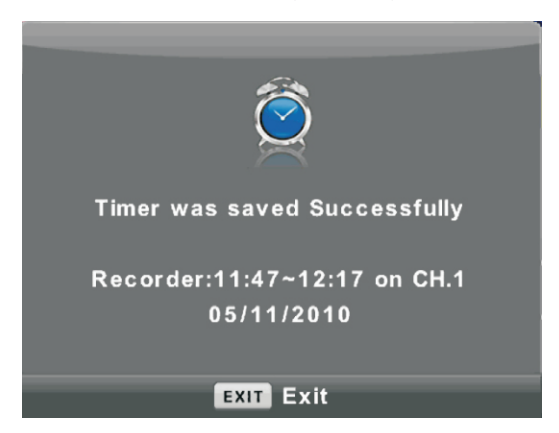

#### Signal Information

Press  $\nabla / \blacktriangle$  button to select **Signal Information**, press the **Enter** button to see the detail information about the signal. Only available when there is signal in DTV.

| Signal Informa   | ation  |
|------------------|--------|
| Channel: 5 (177. | 50MHz) |
| Network          |        |
| Modulation Un    | know   |
| Quality 100      | (Good) |
| Strength 0       | (Weak) |

#### CI Information (Need to support the CI function)

Press  $\mathbf{V}$  / **A**button to select CI Information, then press the Enter button to display detail if you has inserted the CI card

# **Picture Menu**

Press **MENU** button to display the main menu. Press **◄**/**▶** button to select **PICTURE** in the main menu.

|          | *    | 모                         | л       | O           | Ĥ |           |  |
|----------|------|---------------------------|---------|-------------|---|-----------|--|
|          |      |                           |         |             |   |           |  |
|          |      | Picture Mode              |         |             |   | Standard  |  |
|          |      |                           | Contras | st          |   | 50        |  |
|          |      |                           | Brightn | ess         |   | 50        |  |
|          |      |                           | Colour  |             |   | 50        |  |
| PICTURE  |      |                           | Tint    |             |   | 50        |  |
|          |      |                           | Sharpn  | ess         |   | 50        |  |
|          |      | Colour Temp               |         |             |   | Normal    |  |
|          |      | Noise Reduc<br>120Hz Mode |         |             |   | Middle    |  |
|          |      |                           |         |             |   | Middle    |  |
|          |      |                           | HDMI M  | ode         |   | Auto      |  |
|          |      |                           |         |             |   |           |  |
|          |      |                           |         |             |   |           |  |
|          |      |                           |         |             |   |           |  |
| ∢‡⊢ Move | MENU | Return                    | (       | ENTER Selec | t | EXIT Exit |  |

Note: 120Hz MODE Function only supported with UHD TV

- 1. Press  $\triangledown$  /  $\blacktriangle$  button to select the option that you want to adjust in the **PICTURE** menu.
- 2. Press **OK** button to adjust.
- 3. After finishing your adjustment, Press **MENU** button to save and return back to the previous menu.

#### **Picture Mode**

Press  $\mathbf{\nabla}$  /  $\mathbf{A}$  button to select Picture Mode, then press **OK** button to enter sub-menu.

You can change the value of contrast, brightness, color, sharpness and tint when the picture is in **Personal** mode.

TIPS: You can press PMODE button to change the Picture Mode directly.

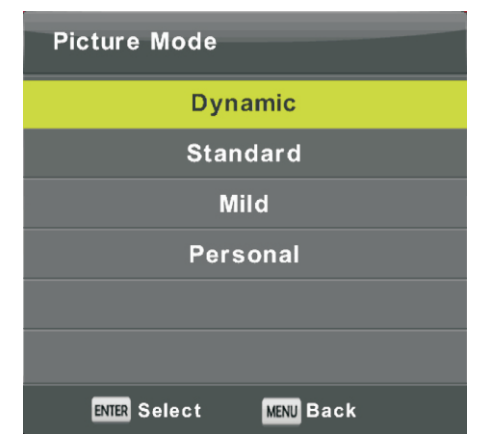

#### Contrast/ Brightness/ Color/ Tint / Sharpness

Press  $\mathbf{\nabla} / \mathbf{\Delta}$  button to select option, then press enter/ $\mathbf{\triangleright}$  button to adjust.

ContrastAdjust the highlight intensity of the picture, but the shadow of the picture is invariable.BrightnessAdjust the optical fiber output of the entire picture, it will effect the dark region of the picture.ColorAdjust the saturation of the color based on your own like.TintUse in compensating color changed with the transmission in the NTSC code.SharpnessAdjust the peaking in the detail of the picture.

#### **Color Temp**

| Colour Temp            |  |  |  |  |  |
|------------------------|--|--|--|--|--|
| Cold                   |  |  |  |  |  |
| Normal                 |  |  |  |  |  |
| Warm                   |  |  |  |  |  |
|                        |  |  |  |  |  |
|                        |  |  |  |  |  |
|                        |  |  |  |  |  |
| ENTER Select MENU Back |  |  |  |  |  |

## Change the overall color cast of the picture.

Press  $\mathbf{\nabla} / \mathbf{\Delta}$  button to select Color Temperature , then press **OK** button to enter sub-menu.

Press▲/▼ button to select. (Available Picture mode: Cool, Medium, Warm).

| Cold   | Increase the blue tone for the white.        |
|--------|----------------------------------------------|
| Normal | Increase the sex-linked colors for the white |
| Warm   | Increase the red color for the white.        |

#### **Noise Reduction**

| Noise Reduction        |
|------------------------|
| Off                    |
| Low                    |
| Middle                 |
| High                   |
| Default                |
|                        |
| ENTER Select MENU Back |

#### 120Hz MODE ( Only with UHD TV )

| 120Hz Mode             |  |  |  |  |  |
|------------------------|--|--|--|--|--|
| Off                    |  |  |  |  |  |
| Low                    |  |  |  |  |  |
| Middle                 |  |  |  |  |  |
| High                   |  |  |  |  |  |
|                        |  |  |  |  |  |
|                        |  |  |  |  |  |
| ENTER Select MENU Back |  |  |  |  |  |

#### HDMI Mode

| HDMI Mode              |
|------------------------|
| Auto                   |
| Video                  |
| PC                     |
|                        |
|                        |
|                        |
| ENTER Select MENU Back |

To filter out and reduces the image noise and improve picture quality. Press  $\checkmark$  /  $\blacktriangle$  button to select Noise Reduction , then press **OK** button to enter sub-menu.

| Off     | Select to turn off video noise detection. |
|---------|-------------------------------------------|
| Low     | Detect and reduce low video noise.        |
| Middle  | Detect and reduce moderate video noise.   |
| High    | Detect and reduce enhanced video noise.   |
| Default | Set as Default.                           |
|         |                                           |

Adjust the motion compensation. Higher setting may improve the motion performance when watching sports or playing games.

Press ▼/▲ button to select(Off/Low/Middle/High)

Press  $\checkmark$  /  $\blacktriangle$  button to select HDMI Mode, then press **OK** button to enter sub-menu.

Press ▼ / ▲ button to select .(Available Picture mode:Auto,Video,PC).

## Sound Menu

Press **MENU** button to display the main menu. Press **◄**/**▶** button to select **SOUND** in the main menu.

|          | \$  | 모         | Л                                                            | O           | Ĥ |                          |    |
|----------|-----|-----------|--------------------------------------------------------------|-------------|---|--------------------------|----|
| SOUND    | w   |           | Sound Mode<br>Treble<br>Bass<br>Balance<br>Auto Volume Level |             |   | ••<br>50<br>50<br>0<br>0 | rd |
|          |     |           | SPDIF M<br>AD Swit                                           | lode<br>ch  |   | PCM<br>Off               |    |
| ∢‡⊢ Move | MEN | NU Return |                                                              | NTER Select |   | EXIT Exit                |    |

- 1. Press  $\nabla/A$  button to select the option that you want to adjust in the **SOUND** menu.
- 2. Press Enter button to adjust.
- 3. After finishing your adjustment, Press **Enter** button to save and return to the previous menu.

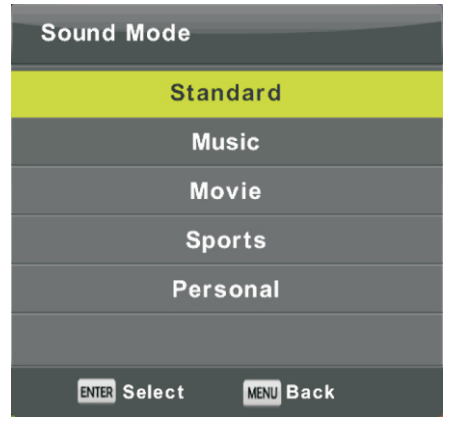

#### Sound Mode

Press ▼ / ▲ button to select Sound Mode, then press **Enter** button to enter sub-menu. Press▼/▲ button to select.

You can change the value of Treble and Bass when the sound is in Personal mode. TIPS: You can press **SMODE** button on the remote control to change the Sound Mode directly.

| •        | • •                                                     |
|----------|---------------------------------------------------------|
| Standard | Produces a balanced sound in all environments.          |
| Music    | Preserves the original sound.Good for musical programs. |
| Movie    | Enhances treble and bass for a rich sound experience.   |
| Sports   | Enhances vocals for sports.                             |
| Personal | Select to customize picture settings.                   |

**Note**:The treble and bass are only available in personal mode, you can adjust them as you like. **Balance** 

 $Press \bigvee / \blacktriangle$  button to select option,  $Press \checkmark / \triangleright$  button to adjust.

#### Auto Volume level

 $Press \bigvee / \blacktriangle$  button to select Auto Volume Level, then press  $\checkmark / \triangleright$  button to select On or Off.

#### SPDIF Mode

 $Press \bigvee / \blacktriangle$  button to select SPDIF Mode, then press  $\triangleleft / \triangleright$  button to select Off / PCM / Auto.

#### AD Switch

Press  $\bigvee / \blacktriangle$  button to select AD Switch, then press  $\checkmark / \blacktriangleright$  button to select On or Off. Amblyopia function for the blind, the tracks will be mixed describe the current screen. It need codestream to support.

#### NOTE:

**Balance:** This item can adjust the speaker's output, it enables you to listen to best at your position. **Auto Volume:** This item is used for reducing the difference between channel and program's volume automatically.

## Time Menu

Press **MENU** button to display the main menu. Press **◄**/**▶** button to select **TIME** in the main menu.

|          | \$   | Ŧ            | л         | ©           | Ĥ |              |  |  |
|----------|------|--------------|-----------|-------------|---|--------------|--|--|
|          |      |              |           |             |   |              |  |  |
|          |      |              | Clock     |             |   |              |  |  |
|          |      |              | Time Zone |             |   | Berlin GMT+1 |  |  |
|          |      |              | Sleep 1   | Timer       |   | Off          |  |  |
|          |      | Auto Standby |           |             |   | 4H           |  |  |
| TIME     |      | )            | OSD Ti    | mer         |   | 15 S         |  |  |
| ∢‡⊨ Move | MENU | Return       |           | ENTER Selec | t | EXIT Exit    |  |  |

- 1. Press  $\mathbf{\nabla}/\mathbf{A}$  button to select the option that you want to adjust in the **TIME** menu.
- 2. Press **Enter** button I to adjust.
- 3. After finishing your adjustment, Press **Enter** button to save and return to the previous menu.

#### Time Zone

Press  $\mathbf{\nabla} / \mathbf{\Delta}$  button to select Time Zone, then press **Enter** button to enter sub-menu.

| Time Zone                 |                    |                |
|---------------------------|--------------------|----------------|
| Canary GMT                | ▲<br>Rabat GMT     | Berlin GMT+1   |
| <mark>∢</mark> Lisbon GMT | Amsterdam<br>GMT+1 | Brussels GMT+1 |
| London GMT                | Beograd GMT+1<br>▼ | Budapest GMT+1 |
| ¢ Move                    | ENTER Select       | MENU Back      |

Press  $\mathbf{\nabla} / \mathbf{A} / \mathbf{A} / \mathbf{b}$  button to select time zone.

#### **Sleep Timer**

| Sleep Timer            |
|------------------------|
| Off                    |
| 15Min                  |
| 30Min                  |
| 45Min                  |
| 60Min                  |
| 90Min                  |
| ENTER Select MENU Back |

 $Press \bigvee A$  button to select Sleep Timer, then press **Enter** button to enter sub-menu.

Press ▼/▲ button to select. (Available options are:Off,15min,30min,45min,60min,90min, 120min,240min).

#### Auto Standby

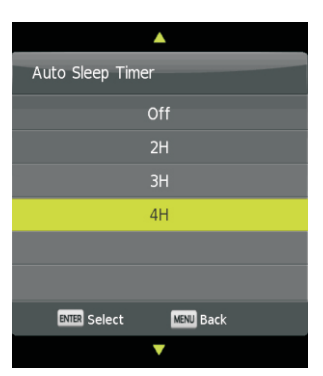

#### **OSD** Timer

| OSD Timer    |           |
|--------------|-----------|
|              | 5 S       |
|              | 15 S      |
|              | 30 S      |
|              |           |
|              |           |
|              |           |
| ENTER Select | MENU Back |

Press  $\nabla/A$  button to select Auto Standby, then press **Enter** button to enter sub-menu.

Press  $\mathbf{\nabla}/\mathbf{A}$  button to select.

Tips: The remote control does not make any operation in the hypothesis time, it will close down automatically. If you do any operation, it will reset the time.

Press ▼/▲ button to select OSD Timer, then press **Enter** button to enter sub-menu.

Press  $\mathbf{\nabla}/\mathbf{A}$  button to select.

## Lock Menu

Press **MENU** button to display the main menu. Press **∢**/**▶** button to select **Lock** in the main menu.

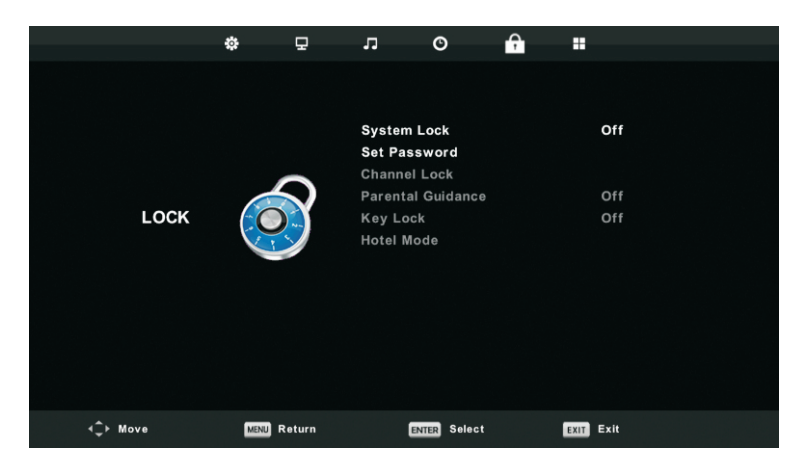

- 1. Press  $\triangledown$  /  $\blacktriangle$  button to select the option that you want to adjust in the **LOCK SYSTEM** menu.
- 2. Press Enter/◀/ ► button to adjust.
- 3. After finishing your adjustment, Press MENU button to return back to the previous menu

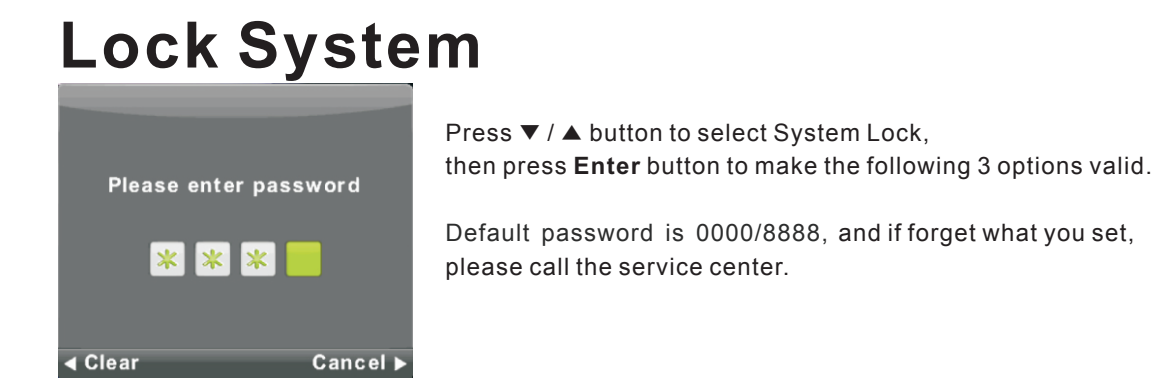

#### **Set Password**

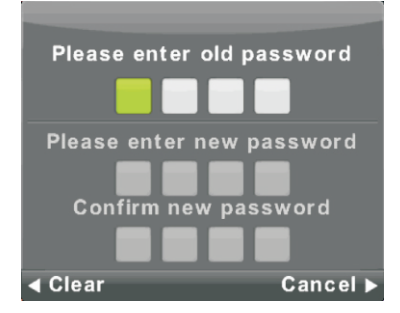

Press ▼ / ▲ button to select Set Password, then press **Enter** button to enter sub-menu to set new password.

# **Channel Lock**

|              | Channel Lock |           |
|--------------|--------------|-----------|
| 0 1 ONE      | HD           | VTU       |
| 2 TEN I      | Digital      | VTD       |
| 3 ONE        | HD           | DTV       |
| 4 ONE        | Digital      | DTV       |
|              |              |           |
|              |              |           |
|              |              |           |
|              |              |           |
|              |              |           |
|              |              |           |
| •            | LOCK         |           |
| ENTER Select | 1/1          | MENU Back |

#### **Parental Guidance**

| Parental Guida | ance     |
|----------------|----------|
| (              | Off      |
|                | 3        |
|                | 4        |
|                | 5        |
|                | 6        |
|                | 7        |
| ENTER Select   | MENUBack |

Press ▼ / ▲ button to select Channel Lock then press Enter button to enter sub-menu to select. Press Green button to lock or unlock the channel.

Press  $\mathbf{\nabla} / \mathbf{\Delta}$  button to select Parental Guidance, then press **Enter** button to enter sub-menu to select the number of age which is suitable for your children.

#### Key Lock

Press  $\mathbf{\nabla} / \mathbf{\Delta}$  button to select Key Lock, then press  $\mathbf{\triangleleft} / \mathbf{\triangleright}$  button to select Off or On. When Key Lock's statue is on, you can't use the Key panel button.

# Hotel Mode (Need support the hotel mode)

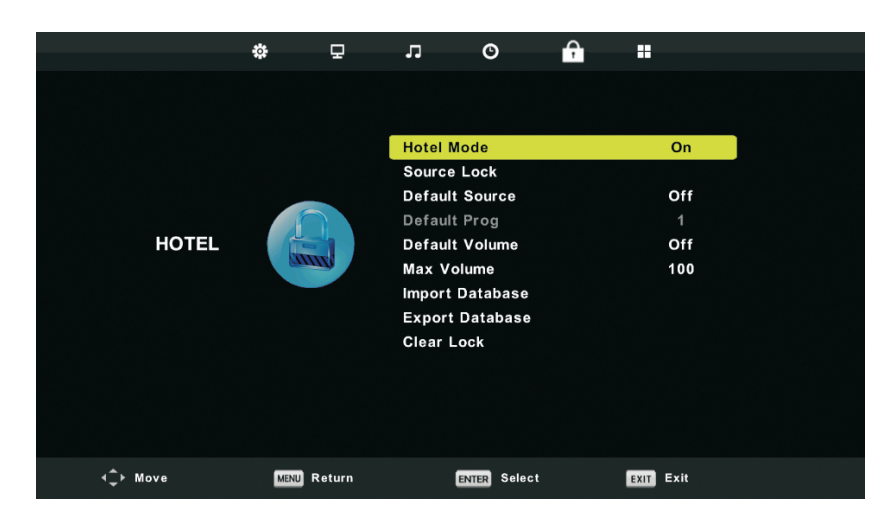

- 1. Press  $\mathbf{\nabla} / \mathbf{A}$  button on the remote control to select hotel mode in the **Lock** menu.
- 2. Press Enter button on the remote control to enter the sub-menu.
- 3. After finishing your adjustment, Press **MENU** button to save and return back to the previous menu.

#### **Hotel Mode**

Press ▼ / ▲ button to select Hotel Mode, then press ◀ / ▶ button to select on or off.

#### Source Lock

Press ▼ / ▲ button to select Source Locke, then press Enter button to enter sub-menu to select.

#### **Default Source**

Press ▼ / ▲ button to select Default Source, then press Enter button to enter sub-menu to select.

#### **Default Prog**

Press  $\checkmark$  /  $\blacktriangle$  button to select Default Prog, then press  $\checkmark$ / button to adjust. It is available when the default source is TV.

#### Max Volume

Press  $\checkmark$  /  $\blacktriangle$  button to select Max Volume, then press  $\triangleleft$  /  $\blacktriangleright$  button to adjust.

#### **Clear Lock**

Press ▼ / ▲ button to select Clear Lock, then press Enter button to clear the setting you have done before.

## Setup Menu

Press **MENU** button to display the main menu. Press **◄/▶** button to select **SETUP** in the main menu.

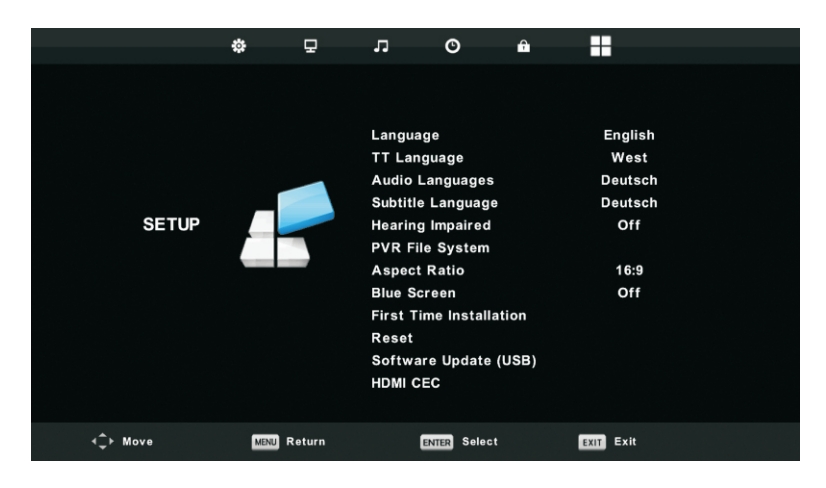

- 1. Press  $\mathbf{\nabla}/\mathbf{A}$  button to select the option that you want to adjust in the **SETUP** menu.
- 2. Press Enter button to adjust.

3. After finishing your adjustment, Press **Enter** button to save and return to the previous menu.

#### **OSD** Language

Select an OSD menu language can be displayed.Default English is selected as menu language. Press  $\bigvee / \blacktriangle / \checkmark / \lor$  button to select Menu Language.

| Language      |               |                |
|---------------|---------------|----------------|
| English       | ▲<br>Deutsch  | Español        |
| ◀<br>Français | Italiano<br>▼ | ►<br>Português |
| ENTER Sele    | ect MENU E    | Back           |

#### TT Language

Press  $\checkmark$  /  $\blacktriangle$  button to select TT Language, then press **Enter** button to enter sub-menu. Press  $\checkmark$  /  $\blacktriangle$  button to select TT language.

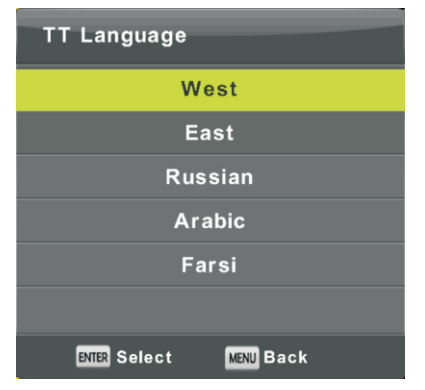

#### Audio Languages

Press  $\checkmark / \blacktriangle$  button to select Audio Languages, then press **Enter** button to enter sub-menu. Press  $\triangleleft / \triangleright$  button to select the primary of Audio Languages. Press  $\checkmark / \blacktriangle / \triangleleft / \triangleright$  button to select the Audio Languages.

| Audio Languages        |                | Primary  |
|------------------------|----------------|----------|
| English                | ▲<br>Italiano  | Čeština  |
| ◀ Français             | Español        | Dansk 🕨  |
| Deutsch                | Português<br>▼ | Ελληνικά |
| ENTER Select MENU Back |                |          |

#### Subtitle Language

Press  $\checkmark / \blacktriangle$  button to select Subtitle Language, then press **Enter** button to enter sub-menu. Press  $\triangleleft / \triangleright$  button to select the primary of Subtitle Language. Press  $\checkmark / \blacktriangle / \triangleleft / \triangleright$  button to select the Subtitle Language.

| Subtitle Language            |                | Primary  |
|------------------------------|----------------|----------|
| English                      | ▲<br>Italiano  | Čeština  |
| <ul> <li>Français</li> </ul> | Español        | Dansk 🕨  |
| Deutsch                      | Português<br>▼ | Ελληνικά |
| ENTER Select MENU Back       |                |          |

#### Hearing Impaired

Press ▼ / ▲ button to select Hearing Impaired, then press Enter button to select On or Off.

#### **PVR File System**

Press ▼ / ▲ button to select PVR File System, then press **Enter** button to enter sub-menu. Press ▼ / ▲ button to select Check PVR File System, then press **Enter** button to enter. Then it will check the USB speed.

| Select Disk           | C:        |
|-----------------------|-----------|
| Check PVR File System | Start     |
|                       |           |
| Format                |           |
| Timeshift Size        |           |
|                       |           |
| Free Record Limit     | 6 Hr.     |
| BATER Select          | MENU Back |

#### Aspect Ratio

Press ▼ / ▲ button to select Aspect Ratio, then press **Enter** button to enter sub-menu. Press ▼ / ▲ button to select aspect ratio. (Available options are: Auto, 4:3,16:9, Zoom1, Zoom2).

| Aspect Ratio           |
|------------------------|
| Auto                   |
| 4:3                    |
| 16:9                   |
| Zoom1                  |
| Zoom2                  |
|                        |
| ENTER Select MENU Back |

#### Blue Screen

Press ▼ / ▲ button to select Blue Screen, then press Enter button to select On or Off.

#### **First Time Installation**

Press  $\mathbf{\nabla}$  /  $\mathbf{A}$  button to select First time installation, then press **Enter** button to enter.

#### Reset

Press  $\mathbf{\nabla}$  /  $\mathbf{A}$  button to select Reset, then press **Enter** button to enter sub-menu.

#### Software Update(USB)

Press  $\mathbf{\nabla}$  /  $\mathbf{\Delta}$  button to select Software Update (USB), plug your USB device in the USB slot, then press **Enter** button to update the right software.

#### HDMI CEC(Need to support the HDMI CEC/ARC function)

Press ▼ / ▲ button to select HDMI CEC, then press Enter button to enter the sub-menu.

| HDMI CEC     |     |
|--------------|-----|
| HDMI CEC     | On  |
| HDMI ARC     | Off |
| Auto Standby | Off |
| Device List  |     |
|              |     |
|              |     |
| MENU Back    |     |

| HDMI CEC     | Press ◀/▶ button to turn the HDMI CEC on or off.                    |
|--------------|---------------------------------------------------------------------|
| HDMIARC      | Press ◀/▶ button to turn the HDMI ARC on or off.                    |
| Auto Standby | Press $\triangleleft$ /> button to turn the Auto Standby on or off. |
| Device List  | Press Enter button to open the main menu of device.                 |

## Screen Menu

Press **MENU** button to display the main menu. Press **∢**/**▶** button to select **SCREEN** in the main menu.

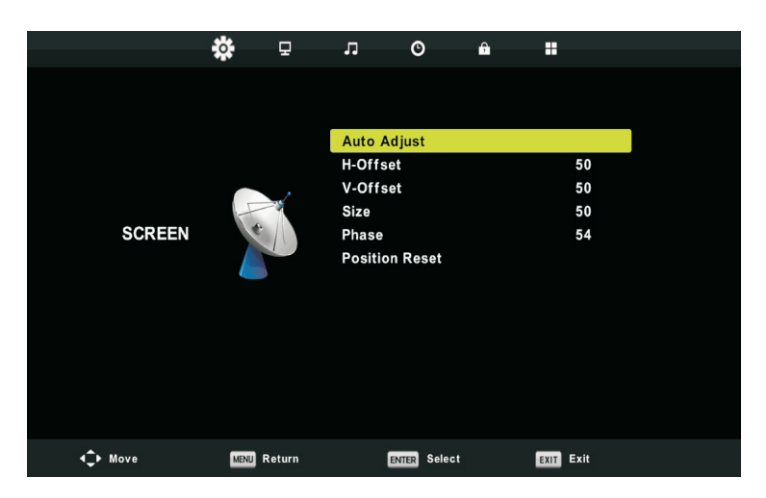

1. Press  $\mathbf{\nabla}/\mathbf{A}$  button to select the option that you want to adjust in the **SCREEN** menu.

2. Press **Enter** button to adjust.

3. After finishing your adjustment, Press **Enter** button to save and return to the previous menu.

### Auto Adjust

Press Enter button to start adjusting H-Offset/V-Offset/Size/Phase automatically.

### H-Offset.

Adjust the horizontal position of the picture. Press  $\mathbf{\nabla} / \mathbf{\Delta}$  button to select **H-Offset**, then press **Enter** button to enter sub-menu.

### V-Offset

Adjust the vertical position of the picture. Press  $\mathbf{\nabla} / \mathbf{\Delta}$  button to select **V-Offset**, then press **Enter** button to enter sub-menu.

### Size

Adjust the display size. Press  $\mathbf{\nabla} / \mathbf{\Delta}$  button to select **Size**, then press **Enter** button to enter sub-menu.

### Phase

Adjust the horizontal interfering lines. Press  $\mathbf{\nabla} / \mathbf{\Delta}$  button to select **Phase**, then press **Enter** button to enter sub-menu.

#### **Position Reset**

Press  $\mathbf{\nabla}$  /  $\mathbf{A}$  button to select **Position Reset**, then press **Enter** button to enter.

Notes:

1. Noise Reduction in PICTURE option is invalid.

2. AD Switch in SOUND option is invalid.

- 3. TIME menu and description are the same as that for Air mode.
- 4. Block Program and Parental Guidance in LOCK option is invalid.
- 5. Audio Languages, Subtitle Language, Hearing Impaired and PVR File System

in SETUP option is invalid.

6.PC mode has no CHANNEL menu.

## Media OPERATION

Note: Before operating **Media** menu,Plug in USB device,then press Source button to set the Input Source to **Media**. Press ▼ / ▲ button to select **Media** in the Source menu, then press **Enter** button to enter.

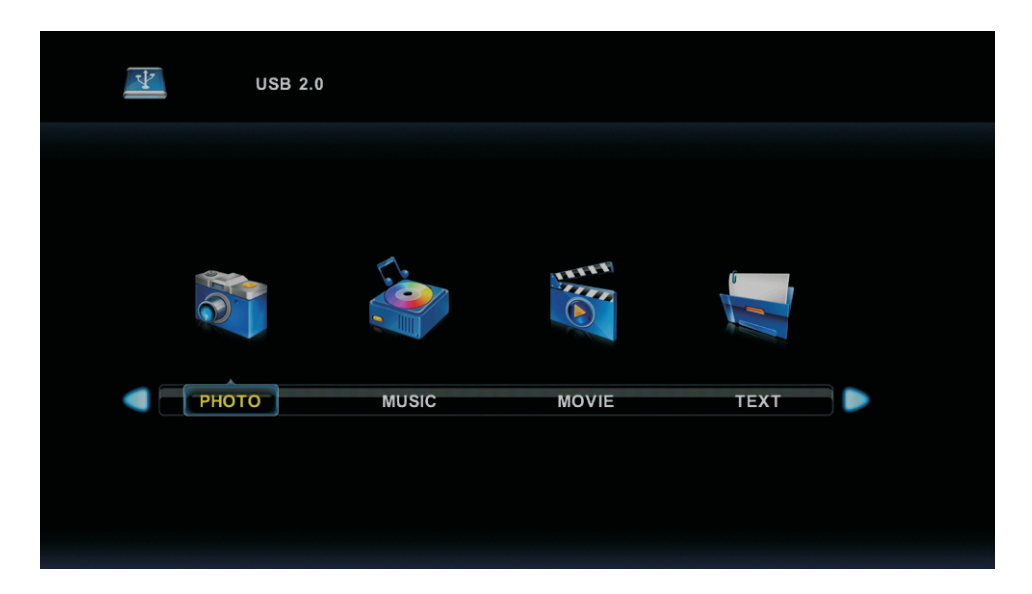

Press ◀/▶button to select the option you want to adjust in the main Media menu,

then press Enter button to enter.

## Photo Menu

Press ◀/▶button to select PHOTO in the main menu, then press **Enter** button to enter.

Press Exit button to return to the previous menu and exit menu to quit.

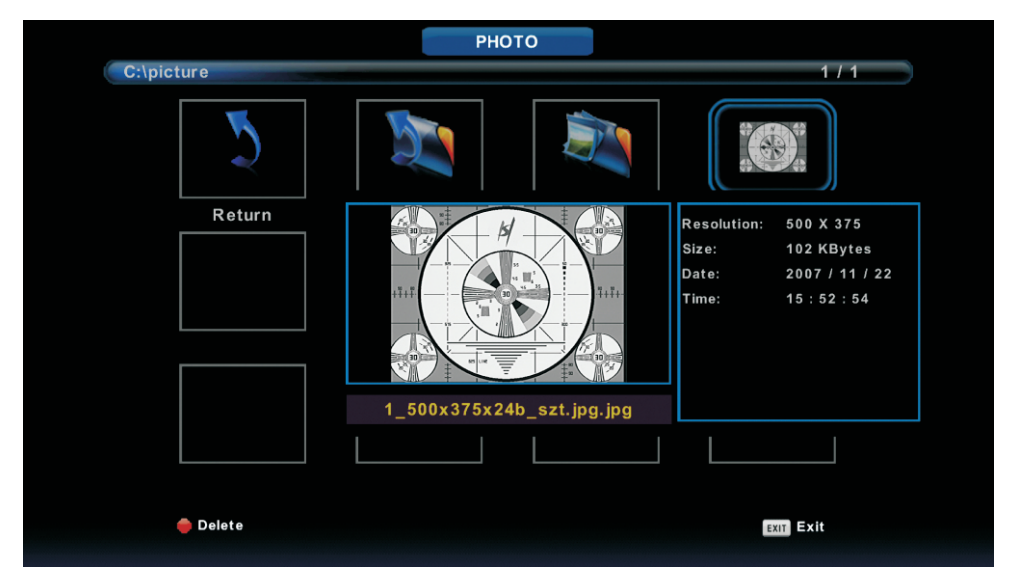

Press ◀ / ▶ button to select the file you want to watch in the file selecting menu, then press enter button to display picture.

When highlighting the option you select, the file information will appear on the right and picture will be previewed in the center.

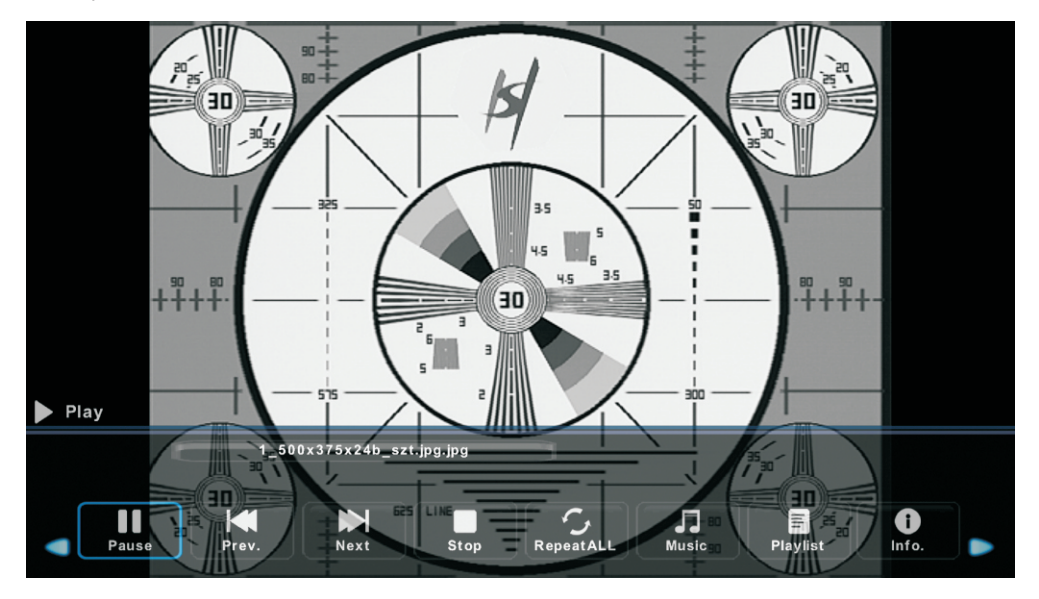

## **Music Menu**

Press◀ /▶ button to select MUSIC in the main menu, then press **Enter** button to enter.

Press **Exit** button to return to the previous menu and exit menu to quit.

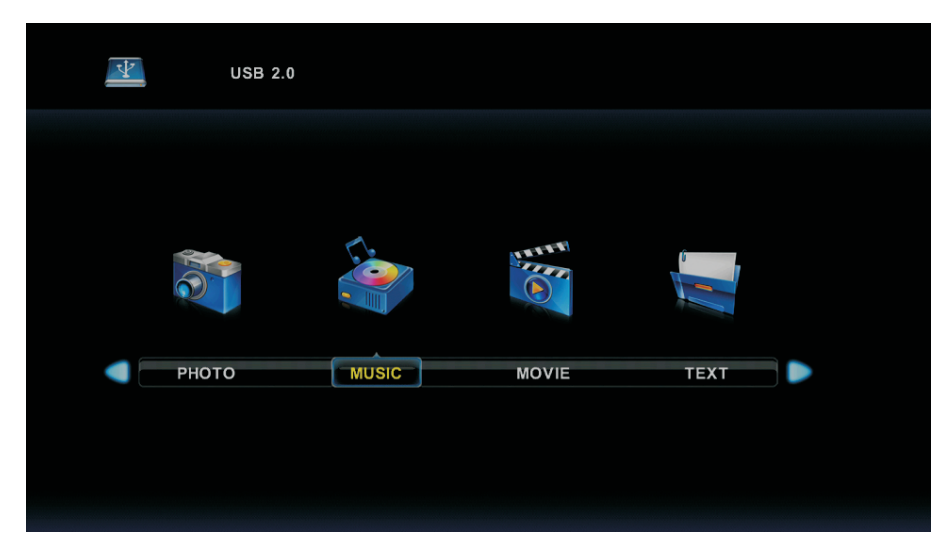

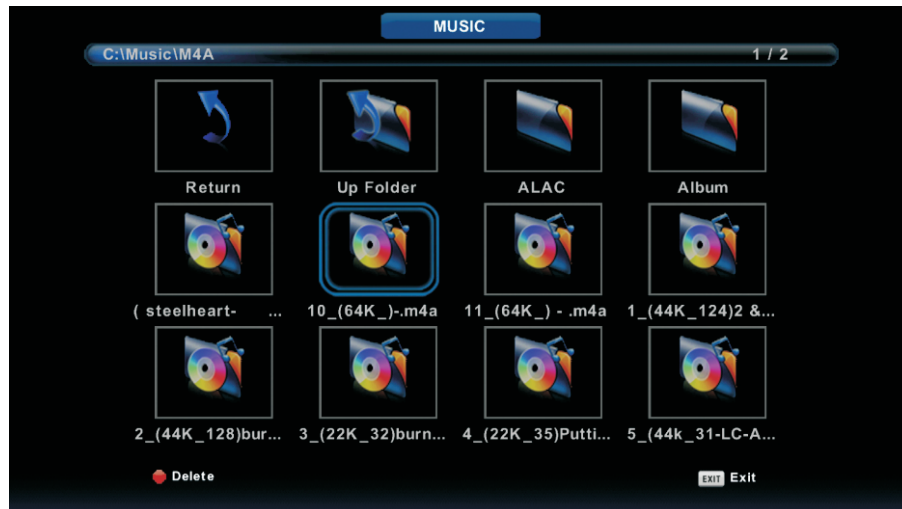

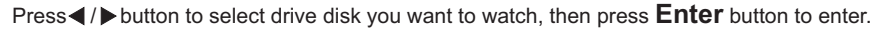

Press ◀ / ▶ button to select return option to the previous menu.

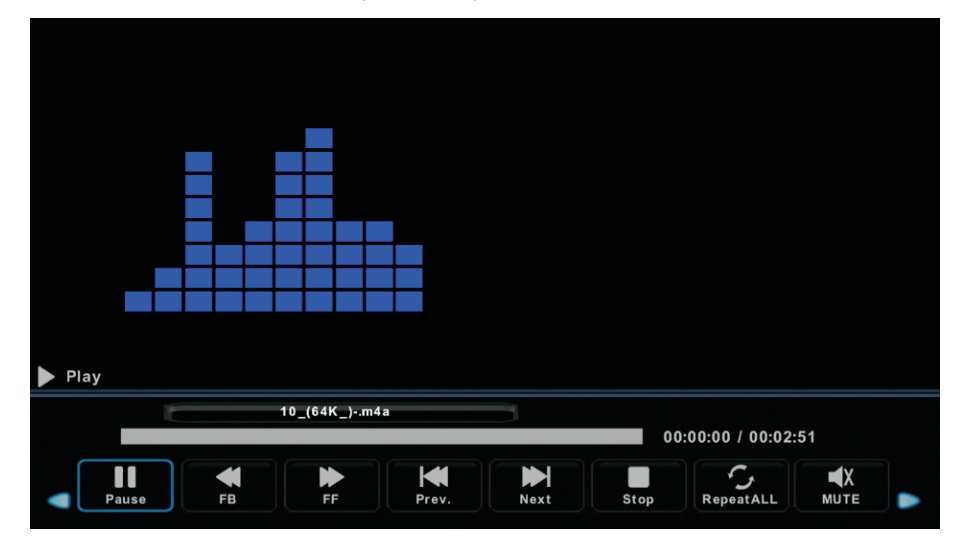

## Movie Menu

Press◀/▶button to select MOVIE in the main menu, then press **Enter** button to enter.

Press **Exit** button to return to the previous menu and exit menu to quit.

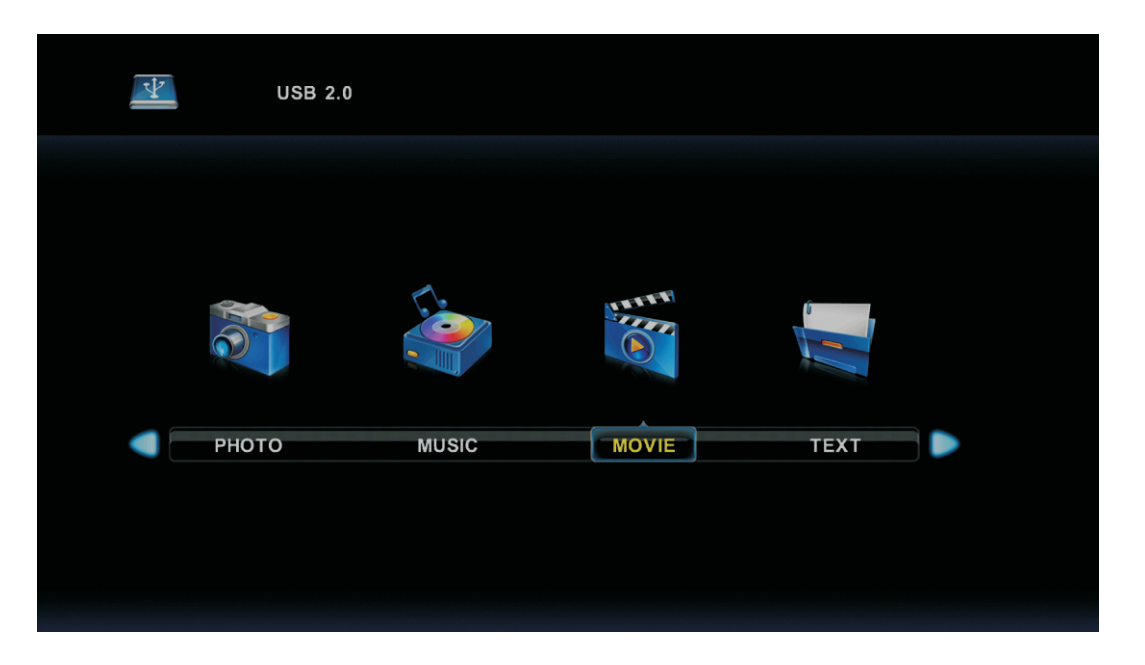

Press ◀/ ▶ button to select drive disk you want to watch, then press **Enter** button to enter.

Press enter button to play the selected movie.

Press display button to select menu in the bottom you want to run, then press Enter button to operate.

Press **Exit** button to back to the previous menu and exit button to quit the entire menu.

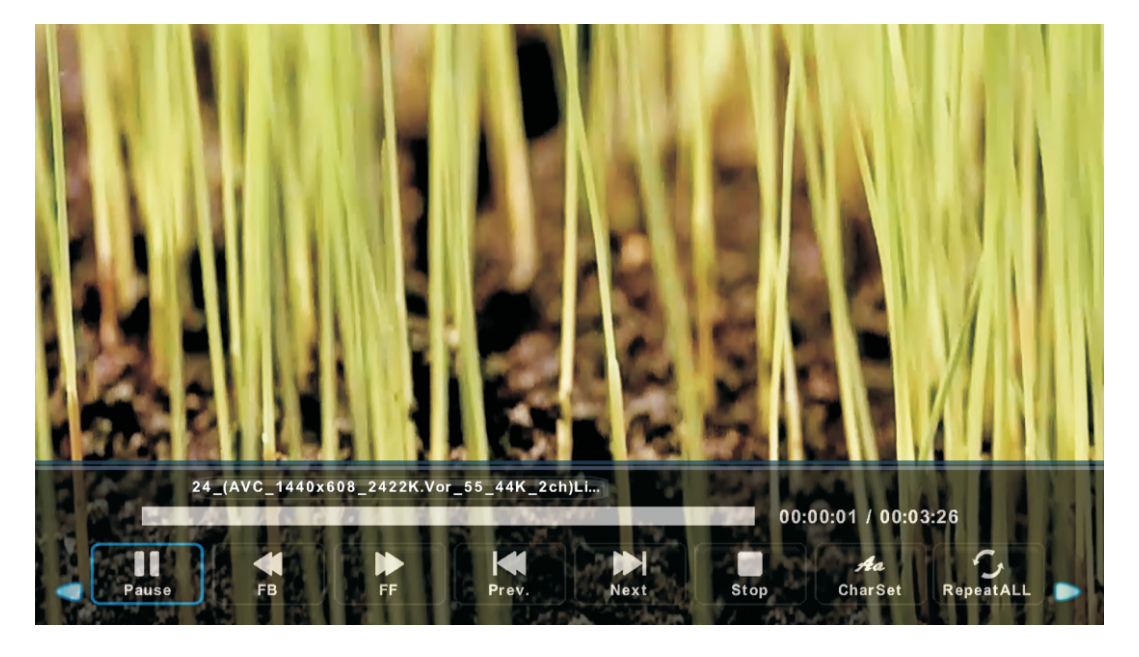
## Text Menu

Press ◀/▶button to select TEXT in the main menu, then press **Enter** button to enter.

Press Exit button to return to the previous menu and exit menu to quit.

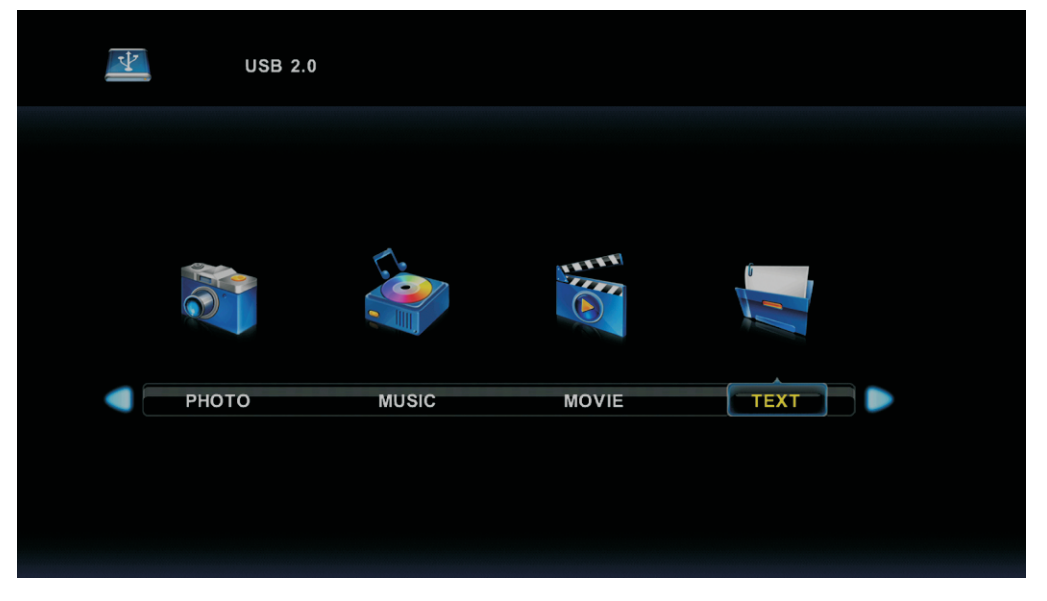

Press  $\blacktriangleleft$  /> button to select drive disk you want to watch, then press **Enter** button to enter.

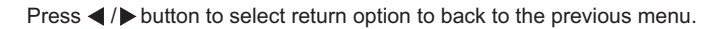

| 1.1                               | Hola! !           |                |      |      |                      |       |          |  |
|-----------------------------------|-------------------|----------------|------|------|----------------------|-------|----------|--|
| 2. 6                              | 2. Buenos días!!  |                |      |      |                      |       |          |  |
| 3.В                               | luenas tardes!!   |                |      |      |                      |       |          |  |
| 4. E                              | Buenas noches!    |                |      |      |                      |       |          |  |
| 5. 0                              | Gracias!          |                |      |      |                      |       |          |  |
| 6. 1                              | Muchas gracias!   |                |      |      |                      |       |          |  |
| 7. [                              | 7. De nada        |                |      |      |                      |       |          |  |
| 8. /                              | 8. Adiós!!        |                |      |      |                      |       |          |  |
| 9. I                              | 9. Hasta luego!!  |                |      |      |                      |       |          |  |
| 10.                               | 10.Hasta mañana!! |                |      |      |                      |       |          |  |
| 11.Hasta pronto!! (=see you soon) |                   |                |      |      |                      |       |          |  |
| 12.                               | . Qué tal??       |                |      |      |                      |       |          |  |
| Ē                                 |                   | Spanish 100.tx | t    |      |                      |       |          |  |
|                                   |                   |                |      |      |                      |       |          |  |
| Previous P                        | Next Page         | Prev.          | Next | Stop | <b>Aa</b><br>CharSet | Music | Playlist |  |

## Help

| No power                                                            | <ul> <li>Check if the AC cord of TV is plugged in or not. If there's still no power,<br/>please disconnect the plug, and reconnect to the socket after 60 seconds.<br/>Turn the power back on.</li> </ul>                                                                                                    |
|---------------------------------------------------------------------|----------------------------------------------------------------------------------------------------|
| Signal not<br>received properly                                     | <ul> <li>Double or phantom images may appear on your TV if there are high buildings<br/>or mountains close to where you are. You can adjust the image thru manual<br/>operation: consult instruction of vernier regulation, or adjust the direction of<br/>the external antenna.</li> </ul>                                                                     |
|                                                                     | <ul> <li>If you use an indoor antenna, under certain circumstances signal reception may<br/>be more difficult. Adjust the direction of the antenna for optimum reception. If this<br/>does not improve reception, you may have to switch to an external antenna.</li> </ul>                                                                                     |
| No picture                                                          | <ul> <li>Check if the antenna at the back of the TV is connected properly.</li> <li>View other channels to see if the problem still occurs.</li> </ul>                                                                                                    |
| Video appears<br>with no audio                                      | <ul> <li>Try increasing the volume.</li> <li>Check if the TV's sound is on mute or not.</li> </ul>                                                                                                    |
| Audio is present,<br>but video does not<br>appear or is discolored  | <ul> <li>Try adjusting the contrast and brightness.</li> </ul>                                                                                                    |
| Static noise affects video and audio quality                        | <ul> <li>Check if the antenna at the back of the TV is connected properly.</li> </ul>                                                                                                    |
| Broken lines<br>on screen                                           | <ul> <li>Electrical appliances such as hair dryers or vacuums etc. may be interfering with<br/>your TV set. Switch these appliances off.</li> </ul>                                                                                                    |
| Remote doesn't<br>work                                              | <ul> <li>Make sure the plastic bag which came with the remote control is removed.<br/>Try using the remote in a shorter distance from the TV. Check if the<br/>placement of the batteries is correct, or try using new batteries with the<br/>remote control.</li> <li>The TV will go into Standby mode if it receives no response in a few minutes.</li> </ul> |
| No video (PC mode)                                                  | <ul> <li>Please check if the cable is connected to the VGA port correctly, or if the cable<br/>is bent in some places.</li> </ul>                                                                                                    |
| Vertical line blinking<br>(PC Mode)                                 | <ul> <li>Enter the main menu, and adjust the vertical placement to eliminate the<br/>vertical line.</li> </ul>                                                                                                    |
| Horizontal tearing<br>(PC Mode)                                     | <ul> <li>Adjust the horizontal placement of the screen to clear any horizontal lines.</li> </ul>                                                                                                    |
| Screen is too bright<br>or dark (PC Mode)                           | <ul> <li>Adjust the brightness or contrast in the main menu.</li> </ul>                                                                                                    |
| No response from the PC                                             | • Check if the PC's display resolution is set to a compatible resolution for the TV.                                                                                                    |
| Lines appearing<br>when a device<br>is connected to the<br>RCA port | <ul> <li>Make sure you are using a cable of good quality.</li> </ul>                                                                                                    |
| Problems are unresolved                                             | • Unplug the power cable and wait for 30 seconds, then reconnect to the socket. If problems still persist, do not attempt to repair the TV by yourself. Kindly contact the service center.                                                                                                    |

Do not leave your TV displaying a static image, whether it is from a paused video, menu screen, etc. for an extended period of time, doing so will damage the display and may cause image burn-in.

# **Specifications**

| Screen Size | power Consumption   | Main accessories     |
|-------------|---------------------|----------------------|
| 16″         | 24W                 |                      |
| 19″         | 36W/48W             |                      |
| 22″         | 36W/48W             |                      |
| 24″         | 36W/48W             |                      |
| 28″         | 36W                 | User's manual x1     |
| 32″         | 56W/65W/100W        | Remote controller x1 |
| 39″/40″     | 60W/70W/76W         |                      |
| 42″         | 67W/70W/95W/100W    |                      |
| 43″         | 65W/80W             |                      |
| 50″         | 100W/108W/135W      |                      |
| 55″         | 100W/135W/140W/160W |                      |
| 65"         | 159W/165W/195W      |                      |

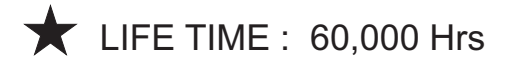

#### **Note on Defective Pixels**

Your product has been manufactured with great care. Nevertheless, it is possible that some pixels remain constantly on or unlit. Please refer to the table below about the tolerance level for defective pixels on this product.

| Screen Size | Resolution | No. of Bright<br>or Dark<br>Sub-Pixels<br>(Color Pixels) | No. of Bright<br>or Dark<br>Pixels (White<br>or Black) | Continuous<br>Line |
|-------------|------------|----------------------------------------------------------|--------------------------------------------------------|--------------------|
| 24          | 1366x768   | 5                                                        | 2                                                      | 0                  |

#### Information for Electronic Displays for Commission Regulation

#### 2019/2013/EU

|                                      | Value          | Unit                           |  |  |
|--------------------------------------|----------------|--------------------------------|--|--|
| Model identification                 | LED24-SCP100HC |                                |  |  |
| Manufacturer's name or trade mark    | SCHNEIDER      |                                |  |  |
| Energy efficiency class for standard | F              | A-G                            |  |  |
| Dynamic Range (SDR)                  |                |                                |  |  |
| On mode power demand for Standard    | 21             | W                              |  |  |
| Dynamic Range (SDR)                  |                |                                |  |  |
| Energy efficiency class (HDR)        | /              | A-G                            |  |  |
| On mode power demand in High         | /              | W                              |  |  |
| Dynamic Range (HDR) mode             |                |                                |  |  |
| Off mode, power demand               | 0              | W                              |  |  |
| Standby mode power demand            | <0.5           | W                              |  |  |
| Networked standby mode power         | /              | W                              |  |  |
| demand                               |                |                                |  |  |
| Electronic display category          | television     | television/monitor/signage/oth |  |  |
|                                      |                | er                             |  |  |
| Size ratio                           | 16:9           | Integer                        |  |  |
| Screen resolution (pixels)           | 1366*768       | Pixels                         |  |  |
| Screen diagonal                      | 61.0           | cm                             |  |  |
| Screen diagonal                      | 24             | Inches                         |  |  |
| Visible screen area                  | 1528.87        | cm2                            |  |  |
| Panel technology used                | LCD/DLED       | E.g. LCD/LED LCD/QLED          |  |  |
|                                      |                | LCD/OLED/MicroLED/QDLE         |  |  |
|                                      |                | D/SED/FED/EPD, etc.            |  |  |
| Automatic Brightness Control (ABC)   | No             | Yes/No                         |  |  |
| available                            |                |                                |  |  |
| Voice recognition sensor available   | No             | Yes/No                         |  |  |
| Room presence sensor available       | No             | Yes/No                         |  |  |
| Image refresh frequency rate         | 60             | Hz                             |  |  |

| Power supp          | ly type:       | External        | Internal/External/Standardise |
|---------------------|----------------|-----------------|-------------------------------|
|                     |                |                 | d external                    |
| External            | Standard name  | JKY36-SP1203000 | Model no.                     |
| standardised power  | Input voltage  | 100-240         | V                             |
| supply (included in | Output voltage | 12              | V                             |
| the product box)    |                |                 |                               |
| External            | Standard name  |                 |                               |
| standardised        | Required       |                 | V                             |
| suitable power      | output voltage |                 |                               |
| supply (if not      | Required       |                 | А                             |
| included in the     | delivered      |                 |                               |
| product box)        | current        |                 |                               |
|                     | Required       |                 | Hz                            |
|                     | current        |                 |                               |
|                     | frequency      |                 |                               |

Note:

1. Energy efficiency class: A (most efficient) to G (lease efficient)

2. Annual energy consumption in kWh per 1000 hr, based on the power consumption of the television operating 1000 hours. The actual energy consumption will depend on how the television is used.

The above value has been measured in accordance with standards under specified operating conditions. Result may vary according to operation time, contrast, brightness, operating mode....etc.

Product Information sheet according to EU Regulation No. 2019/2013 Energy labelling for Electronic Display & Television can be found be below URL or QR code indicated on Energy label URL: https://eprel.ec.europa.eu/qr/404159

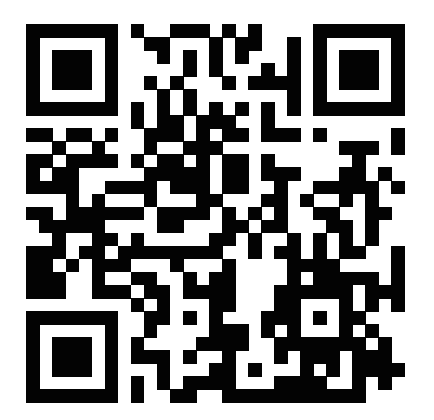

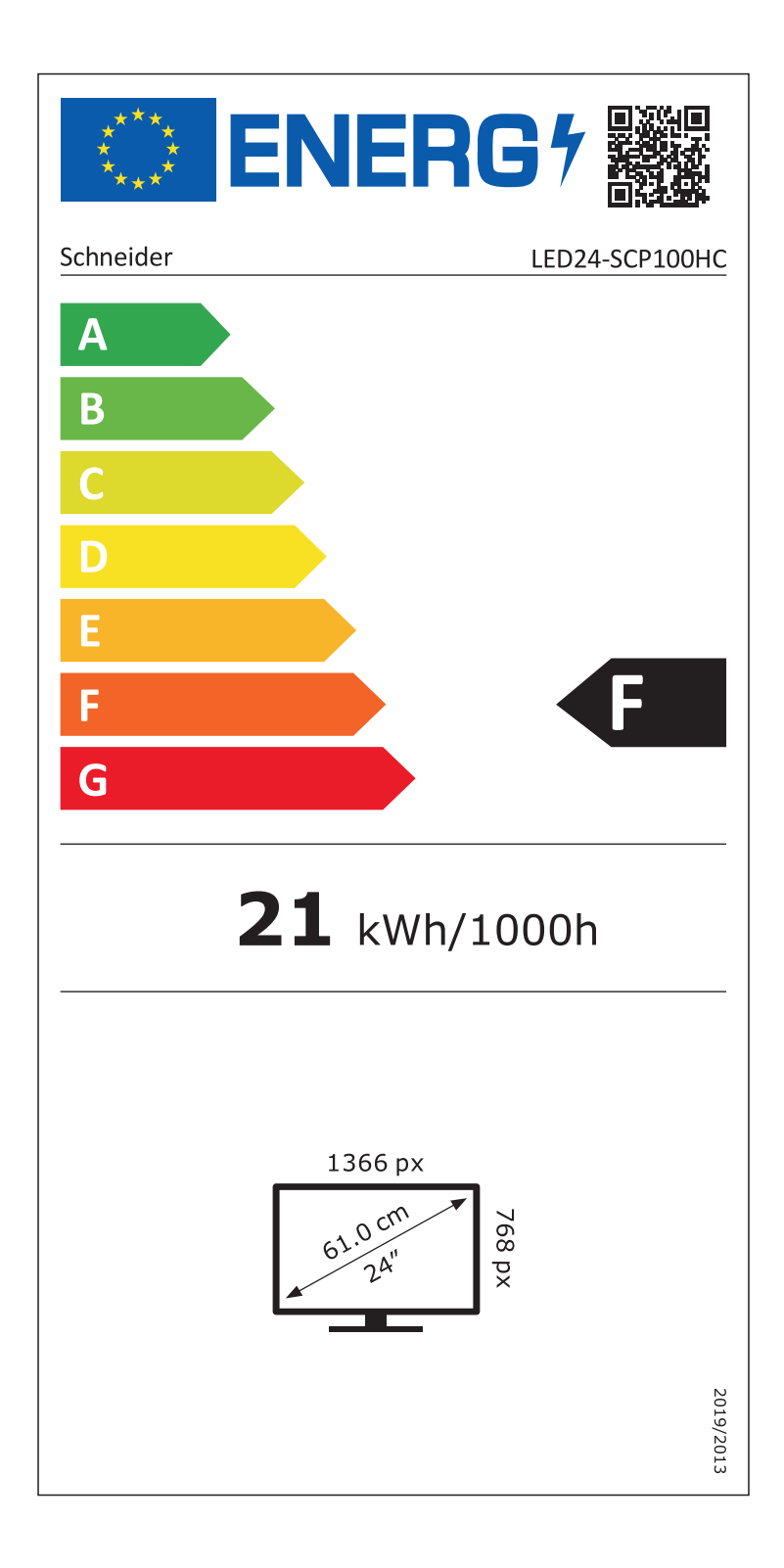

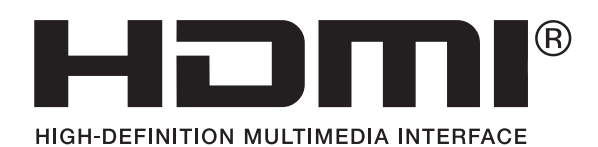

SCHNEIDER CONSUMER GROUP SCHNEIDER CONSUMER SERVICES ZI du clos des charmes 26 rue du clos des charmes 77090 COLLEGIEN - France The terms HDMI, HDMI High-Definition Multimedia Interface, and the HDMI Logo are trademarks or registered trademarks of HDMI Licensing Administrator, Inc.

#### 1. Scope of application

This specification applies to vehicle power supplies with input 12VDC and rated output 12V/3A.

#### 2. Product appearance:

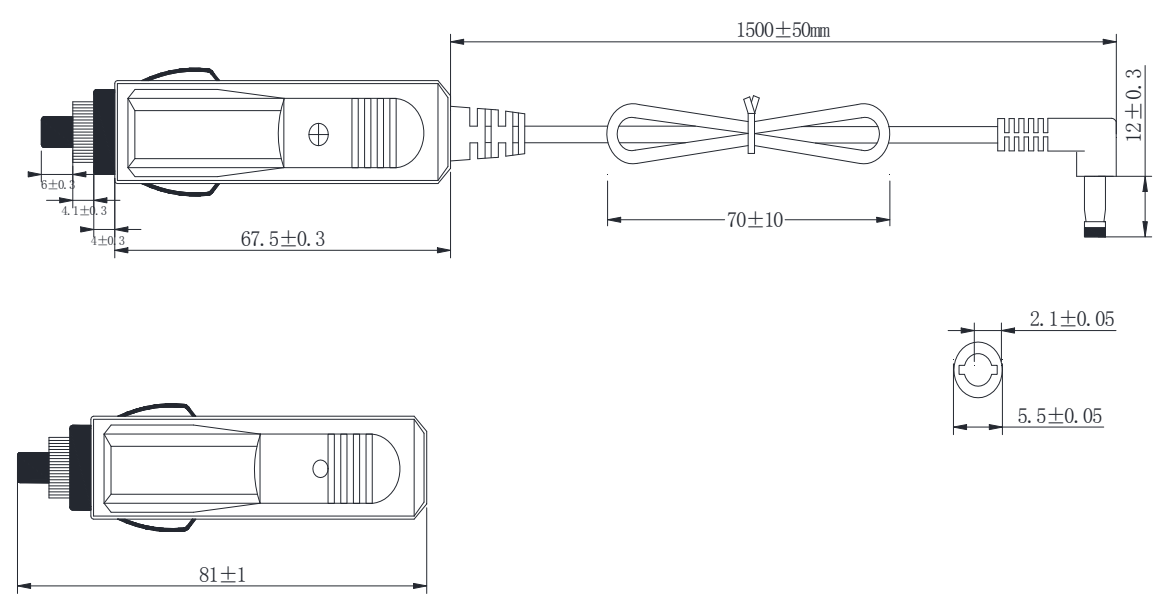

#### Remarks: The shell is black.

#### 3. The weight is approximately 50 grams

#### 4. Steps for usage:

①Plug the bottom end of the car charger straight into the bottom of the cigarette lighter to use it. It should be noted that, since there are two springs in the cigarette lighter to fix the cigarette butt, you cannot insert it against the spring when the car charger is inserted into the cigarette lighter. This will damage the cigarette lighter and the car charger. Just insert it from the track next to the spring when using it.

<sup>(2)</sup>When the car charger has successfully contacted the cigarette lighter, the indicator light on the car charger will light up in redConnect the other end of the car charger

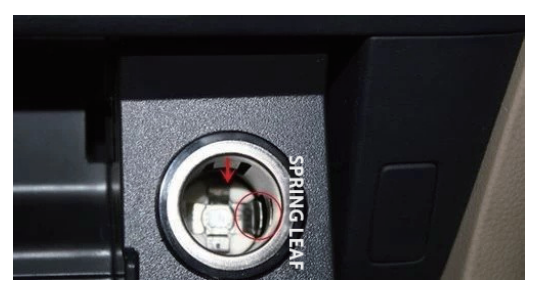

③Connect the other end of the car charger to the DC port of the TV.

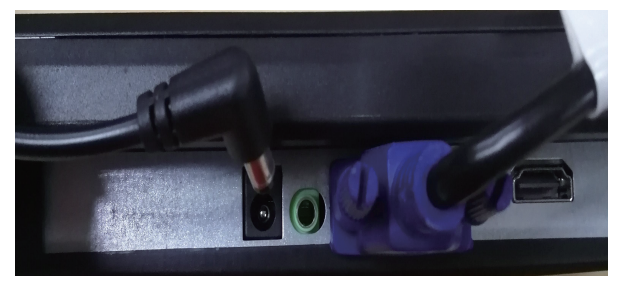

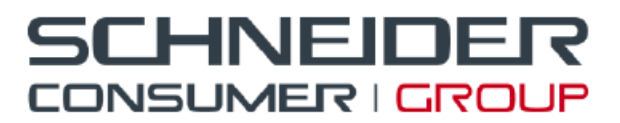

12 rue Jules Ferry 93110 Rosny-sous-Bois **TEL : (33) 01 48 12 14 14** Fax : (33) 01 48 12 14 12

### Déclaration UE de conformité

La société **Schneider Consumer Group** déclare par la présente que ce produit **LED TV son LED24-SCP100HC** est identique au modèle usine **LE-2419D** et que celui-ci est en conformité avec les exigences de la directive des équipements radioélectriques (RED ) (2014/53/UE). Le logo CE doit être apposé sur ce produit.

Ce produit a été testé en conformité avec les exigences essentielles des standards listés cidessous qui sont en vigueur dans l'espace économique éuropéen.

| Standards                                   | Normes applicables       |
|---------------------------------------------|--------------------------|
| Article 3.1a                                | EN 62368:2014+A11:2017   |
| Sécurité des personnes, sécurité électrique | EN 62321:2008            |
|                                             | EN 55032:2015            |
|                                             | EN 55020 :2007+A11 :2011 |
| Articles 3.1b                               | EN 55024 :2010+A1 :2015  |
| Compatibilité électromagnétique (EMC)       | EN 61000-3-2:2014        |
|                                             | EN 61000-3-3:2013        |
| Articles 3.2                                | EN 303 340 V1.1.2        |
| Efficacité du spectre audio                 | EN 303 372-2 V1.1.1      |

Name: Edmond Ng Position: Quality Assurance Engineer Signature:

Colonalny

Date: 19 Nov 2020

# SCHNEIDER

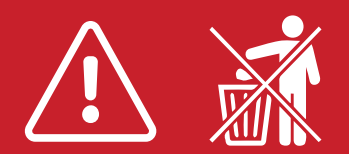

(1)

- FR Manuel d'utilisation / Veuillez lire attentivement ce manuel avant de l'utiliser et conservez-le pour toute référence ultérieure.
- IT Manuale d'uso / Si prega di leggere attentamente questo manuale prima dell'uso e di conservarlo per riferimento futuro.
- ES Manual del usuario / Por favor, lea este manual cuidadosamente antes de usarlo y guárdelo para futuras referencias.
- PT Manual do usuário / Por favor, leia este manual cuidadosamente antes de usar, e guarde-o para referência futura.
- AL Benutzerhandbuch / Bitte lesen Sie dieses Handbuch vor dem Gebrauch sorgfältig durch und bewahren Sie es zum späteren Nachschlagen auf.
- NL Gebruiksaanwijzing / Lees deze handleiding zorgvuldig door voordat u hem gebruikt en bewaar hem voor toekomstig gebruik.
- GR Εγχειρίδιο χρήσης / Διαβάστε προσεκτικά το παρόν εγχειρίδιο πριν από τη χρήση και φυλάξτε το για μελλοντική αναφορά.